Gebruikshandleiding

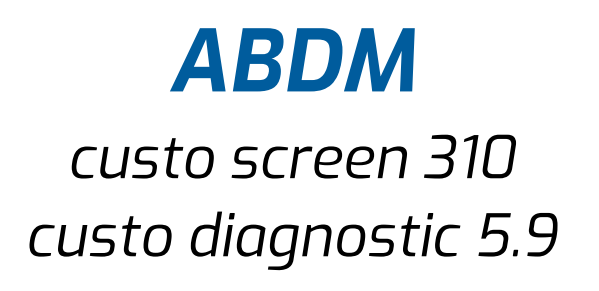

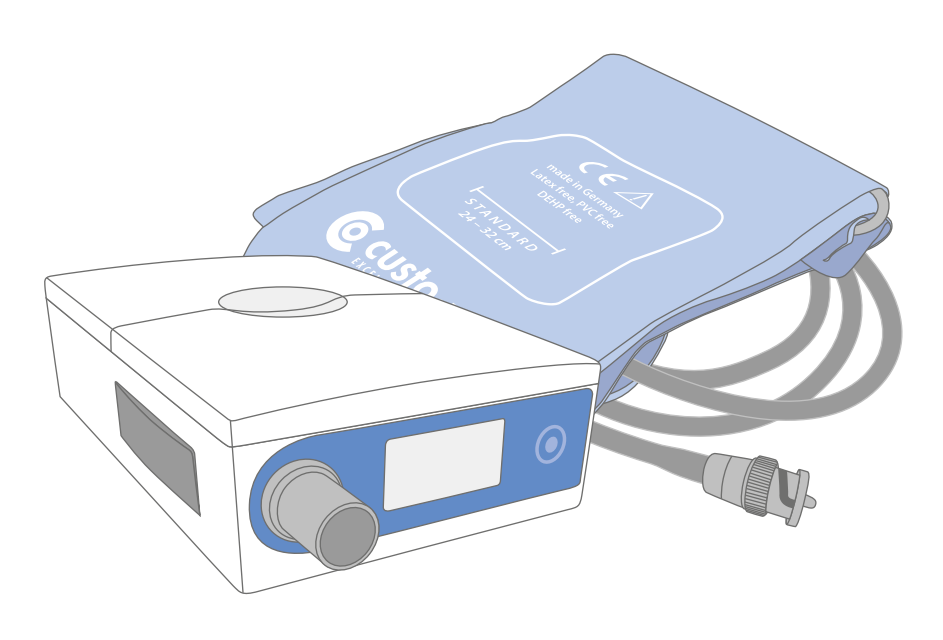

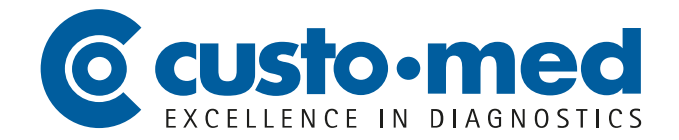

CMA 0031 · DK 2238 · Versie 001 · 2024/01/10

© 2024 custo med GmbH

Wij wijzen erop dat deze gebruikshandleiding zonder de voorafgaande schriftelijke toestemming van custo med GmbH op generlei wijze, noch in haar geheel, noch in delen, gekopieerd, langs andere weg verveelvoudigd, of in een andere taal vertaald mag worden.

De fabrikant behoudt zich het recht voor, de informatie in deze gebruikshandleiding zonder voorafgaande aankondiging te wijzigen. De actuele versie kan van onze website worden gedownload:

www.customed.de.

# Inhoudsopgave

| 1 | Veil | igheid                                                           | 5   |
|---|------|------------------------------------------------------------------|-----|
|   | 1.1  | Algemeen                                                         | 5   |
|   |      | 1.1.1 Symbolen in de gebruikshandleiding                         | 5   |
|   |      | 1.1.2 Productrelevante wetten en voorschriften                   | 6   |
|   |      | 1.1.3 Aansprakelijkheidsuitsluiting                              | 7   |
|   |      | 1.1.4 Garantie                                                   | 7   |
|   |      | 1.1.5 Support                                                    | 7   |
|   | 1.2  | Veiligheidsinrichtingen en veilig werken                         | 8   |
|   |      | 1.2.1 Inbedrijfstelling, montage                                 | 8   |
|   |      | 1.2.2 Omgevingscondities, omgang met de toestellen               | 8   |
|   |      | 1.2.3 Patientveiligheid                                          | .10 |
|   |      | 1.2.4 Systeem- en dataveiligheid                                 | .11 |
|   |      | 1.2.5 Opmerkingen over EMC (elektromagnetische compatibiliteit). | .13 |
|   |      | 1.2.6 Undernoud (regelmatige veiligneidscontroles)               | .13 |
|   | 1 2  | 1.2.7 Meettechnische controle (MTC)                              | .13 |
|   | 1.3  | Veiligneidsinstructies voor ABDM                                 | .14 |
|   | 1.4  | RESUISICO S ADDIM                                                | .15 |
| 2 | Har  | dware                                                            | 16  |
|   | 2.1  | Reglementair gebruik                                             | .16 |
|   |      | 2.1.1 Indicaties en contra-indicaties                            | .17 |
|   |      | 2.1.2 Recorderfuncties en software-opties                        | .18 |
|   | 2.2  | Symbolen op de toestellen en verpakkingen                        | .19 |
|   | 2.3  | Technische gegevens en systeemvoorwaarden                        | .20 |
|   | 2.4  | Buitenbedrijfstelling, vervoer, verwijdering na afdanking        | .24 |
|   | 2.5  | Componenten voor registratie                                     | .25 |
|   | 2.6  | Bediening van het apparaat                                       | .27 |
|   |      | 2.6.1 Batterijen of oplaadbare batterijen plaatsen               | .27 |
|   |      | 2.6.2 Indicatie- en bedieningselementen                          | .27 |
|   |      | 2.6.3 Elementen in het display                                   | .28 |
|   |      | 2.6.4 Foutcodes en oorzaken                                      | .29 |
|   | 2.7  | Procedure van een onderzoek                                      | .31 |
|   | 2.8  | Het apparaat aanbrengen op de patiënt                            | .32 |
|   | 2.9  | Patiënteninformatie: Verwijderen en aanbrengen van het apparaat  | .33 |
|   | 2.10 | Patiënteninstructies, omgang met het apparaat                    | .34 |
| 3 | Soft | ware                                                             | 36  |
|   | 3.1  | Programmastructuur van het custo diagnostic programma            | .36 |
|   | 3.2  | custo screen 310 aansluiten op de PC                             | .37 |
|   | 3.3  | Langdurige bloeddrukregistratie uitvoeren                        | .39 |
|   | 3.4  | Uitlezen van ABDM-recorder                                       | .42 |
|   | 3.5  | Evaluatie openen                                                 | .45 |
|   |      | 3.5.1 Open Evaluatie via de evaluatiezoekfunctie                 | .45 |
|   |      | 3.5.2 Evaluatie openen via het onderzoeksmenu                    | .47 |
|   | 3.6  | Structuur van de evaluatie                                       | .48 |
|   | 3.7  | Navigatie in de evaluatie                                        | .49 |
|   | 3.8  | Schermen van de evaluatie                                        | .50 |
|   |      | 3.8.1 Overzicht "Standard"                                       | .50 |

Veiligheid Hardware Software Hygiëne

ABDM · custo screen 310

|   |         | 3.8.2  | Overzicht "Centrale bloeddruk"                             | 52 |
|---|---------|--------|------------------------------------------------------------|----|
|   |         | 3.8.3  | Evaluatiepagina "Tabel"                                    | 54 |
|   |         | 3.8.4  | Evaluatiepagina "Diagram"                                  | 55 |
|   |         | 3.8.5  | Evaluatiepagina "Vergelijking"                             | 56 |
|   |         | 3.8.6  | Evaluatiepagina "Trend"                                    | 57 |
|   |         | 3.8.7  | Dialoog "Automatische Beoordeling"                         | 58 |
|   | 3.9     | Evalu  | atie afdrukken                                             | 59 |
|   | 3.10    | Evalu  | atiebevindingen vaststellen                                | 60 |
|   | 3.11    | Optio  | neel: Diagnosticering met waarmerking                      | 61 |
|   | 3.12    | Evalu  | atie beëindigen                                            | 62 |
|   | 3.13    | Spotr  | neting (Spot measurement)                                  | 63 |
|   | 3.14    | Evalu  | atie met fenotypes                                         | 65 |
|   |         | 3.14.1 | L Hemodynamische fenotypes op in custo diagnostic oproepen | 65 |
|   |         | 3.14.2 | 2 Verschijningsvorm van de hemodynamische parameters       | 67 |
|   |         | 3.14.3 | 3 Beschrijving van de fenotypes                            | 67 |
|   | 3.15    | Risico | ostratificatie                                             | 68 |
|   |         | 3.15.1 | L Werkprocessen configureren                               | 69 |
|   |         | 3.15.2 | 2 Richtlijnen voor de beoordeling opstellen                | 70 |
|   |         | 3.15.3 | 3 Drukinstellingen voor risicostratificatie                | 71 |
|   |         | 3.15.4 | Precordstart met risicostratificatie                       | 72 |
|   |         | 3.15.5 | 5 Evaluatie met risicoclassificatie inlezen                | 73 |
|   |         | 3.15.6 | S Overzicht met risicostratificatie                        | 74 |
|   |         | 3.15.7 | 7 Als de risicoclassificatie niet wordt weergegeven        | 75 |
|   |         | 3.15.8 | 3 Bevindingsaanwijzingen met risicostratificatie           | 76 |
|   |         | 3.15.9 | ) Definitie van de bloeddrukzwaarten                       | 77 |
| 4 | Hyg     | iëne   |                                                            | 78 |
|   | 4.1     | Belar  | igriike aanwiizingen                                       | 78 |
|   | 4.2     | Hvgië  | enische voorbereiding                                      | 79 |
|   | 4.3     | Aanb   | evolen reinigings- en ontsmettingsmiddelen                 | 80 |
|   | 4.4     | Verwi  | jdering van besmette verbruiksmaterialen                   | 81 |
| 5 | Bijla   | age    |                                                            | 82 |
|   | -<br>51 | Grens  | swaarden voor volwassenen                                  | 82 |
|   | 5.2     | Grens  | swaarden voor kinderen en adolescenten                     | 83 |
|   | 53      | Afkor  | tingen in de evaluatie                                     | 88 |
|   | 5.4     | Toets  | senbordbediening en sneltoetsen                            | 89 |
|   | 55      | Verkla | aring van de fabrikant over FMC                            | 91 |
|   | 5.5     | FG-cc  | onformiteitsverklaring                                     | 93 |
|   | 5.7     | Produ  | uctcomponenten en accessoires                              | 94 |
|   | 5.2     | Liistw | van afbeeldingen                                           | 95 |
|   | 0.0     |        | an are certain Berringer                                   | 55 |

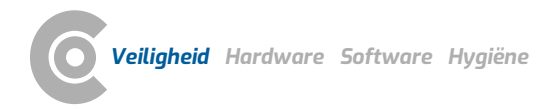

# 1 Veiligheid

# 1.1 Algemeen

# 1.1.1 Symbolen in de gebruikshandleiding

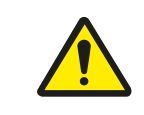

Veiligheidswaarschuwingssymbool, voor gevaarlijke situaties met een hoog en middelhoog risico die tot persoonlijk letsel kunnen leiden.

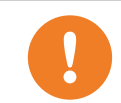

# **BELANGRIJK:**

Absoluut noodzakelijke werkstappen

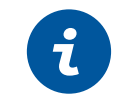

custo

# **INFORMATIE:**

Over het juiste en veilige gebruik van het systeem.

| TIP:                                                     |
|----------------------------------------------------------|
| Praktische aanwijzingen, bedoeld om het werken voor u te |
| vergemakkelijken                                         |

Woorden met een gekleurde achtergrond geven knoppen of klikpaden aan naar het betreffende programmapunt, bijv.: Onderzoek, Instellingen

#### 1.1.2 Productrelevante wetten en voorschriften

#### **INFORMATIE:**

De precieze naleving van de veiligheidsinstructies voorkomt lichamelijk letsel en materiële schade tijdens gebruik van het toestel. Deze gebruikshandleiding is productbegeleidend en moet binnen handbereik in de directe nabijheid van het toestel worden bewaard. Als exploitant/bediener van dit toestel dient u de gebruikshandleiding, in het bijzonder de veiligheidsinstructies, te hebben gelezen en begrepen.

Ernstige incidenten in verband met een custo med-product moeten door de gebruiker en/of de patiënt worden gemeld aan de fabrikant en aan de bevoegde instantie van de lidstaat waar de gebruiker en/of de patiënt gevestigd is.

custo med-apparaten zijn ontworpen in overeenstemming met Verordening (EU) 2017/745 betreffende medische hulpmiddelen, Medical Device Regulation (MDR), Klasse IIa en komen overeen met beschermingsklasse I of II, afhankelijk van de netvoedingseenheid, of zijn apparaten met interne voeding, type BF of CF volgens DIN EN 60601-1. Overige apparaten die deel uitmaken van het systeem moeten voldoen aan de norm voor kantoorapparatuur (DIN EN 62368) en de norm voor elektromedische apparaten (DIN EN 60601-1).

De elektrische installaties van de ruimtes waarin het systeem gebruikt wordt moeten voldoen aan de eisen van de actuele veiligheidsnormen.

Voor gebruikers buiten de Bondsrepubliek Duitsland gelden de in het betreffende land voorgeschreven ongevallenpreventiemaatregelen, voorschriften en vereisten.

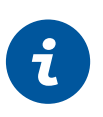

## 1.1.3 Aansprakelijkheidsuitsluiting

Bij ondeskundige bediening, niet-naleving van de veiligheidsinstructies en uit nalatigheid veronachtzaamde voorschriften draagt de fabrikant geen verantwoordelijkheid.

custo med draagt alleen de verantwoordelijkheid voor de veiligheid en veiligheid van het toestel, indien en voor zover alle wijzigingen, uitbreidingen, reparaties en andere werkzaamheden aan het toestel of systeem worden uitgevoerd door een geautoriseerde custo med verkoopdealer en bij gebruik de gebruikshandleiding in acht wordt genomen.

#### 1.1.4 Garantie

Onze productfilosofie behelst, uitsluitend onberispelijke producten te leveren die aan uw verwachtingen voldoen. Mocht u desondanks gerechtvaardigde reclamaties hebben, zullen wij alles in het werk stellen de gebreken onmiddellijk te verhelpen of een vervangend product leveren.

Uitgezonderd is schade die valt toe te schrijven aan gebruikelijke slijtage, oneigenlijk gebruik, ongeautoriseerde modificering van onderdelen en geforceerde krachtsaanwending.

Gebruik ook na afloop van de garantietijd uitsluitend originele reserveonderdelen en toebehoren van custo med. Alleen zo is de veilig en onberispelijke werking van uw toestel gewaarborgd.

# 1.1.5 Support

Voor vragen en problemen die hier niet worden behandeld, gelieve u zich tot uw geautoriseerde custo med verkoopdealer te wenden. Een lijst van geautoriseerde custo med verkoopdealers vindt u op internet onder:

www.customed.de, in het gedeelte Contact, Sales Partners.

U kunt vanzelfsprekend ook te allen tijde rechtstreeks contact met custo med GmbH opnemen. Wij informeren u graag, wie uw geautoriseerde custo med verkoopdealer is, of leggen contact met uw geautoriseerde custo med verkoopdealer en leiden uw aanvraag door.

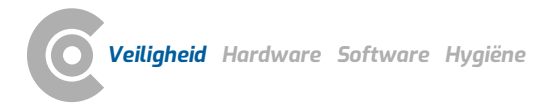

# 1.2 Veiligheidsinrichtingen en veilig werken

#### 1.2.1 Inbedrijfstelling, montage

custo med-systemen mogen uitsluitend in technisch onberispelijke staat worden gebruikt. Voer geregeld een visuele inspectie van de toestellen en de bijbehorende componenten uit. Gebruik uitsluitend het door custo med vrijgegeven toebehoren. Het gebruik van ander toebehoren dan aangegeven kan tot een verhoogde uitzending of een verminderde storingsongevoeligheid leiden.

Voor het gebruik van de custo med toestellen is een PC met aangesloten randapparatuur vereist. Wij adviseren voor de montage door custo med goedgekeurde verplaatsbare meervoudige contactdozen, bijv. medical protector. Daarbij moet het volgende in acht worden genomen:

- → Verplaatsbare contactdozen mogen niet op de vloer worden gelegd.
- Verplaatsbare meervoudige contactdozen die bij het systeem worden meegeleverd dienen voor het voeden van apparaten die deel uitmaken van het systeem.
- → Extra verplaatsbare meervoudige contactdozen, leidingen en bedrijfsmiddelen die geen deel uitmaken van het systeem, mogen niet op het systeem worden aangesloten.
- → Bij gebruik van een meervoudige contactdoos bedraagt de toegestane maximale belasting 3200 VA.
- → Niet gebruikte steekplaatsen op het geleverde systeem (verplaatsbare meervoudige contactdozen) dienen met kapjes te worden afgedekt.

#### 1.2.2 Omgevingscondities, omgang met de toestellen

#### Uitzendingen

De custo med toestellen/systemen zijn niet geschikt voor gebruik in explosiegevaarlijke ruimten en zones.

Voor de installatie en het gebruik van de toestellen/systemen moeten de EMCaanwijzingen (elektromagnetische compatibiliteit) in de gebruikshandleiding in acht worden genomen.

Elektromagnetische bronnen in de directe omgeving van de custo med toestellen/systemen kunnen fouten in de registratie veroorzaken. Het custo med toestel/systeem mag niet in de buurt van röntgenapparatuur, diathermietoestellen en magneetresonantiesystemen (MRI) worden opgeborgen of gebruikt. Andere elektrische apparaten, zoals mobiele telefoons of zendapparatuur, kunnen de kwaliteit van de registratie aantasten.

De custo med toestellen/systemen kunnen door andere apparatuur worden gestoord, ook als deze apparaten aan de hiervoor geldende, aan uitzending gestelde eisen conform CISPR overeenstemmen.

#### Mechanische inwerkingen

De custo med toestellen/systemen mogen niet worden gemodificeerd. Voor reparaties dient u zich tot uw geautoriseerd custo med verkooppartner te wenden.

custo med toestellen voor ambulant gebruik (recorders, zenders) moeten worden beschermd tegen hitte, vocht, stof en vuil. Contact met vloeistof kan de werking van de toestellen beïnvloeden.

Dragen in een zwembad, sauna, douche, badkuip of vergelijkbare vochtige ruimtes is verboden. De custo med toestellen mogen niet worden ondergedompeld in vloeistof.

De custo med toestellen moeten worden beschermd tegen mechanische invloeden, zoals vallen of transportschade. Sterke mechanische belastingen moeten worden vermeden.

#### Accu's

Enkele custo med toestellen hebben een geïntegreerde lithium-polymeer-accu (vast ingebouwd in de behuizing). Mechanische belasting die verder gaat dan het reglementaire gebruik, moet worden vermeden. De toestellen mogen niet met geweld worden geopend.

Enkele custo med toestellen hebben een geïntegreerde lithium-ionen-accu of een andere accu die kan worden uitgenomen. Verwijder de accu wanneer het toestel niet in gebruik is. De accu dient tegen extreme temperaturen, vuur en vochtigheid te worden beschermd. Onderdompelen in vloeistoffen is verboden. Neem op de gebruiks- en opslagvoorwaarden in acht. Vermijd heftige stoten en laat de accu niet vallen. De accu mag niet gedemonteerd, gemodificeerd of kortgesloten worden. Gebruik voor het opladen van de accu's uitsluitend de meegeleverde oplader. Als het toestel in bedrijf is, mogen het klepje van het accuvak of andere afdekkingen niet worden verwijderd.

#### USB-kabel

Enkele custo med toestellen hebben een USB-kabel. Deze mag niet worden geknikt. Niet op de USB-kabel gaan staan, de kabel slechts losjes oprollen en tijdens het bedrijf vrij laten hangen. USB-kabel altijd vastpakken aan de stekker om deze uit de PC te trekken.

#### Geheugenkaarten

Enkele custo med toestellen bevatten geheugenkaarten. custo med adviseert de meegeleverde geheugenkaarten (indien aanwezig) in de betreffende recorders te laten zitten, zodat ze niet verloren kunnen gaan en er geen vuil in de opening kan komen.

De geheugenkaarten mogen alleen worden geplaatst of uitgenomen wanneer het toestel uitgeschakeld is. De meegeleverde geheugenkaarten zijn uitsluitend bestemd voor het betreffende toestel. Sla geen andere gegevens op de kaart op.

Gebruik alleen de originele geheugenkaart. Extra geheugenkaarten zijn als toebehoren verkrijgbaar.

Gebruik voor het opsturen van defecte geheugenkaarten het meegeleverde geheugenkaart-etui. Let er bij gebruik van meerdere recorders en/of geheugenkaarten op dat u deze niet verwisselt.

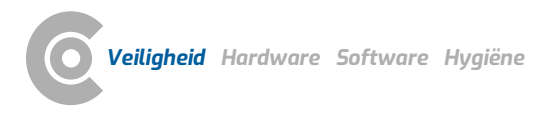

#### 1.2.3 Patiëntveiligheid

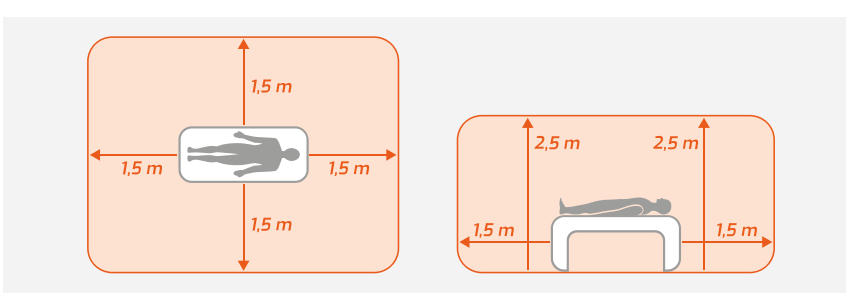

Afb. 1: Veiligheidsafstanden in de onmiddelijke omgeving van de patiënt

Zonder medische beschermingsinrichtingen, bijv. medical protector, dienen de PC en alle aangesloten niet-medische apparaten van het systeem (bijv. monitor en printer) op een afstand van ten minste 1,5 m van de patiënt te worden opgesteld en gebruikt (zie oranje gedeelte op de afbeelding), omdat er afleidstromen kunnen optreden.

Tijdens onderzoek of routinematige onderhoudswerkzaamheden mogen nietmedische toestellen en de patiënt niet gelijktijdig worden aangeraakt (gevaar voor een elektrische schok). Let erop dat de elektrodecontacten niet met andere geleidende delen in aanraking komen.

De resultaten van de automatische analyse en daaruit resulterende bevindingen en aanwijzingen van het systeem mogen uitsluitend als suggesties worden beschouwd. Voor diagnose en therapie is controle en beoordeling van de uitslagen door een gekwalificeerde arts een absolute vereiste.

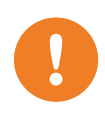

#### 1.2.4 Systeem- en dataveiligheid

**BELANGRIJK:** Neem bij de omgang met patiëntgegevens de wettelijke voorschriften in het betreffende land (DSGVO/GDPR) in acht. custo diagnostic biedt functies om u daarbij te ondersteunen (bijv. gebruikersbeheer, toewijzing van wachtwoorden).

### Opmerking van de fabrikant voor gebruikers/klanten over de integratie van programmeerbare elektronische medische systemen (PEMS) in bestaande IT-netwerken

De producten en systemen van custo med zijn programmeerbare elektronischmedische systemen (PEMS). De integratie van custo med-producten in een ITnetwerk dat ook andere apparaten omvat, kan leiden tot risico's voor patiënten, bedieners of derden, die voorheen niet bekend waren. De verantwoordelijke organisatie moet deze risico's identificeren, analyseren, beoordelen en beheersen. Latere wijzigingen in het IT-netwerk kunnen leiden tot nieuwe risico's en vereisen derhalve aanvullende analyses.

Wijzigingen in het IT-netwerk omvatten het volgende: Wijzigingen in de configuratie van het IT-netwerk, het aansluiten van extra elementen op het ITnetwerk, het verwijderen van elementen uit het IT-netwerk, updates/upgrades van apparaten die op het IT-netwerk zijn aangesloten.

#### custo diagnostic

Het toestel mag uitsluitend met de meegeleverde custo med Software (custo diagnostic) worden gebruikt.

Als exploitant bent u verantwoordelijk voor regelmatige back-ups van de data (patiëntdatabases, evaluaties etc.) en back-ups van het systeem. Wij adviseren om deze uiterlijk voorafgaand aan hernieuwde installaties, updates en ingrijpende systeemconfiguraties uit te voeren.

Hernieuwde custo diagnostic installaties, updates en systeem-configuratie mogen uitsluitend door uw geautoriseerde custo med verkoopdealer worden uitgevoerd.

Wijzig in custo diagnostic gegenereerde gegevens alleen in custo diagnostic en niet in het praktijk-EPD-systeem of in uw ziekenhuisinformatiesysteem (ZIS). custo med aanvaardt geen verantwoordelijkheid voor eventuele wijzigingen in gegevens die worden uitgevoerd na de export uit custo diagnostic, in het praktijk-EPD-systeem of uw ZIS.

Om een veilig bedrijf van custo diagnostic te waarborgen, deactiveert u de screen saver en het energiebeheer op uw PC. Stel uw besturingssysteem zo in dat per ongeluk of automatisch uitschakelen van de PC tijdens het onderzoek onmogelijk is (stand-bymodus/rusttoestand).

#### custo connect

Als u custo connect gebruikt om verdere medische producten in het custo medsysteem te integreren, controleert u bij de automatische herkenning van PDFafdrukken vanuit het aangesloten medische product, of het PDF-bestand bij de actuele patiënt hoort. Tijdens een PDF-afdruk op het aangesloten medische product geen afdrukken van PDF's in andere programma's uitvoeren. Als u custo connect gebruikt om overige medische producten in het custo med systeem te integreren, controleert u bij het starten van het aangesloten medische product, of de patiëntnaam correct is overgenomen.

#### Toewijzing van zaak- en opdrachtnummers

Als door de gebruiker handmatig zaak- en opdrachtnummers in het systeem worden ingevoerd of gewijzigd, bestaat bij foutieve invoer het gevaar van een patiëntverwisseling met een dienovereenkomstige foutieve diagnose. Let altijd op correcte invoer van zaak- en opdrachtnummers!

Het inscannen of handmatig invoeren van patiënt-, zaak- en opdrachtnummers betekent niet dat de gebruiker de fysiek te behandelen patiënt niet moet controleren.

# Databeheer in custo diagnostic: Reassign evaluation (Evaluatie opnieuw toewijzen)

Als een onderzoek met foutieve patiëntgegevens werd uitgevoerd, kan de evaluatie naderhand aan de correcte patiënt worden toegewezen. Controleer daarbij of de evaluatie inderdaad aan de juiste patiënt wordt toegewezen. Een foutieve toewijzing kan tot een foutieve diagnose leiden. Let erop dat reeds naar een extern systeem (bijv. praktijk-EPD-systeem) geëxporteerde data niet gewijzigd worden.

custo diagnostic is zodanig vooringesteld dat de functie Reassign evaluation (Evaluatie opnieuw toewijzen) gedeactiveerd is en bij behoefte via de gebruikersrechten geactiveerd kan worden. De configuratie van gebruikersrechten kan uitsluitend door de supervisor worden uitgevoerd. Als de functie Reassign evaluation (Evaluatie opnieuw toewijzen) geactiveerd is, is dit in Evaluatie zoeken of in geopende evaluaties, in het menu Opties te vinden.

Wij adviseren om de gebruikersrechten in custo diagnostic zo te configureren dat alleen geautoriseerde personen de functie Reassign evaluation (Evaluatie opnieuw toewijzen) kunnen uitvoeren.

#### 1.2.5 Opmerkingen over EMC (elektromagnetische compatibiliteit)

Het gebruik van ander toebehoren, andere omvormers en leidingen dan de gespecificeerde, met uitzondering van de omvormers en leidingen die custo med als reservedelen voor inwendige componenten verkoopt, kan tot een verhoogde uitzending of een verminderde storingsbestendigheid van het systeem leiden. Voor aansluiting van het toestel op andere apparaten mogen uitsluitend door custo med geleverde, speciaal afgeschermde leidingen worden gebruikt.

#### 1.2.6 Onderhoud (regelmatige veiligheidscontroles)

Het onderhoud valt onder de verantwoordelijkheid van de gebruiker.

Neem de wettelijke voorschriften voor controle van elektrische installaties en bedrijfsmiddelen (bijv. in Duitsland DGUV Voorschrift 3, Ongevallenpreventievoorschrift).

De goede werking en toestand van toebehoren eveneens in regelmatige intervallen controleren. Bij schade of ernstige vervuiling mag het complete systeem niet langer worden gebruikt.

Na elke reparatie, wijziging of conversie van het systeem of toestel moet een beoordeling van de veiligheid en conformiteit worden uitgevoerd door uw geautoriseerde custo med verkooppartner.

# 1.2.7 Meettechnische controle (MTC)

Bij custo screen 310 moet om de twee jaar een MTK worden uitgevoerd. Neem contact op met uw geautoriseerde custo med verkooppartner.

# 1.3 Veiligheidsinstructies voor ABDM

Het apparaat moet worden beschermd tegen stof en vloeistoffen.

Continue druk van de manchet, bijv. door een geknikte manchetslang, kan letsel bij de patiënt veroorzaken. Bij aanhoudende druk van de manchet moet de patiënt de klittenbandsluiting van de manchet openmaken en contact opnemen met zijn artsenpraktijk.

Bij patiënten met ernstige bloedstollingsstoornissen kan de manchet hematomen veroorzaken. De keuze voor of tegen automatische bloeddrukmetingen moet bij dergelijke patiënten zorgvuldig worden afgewogen.

Samendrukken of vermindering van de diameter van de manchetslang moet worden voorkomen.

De manchet mag niet op wonden, open of zojuist geopereerde plekken worden aangebracht. Wanneer de patiënt lijdt aan aandoeningen zoals arteriële vaatziekte of ernstige bloedstollingziekte, moet de arts beslissen over het gebruik van het toestel.

Een te los aangelegde manchet leidt tot foute meetresultaten. Een te strakke manchet kan leiden tot verstopping van aders. Het kan ook blauwe plekken op de huid of bloeduitstortingen veroorzaken. Als de patiënt zich niet goed voelt, moet hij zich wenden tot zijn artsenpraktijk.

Let erop dat er door de korte onderbreking van de bloedcirculatie die de meetmethode voorschrijft, geen permanente beïnvloeding van de patiënt ontstaat. Te frequente metingen moeten worden vermeden.

Bij bloeddrukmetingen wordt in bepaalde situaties de werking van andere medische toestellen die in de buurt van de bloeddrukmanchet op de patiënt zijn aangebracht, beïnvloed.

De resultaten van een bloeddrukmeting kunnen worden beïnvloed door: de lichaamshouding van de patiënt (liggend, staand, zittend), beweging, de gezondheidstoestand van de patiënt, hartfrequentiegerelateerde of ventriculaire gebeurtenissen, alsmede extreme temperaturen en luchtvochtigheid. Neem de gebruiksvoorwaarden en de instructies voor de patiënt in acht.

Het toestel is niet beschermd tegen mogelijke invloeden van HF (hoogfrequentie)-chirurgietoestellen.

Het systeem is niet geschikt voor gebruik zonder toezicht bij een bewusteloze patiënt.

Gebruik in geen geval beschadigde batterijen of accu's. Wanneer custo screen 310 langere tijd niet zal worden gebruikt, verwijdert u de batterijen.

Als er vloeistof op het toestel wordt gemorst, moeten de batterijen of accu's onmiddellijk worden verwijderd en moet het toestel ter controle naar uw geautoriseerde custo med verkooppartner of custo med worden gestuurd.

# 1.4 Restrisico's ABDM

# GEVAAR

#### Verstikkingsgevaar door kleine onderdelen

 $\rightarrow$  Houd kleine onderdelen uit de buurt van kinderen.

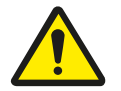

# GEVAAR

#### Risico op verwurging door manchetslang en draagriem

- → Laat jonge kinderen niet zonder toezicht achter tijdens de registratie/opname.
- → Buiten bereik van kinderen bewaren wanneer niet in gebruik.

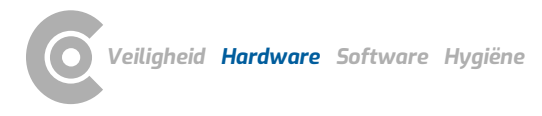

# 2 Hardware

# 2.1 Reglementair gebruik

custo screen 310 is een recorder voor langdurige bloeddrukmeting (ABDM) met interne voeding en wordt gebruikt om het bloeddrukgedrag van een patiënt te registreren en te evalueren (vanaf 10 jaar). De opnametijd kan tot 72 uur bedragen.

Het systeem kan veilig worden gebruikt bij patiënten met pacemakers.

Het systeem is bestemd voor gebruik door opgeleid vakpersoneel of artsen in klinieken en artsenpraktijken. De patiënt mag het opnametoestel pas gebruiken na instructie door opgeleid vakpersoneel. Patiënten die niet in staat zijn de instructies te begrijpen en op te volgen, moeten worden uitgesloten van een registratie. Dit geldt in het bijzonder voor seniele en demente patiënten.

Het systeem is niet geschikt voor gebruik zonder toezicht bij een bewusteloze patiënt.

custo screen 310 Apparaten met artikelnummer 58022 zijn niet geschikt voor kinderen onder 10 jaar oud. custo screen 310 Apparaten met het artikelnummer 58023 zijn niet geschikt voor kinderen jonger dan 10 jaar in de bedrijfsmodus "adult" (voor volwassenen).

Bedrijfsmodus "pediatric" voor kinderen tussen 3 en 12 jaar oud

custo screen 310 apparaten met het artikelnummer 58023 kunnen vanaf custo diagnostic 5.9 in de bedrijfsmodus "pediatric" worden gebruikt. Bij het starten van een ABDM controleert custo diagnostic aan de hand van de patiëntgegevens of het om een kind tussen de 3 en 12 jaar gaat. Als dit het geval is, biedt custo diagnostic de bedrijfsmodus "pediatric" aan. Bij de bedrijfsmodus "pediatric" kan ook de pediatrische wikkelmanchet (armomtrek 14 – 20 cm) worden gebruikt en wordt de bloeddrukmanchet tijdens de registratie minder hard opgeblazen (max. 200 mmHg).

Bloeddrukmanchetten geschikt voor de bedrijfsmodus "pediatric": Wikkelmanchet pediatric, wikkelmanchet small, manchet met beugel standaard. Grotere bloeddrukmanchetten mogen niet worden gebruikt in de bedrijfsmodus "pediatric".

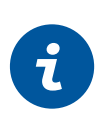

1) Definitie volgens DIN EN

Pasaeborenen < 1 maand.

80601-2-30:2016-02:

peuters < 3 jaar, kinderen > 3 jaar

#### **INFORMATIE:**

De bedrijfsmodus "pediatric" (PED) is voor gebruik bij kinderen<sup>1)</sup> voorzien. De bedrijfsmodus "pediatric" (PED) is NIET geschikt voor peuters en pasgeborenen (minimumleeftijd: 3 jaar).

# **BELANGRIJK:**

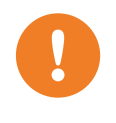

Een meting/registratie bij pediatrische patiënten mag alleen worden uitgevoerd na beoordeling door de arts en na gedetailleerde instructies van een van de ouders door opgeleid, gespecialiseerd personeel. Pediatrische patiënten die het onderzoek niet kunnen verdragen, moeten van een registratie worden uitgesloten.

Mancia, G., Fagard, R., Narkiewicz, K., Redón, J., Zanchetti, A., Böhm, M., Christiaens, T., Cifkova, R., De Backer, G., Dominiczak, A., Galderisi, M., Grobbee, D. E., Jaarsma, T., Kirchhof, P., Kjeldsen, S. E., Laurent, S., Manolis, A. J., Nilsson, P. M., Ruilope, L. M., ... Task Force Members. (2013). 2013 ESH/ESC Guidelines for the management of arterial hypertension: The Task Force for the management of arterial hypertension of the European Society of Hypertension (ESH) and of the European Society of Cardiology (ESC). Journal of Hypertension, 31(7), 1281–1357. https://doi.org/10.1097/01.hjh.0 000431740.32696.cc

#### 2.1.1 Indicaties en contra-indicaties

#### Indicaties langdurige bloeddruk

Indicaties voor bloeddrukmeting thuis of langdurige bloeddrukregistratie:

- → Verdenking van 'witte jas' hypertensie (hoge bloeddruk in praktijksituaties)
- → Hypertensie graad 1 in de praktijk
- → Praktijkhypertensie bij personen zonder asymptomatische eindorgaanbeschadiging en met een laag algemeen cardiovasculair risico
- $\rightarrow$  Vermoeden van gemaskeerde hypertensie
- → Hoge normale bloeddrukwaarden in de praktijk
- → Normale bloeddrukwaarden in de praktijk bij patiënten met asymptomatische eind-organenschade of een hoog algemeen cardiovasculair risico
- → Herkenning van een witte-jas-effect bij hypertensie-patiënten
- → Grote spreiding van de praktijkbloeddrukwaarden tijdens één of meerdere onderzoeken
- → Positie-afhankelijke, postprandiale of geneesmiddel-geïnduceerde hypotensie
- → Verhoogde praktijkbloeddruk of een vermoedeln van pre-eclampsie bij zwangere vrouwen
- → Identificatie van een resistente of pseudoresistente hypertonie Specifieke indicaties voor langdurige bloeddrukrmeting:
- → Ontbrekende overeenstemming tussen bloeddrukwaarden in de praktijk en bloeddrukwaarden thuis
- → Karakterisering van het circadiane ritme
- → Vermoedelijke nachtelijke hypertonie of vermoedelijk non-dipping, bijvoorbeeld bij patiënten met slaapapneu, chronische nierziekten of diabetes mellitus.
- → Beoordeling van de bloeddrukvariabiliteit

#### Contra-indicaties en relatieve contra-indicaties voor een ABDM

De volgende contra-indicaties spreken tegen het meten van de bloeddruk door middel van een manchet aan de arm en dus ook tegen het langdurige registreren van de bloeddruk:

- → Lymfoedeem
- → Parese, plegie
- → Arteriële of veneuze vaattoegangen (bijv. Viggo)
- → Dialyse-shunt
- → Verse (chirurgische) wonden
- → Toestand na ablatio mammae
- → Trombose aan de meetarm
- → Acuut hartinfarct

1) Voor Holter-ABDM-opnames zijn tevens een custo med ECGapparaat en custo med ECGsoftware voor langdurige registraties nodig, zie de gebruiksaanwijzingen voor het langdurige ECG.

|                                 | custo screen 310 (A              | rtikelnummer 58023)                        |
|---------------------------------|----------------------------------|--------------------------------------------|
| Recorderfuncties                | Modus "adult" (ADU)<br>≥ 10 jaar | Modus "pediatric" (PED)<br>3 tot ≤ 12 jaar |
| Opname tot 72 uur               | $\checkmark$                     | $\checkmark$                               |
| Holter-ABDM-opname tot 24       | $\checkmark$                     | $\checkmark$                               |
| Centrale bloeddruk (≥ 18 jaar)  | $\checkmark$                     | -                                          |
| Spotmeting (≥ 18 jaar)          | √                                | -                                          |
| Software-opties                 |                                  |                                            |
| Risicostratificatie (≥ 16 jaar) | $\checkmark$                     | -                                          |
| Fenotypes (≥ 18 jaar)           | $\checkmark$                     | -                                          |

#### 2.1.2 Recorderfuncties en software-opties

# **INFORMATIE:**

ð

custo screen 310 apparaten met het artikelnummer 58023 hebben twee bedrijfsmodi. Deze apparaten kunnen worden gebruikt in de "adult"-modus voor volwassenen of in de "pediatric"-modus voor kinderen. Wanneer u een opname start, gebruikt custo diagnostic de patiëntgegevens om te herkennen of het een volwassene of een kind betreft. Voor kinderen tussen 3 en 12 jaar oud suggereert custo diagnostic vanaf 5.9 de bedrijfsmodus "pediatric". In alle andere gevallen wordt de opname gestart in de bedrijfsmodus "adult".

custo screen 310 apparaten met het artikelnummer 58022 beschikken niet over deze twee bedieningsmodi, maar zijn uitsluitend ontworpen voor gebruik door patiënten van 10 jaar en ouder.

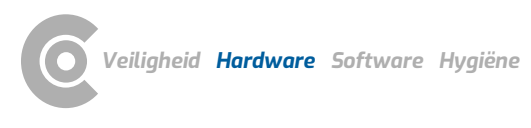

|                                                                                 | ,                                                                                                    |
|---------------------------------------------------------------------------------|----------------------------------------------------------------------------------------------------|
|                                                                                 | Fabrikant: custo med GmbH, Maria-Merian-Str. 6,<br>85521 Ottobrunn, Germany                                                                                                    |
| $\sim$                                                                          | Productiedatum (JJJJ-MM, bijv. 2022-01)                                                                                                    |
| MD                                                                              | Medisch product                                                                                                    |
| UDI                                                                             | Unique Device Indentifier                                                                                                    |
| SN                                                                              | Serienummer                                                                                                    |
| REF                                                                             | Bestelnummer/aanduiding                                                                                                    |
| <b>C E</b> 0123                                                                 | CE-aanduiding                                                                                                    |
| Ť                                                                               | Aanduiding van de beschermingsklasse van een medisch<br>elektrisch apparaat volgens DIN EN 60601-1 (type BF)                                                                                                    |
| ♠ > 10<br>years                                                                 | Het toestel is geschikt voor kinderen vanaf tien jaar (niet voor<br>pasgeborenen en zuigelingen).                                                                                                    |
| CI G 73<br>Costo-med<br>CI MIK<br>MIK<br>MIK<br>MIK<br>MIK<br>MIK<br>MIK<br>MIK | Op de sticker staat de datum voor de volgende meettechnische<br>inspectie. Neem contact op met uw geautoriseerde custo med<br>verkooppartner.                                                                       |
|                                                                                 | Volg de gebruiksaanwijzing op!                                                                                                    |
| $\bigwedge$                                                                     | Let op de begeleidende documenten.                                                                                                    |
| IP22                                                                            | Beschermingsklasse van elektrische apparatuur. Beschermd<br>tegen vaste vreemde voorwerpen met een diameter van 12,5mm<br>en groter. Beschermd tegen waterdruppels wanneer de behuizing<br>tot 15° wordt gekanteld. |
| X                                                                               | Gescheiden inzameling van elektrische en elektronische<br>apparatuur, niet met het huisvuil meegeven                                                                                                    |

# 2.2 Symbolen op de toestellen en verpakkingen

1) Voldoet aan de vereisten van het internationale ESH-protocol 2010.

2) Ref: Invasive Validation of Antares, a New Algorithm to Calculate Central Blood Pressure from Oscillometric Upper Arm Pulse Waves, Marcus Dörr, Stefan Richter, Siegfried Eckert, Marc-Alexander Ohlow, Fabian Hammer, Astrid Hummel, Vivien Dornberger, Elisabeth Genzel and Johannes Baulmann

# 2.3 Technische gegevens en systeemvoorwaarden

| custo screen 310 in de bedrijfsmodus "adult" (ADU) |                                                                                                    |  |
|----------------------------------------------------|----------------------------------------------------------------------------------------------------|--|
| Meetmethode                                        | Oscillometrische meetmethode,<br>automatische nulpuntinstelling                                                                                                    |  |
| Meetbereik                                         | Hartslag 35 - 220 slagen/min<br>Systolische bloeddruk 70 – 270 mmHg<br>Diastolische bloeddruk 40 – 155 mmHg                                                                                                    |  |
| Meetnauwkeurigheid $[mmHg^{]1]}$                   | Gemiddelde afwijking: SYS -0,5 / DIA -0,1 / MAD<br>Standaarddeviatie: SYS 4,5 / DIA 3,3 / MAD<br><b>Centrale bloeddruk<sup>2)</sup></b>                                                                                                    |  |
|                                                    | Gemiddelde afwijking: SYS 0.71 / DIA 2.96 / MAD 0.19<br>Standaarddeviatie: SYS 5.95 / DIA 5.21 / MAD 3.78                                                                                                    |  |
| Max. aantal metingen                               | 500                                                                                                    |  |
| Max. opnameduur                                    | 72 uur                                                                                                    |  |
| Duur van een meting                                | ongeveer 30 seconden                                                                                                    |  |
| Meetintervallen                                    | Instelbaar in de software, tussen 5 en 90 minuten.<br>Standaard: overdag eens per 15 minuten, 's nachts eens<br>per 30 minuten.                                                                                                    |  |
| Akoestische signalen                               | Metingen in de dagfase worden door de recorder<br>aangekondigd met een pieptoon. De pieptoon in de<br>dagfase kan indien gewenst worden uitgeschakeld. Er is<br>geen pieptoon tijdens de nachtfase.                                                                                     |  |
| Manchettedruk                                      | max. 300 mmHg                                                                                                    |  |
| Manchettematen                                     | Cuff D-Ring standard (24 – 32 cm)<br>Cuff D-ring x-large (32 – 40 cm)<br>Cuff D-ring xx-large (38 – 50 cm)<br>Cuff wrap small. child (20 – 24 cm)                                                                                                    |  |
| Gegevensoverdracht                                 | Infrarood-interface met USB-aansluiting (IrDA-standaard)<br>Bluetooth Low Energy (BLE) 5.1                                                                                                    |  |
| Stroomvoorziening                                  | 3 Mignon 1,5 Volt, type AA<br>3 oplaadbare batterijen, Ni-MH, 1,2 volt, min. 1500 mAh                                                                                                    |  |
| Bedrijfslevensduur                                 | custo screen recorder: 5 jaar<br>Bloeddrukmanchet: 2 jaar                                                                                                    |  |
| Bedrijfsomstandigheden                             | Temperatuur +10°C +45°C<br>Luchtvochtigheid 10 95% rH<br>Luchtdruk 700 1060 hPa                                                                                                    |  |
| Vervoers- en opslagomstandigheden                  | Temperatuur -20°C +45°C<br>Luchtvochtigheid 10 95% rH<br>Luchtdruk 700 1060 hPa                                                                                                    |  |
| Afmetingen                                         | Afmetingen ca. 100 * 66 * 26 mm (L * B * H)<br>Gewicht ca. 159 g (zonder batterijen)                                                                                                    |  |
| Classificatie                                      | Apparaat met interne voeding, type BF, klasse IIa                                                                                                    |  |
| Toegepaste normen                                  | DIN EN ISO 13485, DIN EN ISO 14971, DIN EN ISO 20417,<br>DIN EN ISO 15223-1, DIN EN 60601-1, DIN EN 60601-1-2,<br>EN 60601-1-6, DIN EN 62304, DIN EN 62366-1,<br>DIN EN ISO 10993-1<br>DIN EN ISO 10993-1<br>DIN EN IEC 80601-2-30, DIN 60601-1-11, ISO 10993-5,<br>DIN EN ISO 10993-10 |  |

1) Voldoet aan de vereisten van het internationale ESH-protocol 2010.

| Meetmethode                             | Oscillometrische meetmethode,                                                                                                    |
|-----------------------------------------|----------------------------------------------------------------------------------------------------|
|                                         | automatische nulpuntinstelling                                                                                                    |
| Meetbereik                              | Hartslag 35 - 220 slagen/min                                                                                                    |
|                                         | Systolische bloeddruk 50 – 160 mmHg                                                                                                    |
|                                         | Diastolische bloeddruk 30 – 110 mmHg                                                                                                    |
| Meetnauwkeurigheid [mmHg <sup>]1)</sup> | Gemiddelde afwijking: SYS -1,4 / DIA -0,7 / MAD                                                                                                    |
|                                         | Standaarddeviatie: SYS 3 / DIA 3,2 / MAD                                                                                                    |
| Max. aantal metingen                    | 500                                                                                                    |
| Max. opnameduur                         | 72 uur                                                                                                    |
| Duur van een meting                     | ongeveer 30 seconden                                                                                                    |
| Meetintervallen                         | Instelbaar in de software, tussen 5 en 90 minuten.<br>Standaard: overdag eens per 15 minuten, 's nachts eens<br>per 30 minuten.                                                                                                    |
| Akoestische signalen                    | Metingen in de dagfase worden door de recorder<br>aangekondigd met een pieptoon. De pieptoon in de<br>dagfase kan indien gewenst worden uitgeschakeld. Er is<br>geen pieptoon tijdens de nachtfase.                                                               |
| Manchettedruk                           | max. 200 mmHg                                                                                                    |
| Manchettematen                          | Cuff wrap pediatric (14 – 20 cm)                                                                                                    |
|                                         | Cuff wrap small, child (20 – 24 cm)                                                                                                    |
|                                         | Cuff D-Ring standard (24 – 32 cm)                                                                                                    |
| Gegevensoverdracht                      | Infrarood-interface met USB-aansluiting (IrDA-standaard)<br>Bluetooth Low Energy (BLE) 5.1                                                                                                    |
| Stroomvoorziening                       | 3 Mignon 1,5 Volt, type AA                                                                                                    |
| 5                                       | 3 oplaadbare batterijen, Ni-MH, 1,2 volt, min. 1500 mAh                                                                                                    |
| Bedrijfslevensduur                      | custo screen recorder: 5 jaar                                                                                                    |
|                                         | Bloeddrukmanchet: 2 jaar                                                                                                    |
| Bedrijfsomstandigheden                  | Temperatuur +10°C +45°C                                                                                                    |
|                                         | Luchtvochtigheid 10 95% rH                                                                                                    |
|                                         | Luchtdruk 700 1060 hPa                                                                                                    |
| Vervoers- en opslagomstandigheden       | Temperatuur -20°C +45°C                                                                                                    |
|                                         | Luchtvochtigheid 10 95% rH                                                                                                    |
|                                         | Luchtdruk 700 1060 hPa                                                                                                    |
| Afmetingen                              | Afmetingen ca. 100 * 66 * 26 mm (L * B * H)                                                                                                    |
| -                                       | Gewicht ca. 159 g (zonder batterijen)                                                                                                    |
| Classificatie                           | Apparaat met interne voeding, type BF, klasse IIa                                                                                                    |
| Toegepaste normen                       | DIN EN ISO 13485, DIN EN ISO 14971, DIN EN ISO 20417,<br>DIN EN ISO 15223-1, DIN EN 60601-1, DIN EN 60601-1-2,<br>EN 60601-1-6, DIN EN 62304, DIN EN 62366-1,<br>DIN EN ISO 10993-1<br>DIN EN IEC 80601-2-30, DIN 60601-1-11, ISO 10993-5,<br>DIN EN ISO 10993-10 |

#### custo screen 310 in de bedrijfsmodus "pediatric" (PED)

#### Technische vereisten voor het bedrijf/gebruik van custo diagnostic

#### custo diagnostic SERVER, hardware en besturingssysteem

- → De custo diagnostic server is ontworpen voor gebruik op alle hardware of gevirtualiseerde systemen.
- De PC-hardware of gevirtualiseerde omgeving moet voldoen aan de minimumeisen van het gebruikte besturingssysteem.
- → De custo diagnostic server is gebaseerd op Tomcat 8.0. Neem de systeemvereisten voor Tomcat in acht.
- → De PC of hardware moet voldoen aan de veiligheidsnorm DIN EN 62368 voor IT-inrichtingen.

#### custo diagnostic SERVER, minimale vereisten

- → 2x vCPU van 1,5 GHz
- $\rightarrow$  4 GB RAM
- → HDD 500 GB

#### custo diagnostic SERVER, aanbevelingen

- → 4x vCPU van 2,5 GHz
- → 8 GB RAM
- → HDD 1TB (afhankelijk van het gebruik twee partities 100 GB (systeem) en 900 GB gebruikersdata)

#### custo diagnostic CLIENT, hardware en besturingssysteem

- → De custo diagnostic client is ontworpen voor gebruik op alle hardware of gevirtualiseerde systemen.
- De PC-hardware of de gevirtualiseerde omgeving moet voldoen aan de minimale eisen van het gebruikte besturingssysteem
- → De PC of hardware moet voldoen aan de veiligheidsnorm DIN EN 62368 voor IT-inrichtingen.

#### custo diagnostic CLIENT, minimale vereisten

- → Intel Core-i-processor 6. generatie of hoger
- → 4 GB RAM
- → Minimaal 5 GB vrije ruimte op de harde schijf

#### custo diagnostic CLIENT, aanbevelingen

- → Intel Core-i-processor 9. generatie of hoger
- → 8 GB RAM
- → Minimaal 5 GB vrije ruimte op de harde schijf
- → Een van de volgende grafische kaarten:
  - → NVIDIA Kepler (GTX 600-serie) en hoger
  - → AMD GCN 1e gen. (Radeon HD 7000-serie) en hoger
  - → Intel Haswell (4e gen. core) HD Integrated Graphics en hoger
- → USB-aansluiting
- → DVD- of CD-ROM-station
- → Voor ergometers en loopbanden telkens één COM-poort

#### Softwarevereisten voor het gebruik van custo diagnostic

#### custo diagnostic SERVER

Goedgekeurde besturingssystemen (alleen 64 bit Windows):

- → Microsoft Windows 11 64 bit (alleen aanbevolen voor kleine omgevingen)
- → Microsoft Windows Server 2019
- → Microsoft Windows Server 2022
- → Oudere versies worden niet ondersteund.

Ondersteunde databasesystemen en databaseservers:

- → Microsoft SQL Server 2008, 2008 R2, 2012, 2014 (alle in 32 bit en 64 bit), 2016. Alle edities: Enterprise, Datacenter, Business Intelligence, Standard, Workgroup, Web. Express Edition wordt niet aanbevolen vanwege de beperkingen van de DB-omvang!
- → MariaDB (custo diagnostic Installer wordt geleverd met MariaDB)

#### custo diagnostic CLIENT

Goedgekeurde besturingssystemen (alleen 64 bit Windows):

- → Microsoft Windows 10 1809 22H2
- → MicrosoftWindows 11
- → Microsoft Windows Server 2019
- → Microsoft Windows Server 2022
- → Oudere versies worden niet ondersteund.

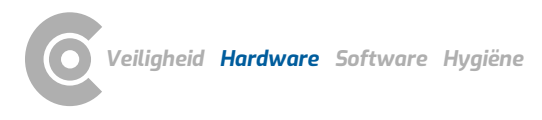

# 2.4 Buitenbedrijfstelling, vervoer, verwijdering na afdanking

#### Buitenbedrijfstelling en opslag

- → Reinig en desinfecteer de toestellen en de bijbehorende componenten voorafgaand aan buitenbedrijfstelling.
- → Let erop dat de plaats van opslag stofvrij, droog en zonder directe zonneinstraling is.
- → Na een buitenbedrijfstelling van langere duur mogen de toestellen uitsluitend met een veiligheidstechnische controle, uit te voeren door uw geautoriseerde custo med verkooppartner, opnieuw in bedrijf gesteld worden.

#### Transport

- Reinig en desinfecteer de toestellen en de bijbehorende componenten voorafgaand aan buitenbedrijfstelling.
- → Gebruik voor het transport de originele verpakking. Het betreft hier gevoelige elektronische toestellen. Is de verpakking niet beschikbaar, dan verpakt u de toestellen zodanig dat ze beschermd zijn tegen trillingen en stoten, vocht en stof.
- → De toestellen moeten bij herinbedrijfstelling voldoen aan de omgevingscondities, bijv. bedrijfstemperatuur.

#### Afvoer aan het einde van de levensduur

- → De toestellen en de bijbehorende componenten moeten vakkundig en conform de wettelijke voorschriften (bijv. conform de geldende verordening voor elektrisch afval) worden afgevoerd.
- → In geen geval mogen de toestellen bij het normale huishoudelijk afval worden gedeponeerd.
- > Neem daarbij de afvoerinstructies voor verbruiksmaterialen in acht.
- → De originele verpakking is recyclebaar (karton/oud papier).

#### Symbolen voor vervoer, opslag en afvalverwijdering

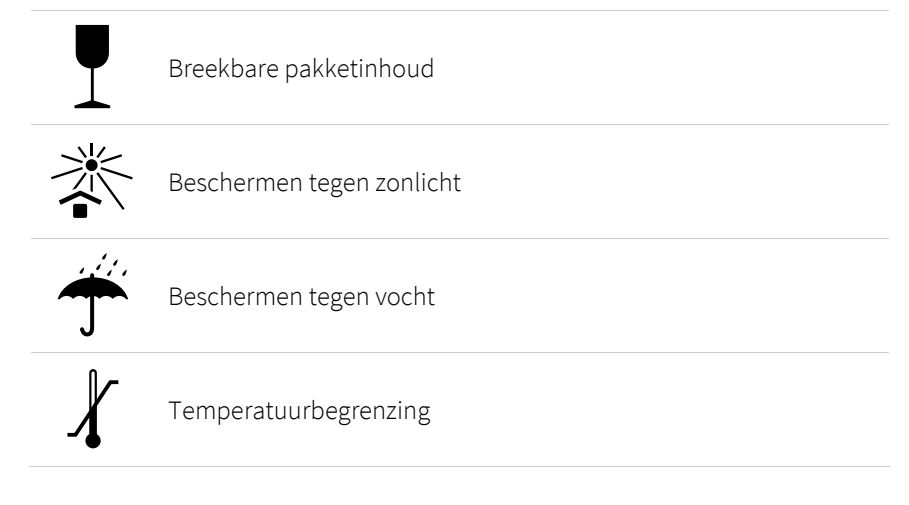

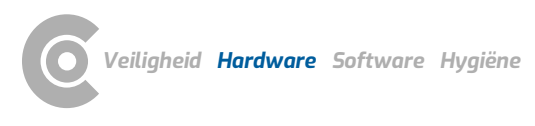

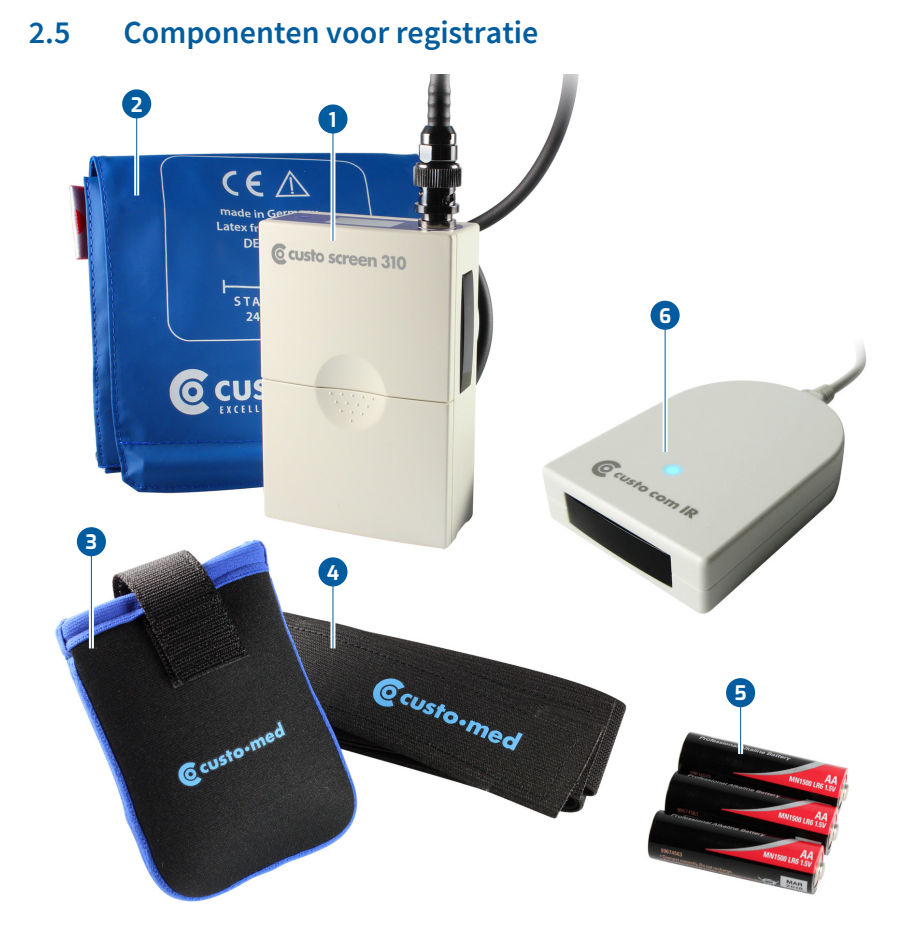

Afb. 2: custo screen 310 onderdeelaanduiding

- 1 custo screen 310 ABDM-recorder
- 2 Cuff D-Ring standard (manchet met beugel "standaard"), andere maten verkrijgbaar
- 3 Draagtas voor de ABDM-recorder
- 4 Draagriem 127 cm, optioneel 96 cm, 155 cm
- 5 Batterijen (3 stuks) Mignon 1,5 Volt, type AA
- 6 Infrarood-interface custo com IR; optioneel of custo multi com (infrarood-interface met SD-kaartlezer)
- **7** USB-verlengkabel 2.0, type B mini, 2,0 m

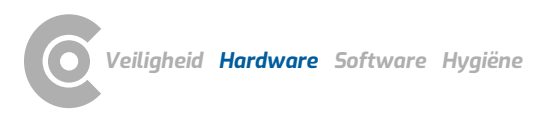

**TIP:** custo screen protect hygiëneset, zes wasbare fleecepads - voor meer hygiëne en comfort bij het dragen van de bloeddrukmanchet. Bevestiging onder de manchet, pluizige kant tegen de huid.

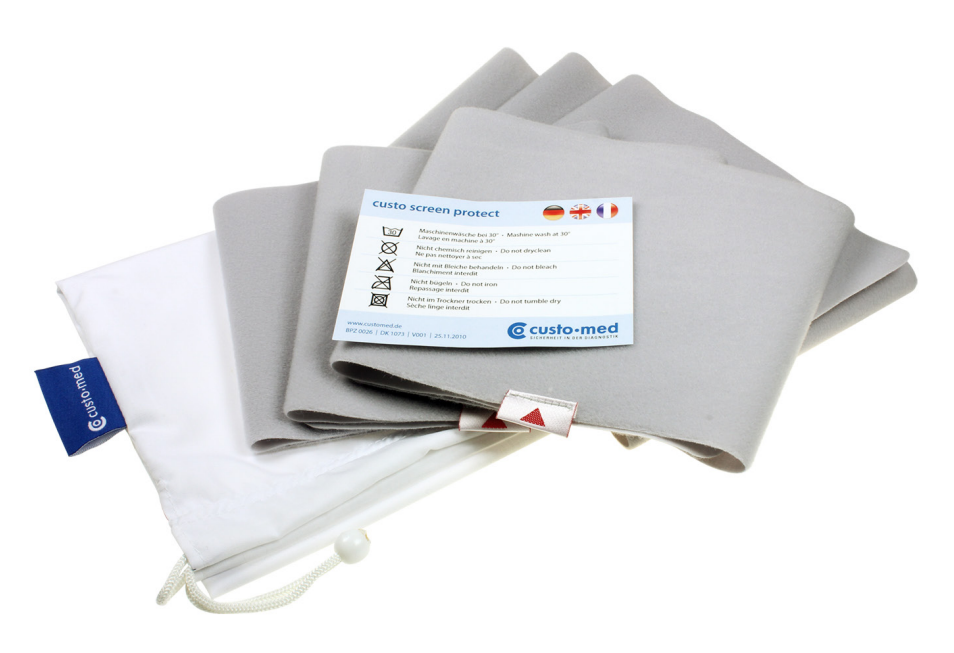

Afb. 3: custo screen protect

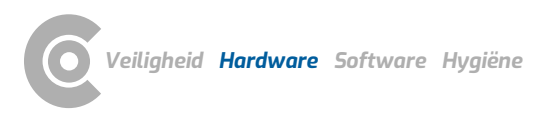

# 2.6 Bediening van het apparaat

2.6.1 Batterijen of oplaadbare batterijen plaatsen

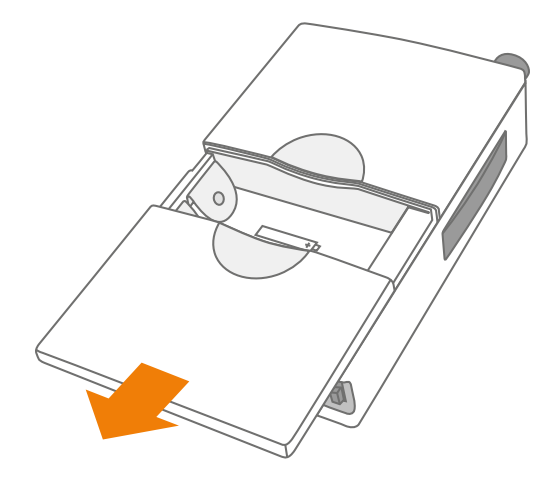

Afb. 4: custo screen 310 Batterijvak openen

- → Open het batterijvak zoals afgebeeld.
- → Plaats drie gangbare, in de handel verkrijgbare batterijen.
- → De plaatsingsrichting is aangegeven door illustraties in het batterijvak.

## 2.6.2 Indicatie- en bedieningselementen

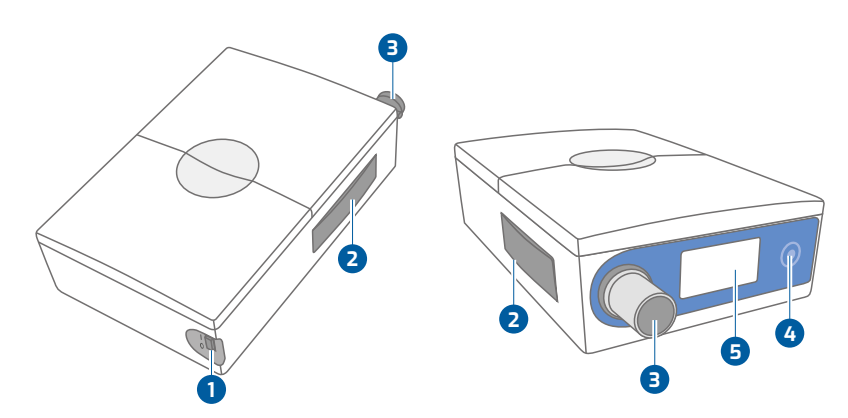

Afb. 5: custo screen 310Indicatie- en bedieningselementen

- 1 Aan/uit-schakelaar, I = aan, 0 = uit
- 2 Infrarood-interface (verbinding met PC)
- 3 Aansluiting voor manchet (BNC)
- 4 Functietoets, voor het starten en stoppen van metingen
- **5** Display, voor het tonen van resultaten en berichten;

blauwe LED achter het display om de Bluetooth-verbinding aan te geven

# **Elementen in het display** 2.6.3 Bedrijfsmodus "adult" (ADU), voor volwassenen of patiënten ≥ 10 jaar. RdU Bedrijfsmodus "pediatric" (PED), voor kinderen van 3 PEd tot≤12 jaar. Sys: Systolische bloeddruk $\rightarrow$ $\rightarrow$ Dia: Diastolische bloeddruk Sys 🔁 🚺 🚺 🚺 Dia P → P: pols Batterij: licht op als de batterijen bijna leeg zijn $\rightarrow$ Als de bloeddrukmeting succesvol is, worden systole en diastole druk en de polsslag driemaal achter elkaar Sys weergegeven. Dia Ρ Tijdens de gegevensoverdracht tussen de recorder en de PC wordt "PC" op het display weergegeven (de LED van de custo com IR infrarood-interface knippert). Wanneer er een Bluetooth-verbinding is, licht het display blauw op.

# 606

In geval van foutieve metingen wordt een foutcode op het display weergegeven, bijvoorbeeld "E06".

# 2.6.4 Foutcodes en oorzaken

503

604

Fout bij het lezen of schrijven van de tijd

- → Interne dubbellaagse condensator (energieopslag voor de uurtijd) ontladen
- → Batterijen plaatsen, apparaat weer inschakelen

#### Waarden buiten het meetbereik

- → Sys: < 70 mmHg > 270 mmHg
- → Dia: < 40 mmHg > 155 mmHg
- → Sys Dia: < 15 mmHg
- → HF: <35> 220/min
- → De meting wordt automatisch herhaald

# Drukverlaging buiten de gespecificeerde grenzen

- → Klep lekt of is defect
- → Klantenservice

# 808

FUQ

EUS

# Gestoorde meting

- → Te veel bewegingsartefacten
- → Manchet is afgegleden of zit te los
- → Breng de manchet zorgvuldig aan, houd de arm stil tijdens de meting.

# Batterijspanning te laag

→ Plaats nieuwe batterijen of pas opgeladen oplaadbare batterijen in de recorder.

# Druksensoren leveren ongelijke waarden

- → Manchetslang geknikt
- → BNC-aansluiting op recorder of manchetbuis vuil
- → Een druksensor is defect
- → Verwijder de manchet van het apparaat, sluit hem weer aan en herhaal de procedure.
- Als de fout nog steeds optreedt, neem dan contact op met de klantenservice

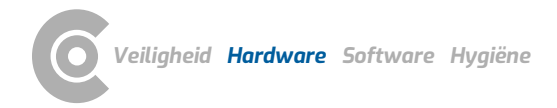

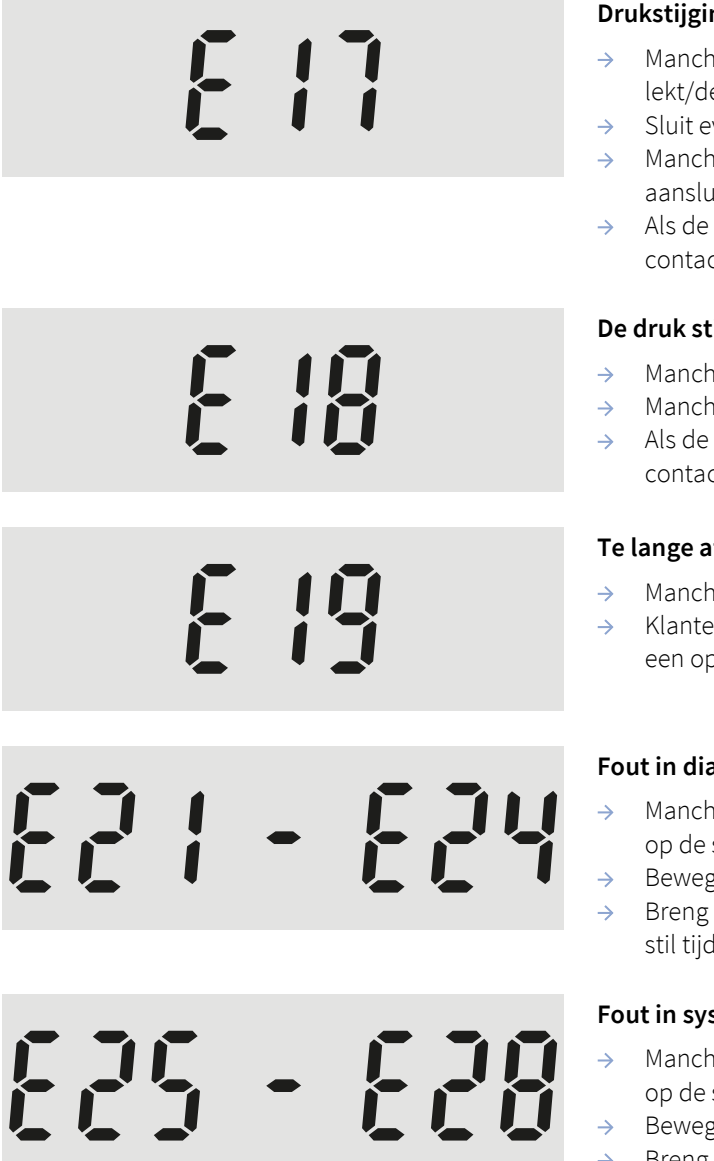

# Drukstijging te traag

- Manchet niet aangesloten of manchet/klep lekt/defect
- Sluit evt. de manchet aan
- → Manchet controleren (afdichtingsring in de aansluiting aanwezig/in orde?)
- Als de fout nog steeds optreedt, neem dan contact op met de klantenservice

# De druk stijgt te snel

- Manchetslang geknikt, klepsysteem geblokkeerd
- Manchetslang uitlijnen
- Als de fout nog steeds optreedt, neem dan contact op met de klantenservice

# Te lange aflaattijd

- Manchetslang geknikt, ventiel defect
- Klantenservice, indien meerdere keren tijdens een opname

# Fout in diastole bepaling

- Manchet verkeerd aangebracht, markering zit niet op de slagader
- Bewegingsartefacten
- Breng de manchet zorgvuldig aan, houd de arm stil tijdens de meting.

# Fout in systole bepaling

- Manchet verkeerd aangebracht, markering zit niet op de slagader
- Bewegingsartefacten
- Breng de manchet zorgvuldig aan, houd de arm  $\rightarrow$ stil tijdens de meting.

In geval van een onjuiste meting vindt na twee minuten een nieuwe meting plaats. Voor fouten die hier niet worden vermeld, schakelt u het toestel uit en weer in. Herhaal de gewenste werkstap. Als de fout nog steeds optreedt, neem dan contact op met uw erkende custo med verkooppartner.

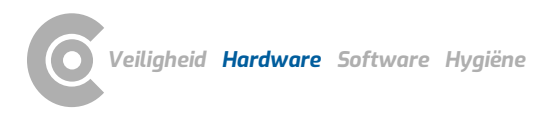

# 2.7 Procedure van een onderzoek

#### Leg materiaal klaar voor de opname:

- → custo screen 310 met nieuwe batterijen of vers opgeladen oplaadbare batterijen
- → Manchet in de juiste maat
- → optioneel met custo screen protect vliesonderlaag
- → Draagtas met riem

#### custo screen 310 voorbereiden en starten

- Start custo diagnostic en open de pagina Onderzoek, ABDM, Recorder starten. Deze schermpagina wordt gebruikt om de opnameparameters in te stellen, zie 3.3 Langdurige bloeddrukregistratie uitvoeren, p. 39.
- → Bij infraroodverbinding: Leg de ingeschakelde recorder voor de infraroodinterface.
- → Bij Bluetooth-verbinding: Schakel het custo screen 310 apparaat in.
- Met Start worden de opnameparameters naar de recorder overgebracht.
  Volg de instructies in custo diagnostic op.
- Als de patiënt een kind is tussen 3 en 12 jaar oud, kunt u selecteren of het apparaat moet worden gestart in de modus "pediatric" (3 tot 12 jaar oud) of in de modus "adult" (vanaf 10 jaar oud).
- → Breng de recorder op de patiënt aan, zie 2.8 Het apparaat aanbrengen op de patiënt, p. 32.
- → Voer een testmeting uit (functietoets indrukken).
- → Instrueer patiënten over het gebruik van de recorder, zie 2.10 Patiënteninstructies, omgang met het apparaat, p. 34.

#### Werkstappen na de registratie

- → Neem de custo screen 310 recorder van de patiënt af.
- → Bij infraroodverbinding: Leg de ingeschakelde recorder voor de infraroodinterface.
- → Bij Bluetooth-verbinding: Schakel het custo screen 310 apparaat in.
- → Start custo diagnostic en open de pagina Onderzoek, ABDM, Download data, zie 3.4 Uitlezen van ABDM-recorder, p. 42.
- → Verwijder na het uitlezen van de registratie de batterijen of oplaadbare batterijen.
- → Reinig en ontsmet het apparaat en de andere onderdelen die op de patiënt zijn aangebracht (tas, riem), zie 4.2 Hygiënische voorbereiding, p. 79.

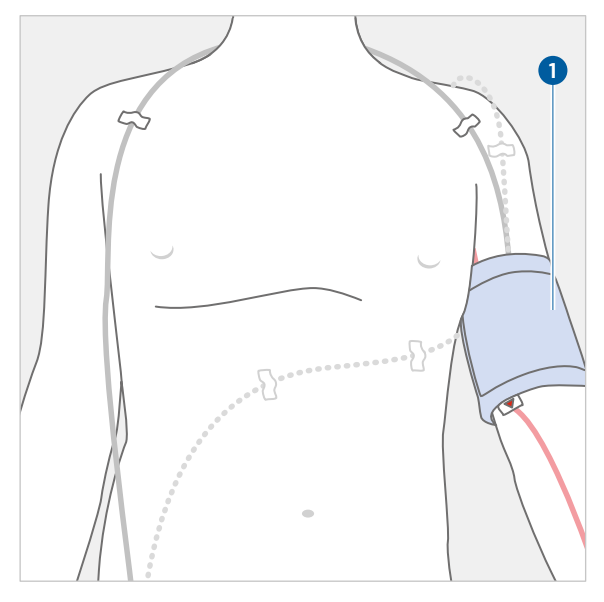

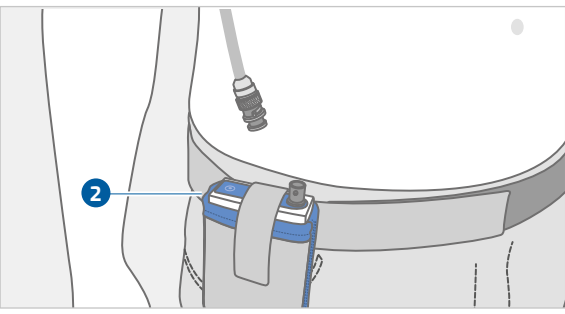

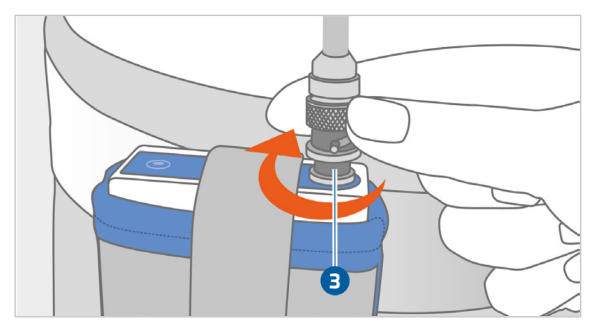

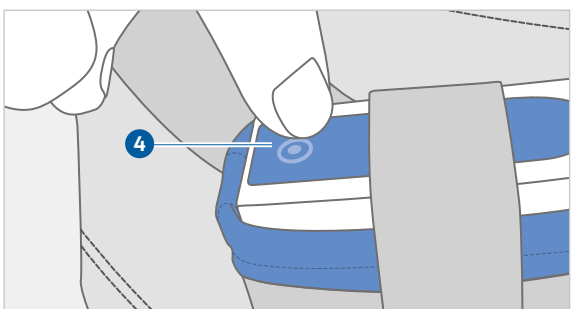

# 2.8 Het apparaat aanbrengen op de patiënt

# 1 Breng de bloeddrukmanchet aan

Zorg ervoor dat u de juiste manchet voor de patiënt kiest. Op de manchetten staat vermeld voor welke armomvang ze geschikt zijn, bijvoorbeeld Standaard 24 - 32 cm.

Bevestig de manchet om de linker bovenarm, twee tot drie cm boven de armplooi. Positioneer de manchet zo dat de markering op de arteria brachialis ligt. De manchet mag niet te strak zitten. Er moeten nog ca. twee vingers tussen de arm en de manchet passen.

Leid de manchetslang van de linkerschouder over de rechterschouder naar de rechterheup. De recorder zal daar later worden bevestigd.

Fixeer de manchet en de slang aan de patiënt. Dit voorkomt onjuiste metingen door een verkeerde positie van de manchet of de slang. Gebruik professionele fixeermiddelen met weinig lijmresten.

# 2 De riem met de draagtas omhangen

Bevestig de draagtas aan de draagriem. Hang de draagriem om bij de patiënt. De tas moet zich op de rechterheup van de patiënt bevinden.

Plaats de eerder geprogrammeerde en ingeschakelde recorder in de draagtas en sluit deze met het klittenband.

# 3 Manchet aansluiten

Sluit de manchetslang aan op de recorder zoals afgebeeld.

# 4 Proefmeting

Druk op de functietoets om een proefmeting uit te voeren. Zorg ervoor dat de patiënt rustig blijft tijdens de meting. Bij een onjuiste meting de zit van de manchet en de slang verbeteren. Als de proefmeting geslaagd is, zijn de patiënt en de recorder klaar voor de registratie.

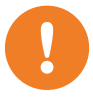

2.9 Patiënteninformatie: Verwijderen en aanbrengen van het apparaat

**BELANGRIJK:** De bloeddrukrecorder voor langdurig gebruik moet worden afgedaan als u tijdens een bloeddrukopname van meerdere dagen wilt douchen of baden. Het toestel mag niet nat worden.

#### De recorder verwijderen om te douchen of te baden

- → Verwijder, indien aanwezig, de plakstrips om de manchetslang te bevestigen.
- → Open de klittenbandsluiting van de bloeddrukmanchet.
- → Leg de bloeddrukmanchet af.
- Open het klittenband van de draagriem.
- → Verwijder de draagriem samen met de neopreenzak en de recorder.
- → Bewaar het toestel op een veilige en droge plaats.
- → Als de recorder en de manchet afgenomen zijn, ontstaan valse metingen. Schakel de recorder niet uit. Laat de opname doorgaan.
- Als u een opnamedagboek bijhoudt, noteer dan dat de recorder korte tijd afgedaan werd.

# Omdoen van de recorder na het douchen of baden

- → Doe de draagriem weer om. De draagriem wordt zo omgedaan dat de recorder rechts vooraan op uw heup zit.
- → Voer de slang van de bloeddrukmanchet over uw buik, naar uw rechterschouder, van achteren om uw nek naar uw linkerschouder.
- → Steek uw linkerarm door de bloeddrukmanchet.
- → De bloeddrukmanchet wordt twee vingers breed boven de holte van de arm geplaatst.
- Lijn eerst de bloeddrukmanchet zo uit dat de rode pijl met het opschrift "ARTERIA" in het midden boven de holte van de arm zit.
- → Trek vervolgens de rode pijl met het opschrift "ARTERIA" een vingerbreedte naar rechts, naar de binnenkant van de bovenarm.
- → Sluit de klittenbandsluiting van de bloeddrukmanchet. Let op de juiste oriëntatie van de rode pijl "ARTERIA".
- Er moeten nog twee vingers tussen de manchet en de bovenarm passen.
  De manchet moet echter strak genoeg zitten om te voorkomen dat hij tijdens de opname wegglijdt.
- → Een nauwsluitend onderhemd of T-shirt kan worden gedragen om de slang van de bloeddrukmanchet weer te fixeren.

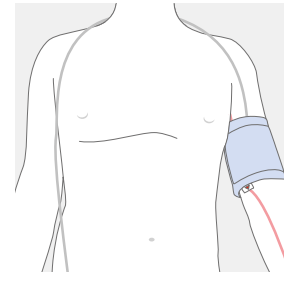

Bloeddrukmanchet aan de linker bovenarm

# 2.10 Patiënteninstructies, omgang met het apparaat

#### Omgang met de recorder

De registratieperiode moet zo normaal mogelijk worden gepland (geen vrije dag, geen bijzondere gebeurtenissen).

De ingeschakelde recorder en manchet moeten ook 's nachts worden gedragen.

Röntgenfoto's mogen niet op de dag van de registratie worden gemaakt. Bronnen van interferentie, zoals apparatuur voor stimuleringsstromen, moeten worden vermeden.

Elke meting wordt aangekondigd met een pieptoon (tenzij deze functie is uitgeschakeld in de custo diagnostic). Met de standaardinstellingen worden overdag om de 15 minuten en 's nachts om de 30 minuten metingen verricht.

De recorder moet worden beschermd tegen extreme kou, hitte, vocht, vuil en mechanische inwerkingen. Geen douches, geen bezoek aan het zwembad of de sauna.

De recorder moet worden beschermd tegen vocht en spatwater. Onderdompelen in vloeistoffen is verboden. De recorder mag niet in een douche, badkuip, sauna of vergelijkbare vochtige ruimtes worden gedragen.

De patiënt mag de batterijen of accu's niet verwijderen en het toestel op geen enkele wijze modificeren.

#### Vermijden van onjuiste metingen

De patiënt moet zich rustig gedragen tijdens een meting.

De manchetslang mag niet geknikt zijn.

Bij foutieve metingen wordt na twee minuten automatisch een nieuwe meting verricht. Als er meer foutieve metingen zijn (vooral E6, E21-24 en E25-28), controleer dan of de manchet correct is aangebracht. De markering moet op de arteria brachialis zitten en de manchet moet zo om de arm passen dat er ongeveer twee vingers tussen de manchet en de arm passen. Andere oorzaken van meetfouten, *zie 2.6.4 Foutcodes en oorzaken, p. 29*.

#### Klachten tijdens de registratie/opname

Als zich tijdens de opname klachten voordoen, bijvoorbeeld door een te hoge manchetdruk, moet de patiënt contact opnemen met de arts. De patiënt kan de metingen op elk moment stoppen door op de functietoets te drukken of de klittenbandsluiting van de manchet te openen. Zwangere vrouwen moeten rekening houden met hun individuele belastbaarheid en zo nodig hun arts raadplegen.

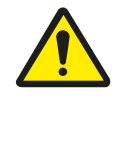

# GEVAAR

# Verstikkingsgevaar door kleine onderdelen

→ Houd kleine onderdelen uit de buurt van kinderen.

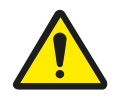

# GEVAAR

# Risico op verwurging door manchetslang en draagriem

- → Laat jonge kinderen niet zonder toezicht achter tijdens de registratie/opname.
- $\rightarrow$  Buiten bereik van kinderen bewaren wanneer niet in gebruik.

# 3 Software

# 3.1 Programmastructuur van het custo diagnostic programma

Het custo diagnostic-programma is verdeeld in drie gedeelten: Gebruiker, Patiënt en Onderzoek. Dankzij deze structuur is altijd herkenbaar wie (welke gebruiker) met wie (welke patiënt) welk soort onderzoek uitvoert.

De hoofdmenu's van de respectievelijke gedeelten zijn met een klik op Gebruiker **1**, Patiënt **2** of de Onderzoek **3** te bereiken.

In het hoofdmenu van het gedeelte Gebruiker 1 de gebruiker van het systeem kan worden geselecteerd. Het gebruikersbeheer gebeurt in het custo diagnostic service center (gebruikers aanmaken, gebruikersrechten, gebruikerspecifieke instellingen).

In het hoofdmenu van het gedeelte Patiënt **2** vindt het patiëntenbeheer plaats. Tot de belangrijkste functies behoren Patiënt zoeken, Nieuwe patiënt en Evaluatie zoeken.

In het hoofdmenu van het gedeelte Onderzoek (3) worden alle onderzoekstypes opgesomd die mogelijk zijn met custo diagnostic. Reeds verkregen modules zijn actief (zwarte tekst), alle overige zijn niet actief (lichtgrijze tekst). In dit menu heeft u ook toegang tot het gedeelte Instellingen. Daar kunt u programma-overkoepelende, onderzoeksspecifieke en gebruikerspecifieke instellingen uitvoeren.

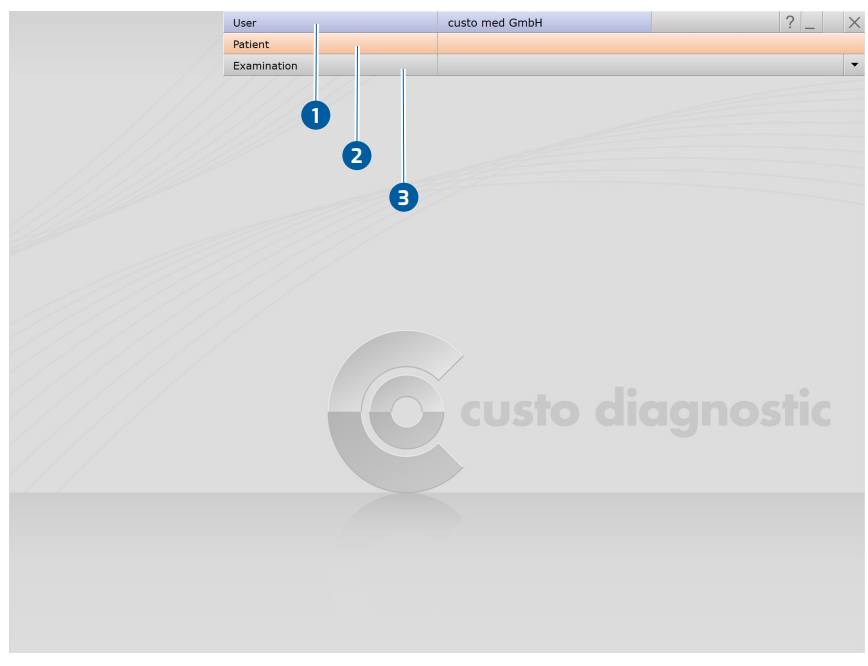

Afb. 6: custo diagnostic-hoofdmenu
3.2

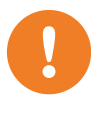

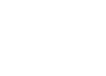

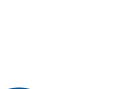

via gerichte selectie tijdens de custo diagnostic Setup op de PC geïnstalleerd. INFORMATIE: custo screen 310 is achterwaarts compatibel en kan worden gestart in oudere custo diagnostic-versies. Als er een oudere custo diagnostic-versie beschikbaar is, moet een handmatige stuurprogrammainstallatie voor custo com IR / multi com worden uitgevoerd. Neem contact op met uw geautoriseerde custo med verkooppartner.

**BELANGRIJK:** Voorwaarde - custo diagnostic is op uw PC geïnstalleerd en bedrijfsklaar. De custo med apparaten en componenten mogen pas na het installeren van custo diagnostic op de PC worden aangesloten. De benodigde toestelstuurprogramma's worden via de custo diagnostic standaard-setup of

custo screen 310 aansluiten op de PC

Worden custo screen 310 apparaten met het artikelnummer 58023 in een oudere custo diagnostic-versie worden gebruikt, is de Bluetoothfunctionaliteit niet meer beschikbaar en is de bedrijfsmodus "pediatric" niet mogelijk.

Voor de werking van custo screen 310 is ten minste custo diagnostic versie 5.3.0 vereist.

custo screen 310 kan alleen worden gebruikt met de infrarood interfaces custo com IR en custo multi com. Het gebruik van andere infraroodinterfaces wordt niet ondersteund.

## Infraroodverbinding inrichten

- → Steek de infrarood-interface custo com IR / multi com in de PC<sup>1</sup>). De toestelstuurpogramma's worden automatisch geïnstalleerd.
- → Start custo diagnostic.
- → Open in custo diagnostic de pagina Onderzoek, ABDM, Instellingen, Apparaat 1, Apparaat 2.
- Als de eerder verbonden infrarood-interface niet in de lijst verschijnt, klikt u op Scannen 3.
- → Selecteer de infraroodinterface, bijv. custo com IR COM3 4.
- → Met Opslaan worden uw gegevens overgenomen.
- → De infrarood-interface is klaar voor gebruik. custo screen 310 kan op de PC worden aangesloten via de infrarood-interface.

| Device<br>aces and ABPM recorder<br>amo<br>R COM3 | Recorder |  |  |
|---------------------------------------------------|----------|--|--|
| aces and ABPM recorder<br>emo<br>R COM3           |          |  |  |
| aces and ABPM recorder<br>emo<br>R COM3           |          |  |  |
| emo<br>R COM3                                     |          |  |  |
| R COM3                                            |          |  |  |
|                                                   |          |  |  |
|                                                   |          |  |  |
|                                                   |          |  |  |
|                                                   |          |  |  |
|                                                   |          |  |  |
|                                                   |          |  |  |

Afb. 7: Apparaatverbinding selecteren

1) Een Bluetooth-verbinding is alleen mogelijk bij custo screen 310 apparaten met het artikelnummer 58023 en vanaf custo diagnostic 5.9.

## Bluetooth-verbinding instellen

- → Start custo diagnostic.
- → Open in custo diagnostic de pagina Onderzoek, ABDM, Instellingen, Apparaat 1, Apparaat 2.
- → Schakel het custo screen 310 apparaat in (schakelaar op I).
- → Klik in de custo diagnostic op Scannen 3.
- Het apparaat wordt weergegeven met de productnaam, het serienummer en de opmerking "(Niet geconfigureerd)"
- → Klik op Bluetooth-apparaten configureren 5.
- In het dialoogvenster "BTLE-apparaten configureren" selecteert u het apparaat custo screen 310 dat via Bluetooth met de PC moet worden verbonden 6.
- $\rightarrow$  Klik op Start 7.
- → Controleer of custo screen 310 ingeschakeld is.
- → Druk op de functietoets van het custo screen 310 apparaat totdat het bericht "Configuratie geslaagd..." verschijnt in custo diagnostic.
- → Met Bevestigen <sup>(B)</sup> het proces bevestigen.
- → Het display licht blauw op en toont de melding "PC". custo screen 310 is nu verbonden met de PC en custo diagnostic via Bluetooth.
- Selecteer het apparaat door het betreffende selectievakje te activeren in de lijst 9.
- → Klik op Opslaan om uw invoer op te slaan.

| ABPM        | -             | Print            | Menu/Functions  | Export | Device 1 | Diagnostic | < →                        |
|-------------|---------------|------------------|-----------------|--------|----------|------------|----------------------------|
|             | 2             | Device           | Recorder        |        |          |            | $\leftarrow$ $\rightarrow$ |
| Infrared in | erfaces and . | ABPM recorder    |                 |        |          |            |                            |
|             |               |                  |                 |        |          |            |                            |
| custo co    | n IR COM3     |                  |                 |        |          |            |                            |
| custo scr   | een 300 CS23  | 399999 - BTLE (M | lot configured) |        | -4       |            |                            |
|             |               |                  |                 |        |          |            |                            |
|             |               |                  |                 |        |          |            |                            |
|             |               |                  | -               |        | -        |            |                            |

Afb. 8: Bluetooth-apparaten zoeken

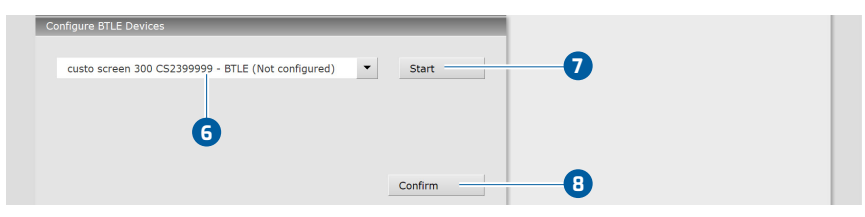

Afb. 9: Bluetooth-verbinding configureren

|    | Infrared interfaces and ABPM recorder |
|----|---------------------------------------|
|    | □ screen300demo                       |
|    | custo com IR COM3                     |
| 9– | Custo screen 300 CS2399999 - BTLE     |

Afb. 10: Bluetooth-apparaat selecteren

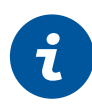

# 3.3 Langdurige bloeddrukregistratie uitvoeren

AANWIJZINGEN VOOR HET PROCES: De uitvoering en evaluatie van een langdurige bloeddrukregistratie in custo diagnostic worden zonder verbinding met praktijk-IT of een centraal informatiesysteem getoond.

# Start programma, langdurige bloeddrukregistratie oproepen

- Als u het custo screen 310 apparaat via de infraroodinterface wilt starten: Verzeker u ervan dat de USB-kaartlezer op de PC is aangesloten en bedrijfsklaar is.
- → Start custo diagnostic en meld u aan.
- → Klik op Onderzoek 1, ABDM 2, Recorder starten 3.

|                                  | User          | custo med GmbH | ? _ × |
|----------------------------------|---------------|----------------|-------|
|                                  | Patient       |                |       |
|                                  | Examination 1 |                | -     |
|                                  |               |                |       |
| Holter 2                         |               |                |       |
| АВРМ                             |               |                |       |
| Resting ECG                      |               |                |       |
| Stress ECG                       |               |                |       |
| Cardiopulmonary Exercise Testing |               |                |       |
| Spirometry                       |               |                |       |

Afb. 11: Hoofdmenu Onderzoeken

|                  | User        | custo med GmbH | ? _ × |
|------------------|-------------|----------------|-------|
|                  | Patient     |                |       |
|                  | Examination | ABPM           | •     |
|                  |             |                |       |
| New ABPM 3       |             |                |       |
| Read in recorder |             |                |       |
|                  |             |                |       |
| Show Evaluation  |             |                |       |
| Show Comparison  |             |                |       |
| Show Trend       |             |                |       |

Afb. 12: Hoofdmenu ABDM

# Selecteer patiënt

- → Kies een patiënt voor het onderzoek. Voer de naam van de patiënt in op de invoervelden van het zoekvenster.
- → Selecteer de patiënt in de lijst.
- → Bevestig de selectie met Selecteer patiënt. De patiënt kan ook door dubbelklikken op de naam worden geselecteerd.

### Nieuwe patiënt

- Wanneer de patiënt nog niet in uw database staat: klik op Nieuwe patiënt.
- → Voer de patiëntgegevens in. Met een sterretje gemarkeerde velden zijn verplichte velden.
- → Sla de gegevens op (Opslaan).
- → De patiënt wordt overgenomen in de database.
- → Na selectie van de patiënt wordt het scherm voor de configuratie van de startparameters geopend.

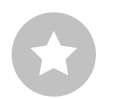

Tip voor invoer in het patiëntenmenu: Druk op de tab-toets om de cursor naar het volgende invoerveld te verplaatsen.

### Startparameters instellen

- Recorder custo screen ... 1.
- Stel de startparameters voor de bloeddrukmetingen in: selecteer reeds opgeslagen startparameters, zoals Standaard 2 of maak nieuwe startparameters aan. Informatie over de geselecteerde startparameters wordt onder de keuzevelden weergegeven 3.
- Klik op Bewerken 

   om de geselecteerde startparameters te wijzigen. In de rechterhelft van het scherm kunnen dag, nacht en extra fasen worden ingesteld
   o
- In het gedeelte Herhaling van metingen 6 wordt ingesteld of bij over- of onderschrijding van de grenswaarden een nieuwe meting moet worden uitgevoerd.
- → De opties kunnen naar behoefte worden ingesteld:
  - Piep voor het meten 7: Laat voor elke meting een signaaltoon horen, zodat de patiënt zich kan voorbereiden.
  - → Resultaat weergeven (8): Systole, diastole en hartslag worden na elke meting op het scherm van de recorder getoond.
  - → Dagboek afdrukken ④: Na een klik op Start wordt een patiëntendagboek afgedrukt.
- Met Opslaan als <sup>10</sup> kunnen nieuw ingestelde startparameters onder een andere naam worden opgeslagen en beschikbaar worden gemaakt voor verdere registraties.
- Met Opslaan 1 worden de oorspronkelijk gekozen startparameters overschreven.
- → Optioneel: Risicostratificatie 12 (custo diagnostic professional)
- → Na selectie van de startparameters kan de recorder worden gestart.

| Recorder             | └──                      | Day phase          | from                                                                                                    | 06 : 00 | o'clock |
|----------------------|--------------------------|--------------------|----------------------------------------------------------------------------------------------------|---------|---------|
| Protocol             | 2 — ▼ Standard           | - <b>G</b>         | to                                                                                                    | 22:00   | o'clock |
|                      |                          | •                  | every                                                                                                    | 15      | min     |
| Risk assessment      | 2 Set Risk Factor        | Night phase        | from                                                                                                    | 22:00   | o'clock |
|                      |                          | 6                  | to                                                                                                    | 06:00   | o'clock |
|                      |                          |                    | every                                                                                                    | 30      | min     |
| Measurement interval | 06:00- 22:00 every 15 mi | n Additional phase | ⊖ on                                                                                                    |         |         |
|                      | 22:00- 06:00 every 30 mi | n                  | off                                                                                                    |         |         |
|                      |                          | 7                  | from                                                                                                    | :       | o'clock |
|                      |                          |                    | to                                                                                                    | :       | o'clock |
|                      | •                        |                    | every                                                                                                    |         | min     |
| Repeat measurement   | no                       | Repeat measurement | t 🔿 on                                                                                                    |         |         |
|                      |                          |                    | off                                                                                                    |         |         |
|                      |                          | 8—                 | max. systole                                                                                                    |         | mmHg    |
|                      |                          |                    | min. systole                                                                                                    |         | mmHg    |
|                      |                          |                    | max. diastole                                                                                                    |         | mmHg    |
|                      |                          |                    | max. pulse                                                                                                    |         | bpm     |
|                      |                          |                    |                                                                                                    |         |         |
| Options              | Beep on                  | Options            | Веер                                                                                                    |         |         |
|                      | Display results on       | 6                  | Display results                                                                                                    |         |         |
|                      | Print diary off          | -                  | Print diary                                                                                                    |         |         |
|                      |                          |                    |                                                                                                    | _       |         |
| Start Edit           | End                      | Save Sav           | ve As                                                                                                    | En      | d       |
|                      |                          | <b>m</b>           | E Contraction de la contraction de la contractica de la contractica de la contractic |         |         |

Afb. 13: Recorder en startparameters

Afb. 14: Startparameters wijzigen

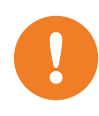

1) Bij langdurige bloeddrukregistratie wordt vóór elke meting de bedrijfsmodus op het apparaat weergegeven. Op het display verschijnt kort de aanduiding ADU of PED. **BELANGRIJK:** Plaats nieuwe batterijen of pas opgeladen oplaadbare batterijen in de recorder voordat u begint. Gebruik altijd complete accusets (combineer zwakke accu's niet met net opgeladen/nieuwe accu's).

### Gegevensoverdracht, registratie starten

- Bij infraroodverbinding: Plaats de ingeschakelde recorder voor de custo com IR / multi com interface zodat de twee infrarood interfaces tegenover elkaar staan (ongeveer 10 - 20 cm afstand) 1.
- → Bij Bluetooth-verbinding: Schakel custo screen 310 in.
  - $\rightarrow$  Klik op Start (linksonder in het scherm).
  - → Controleer en Bevestig de gegevens in het dialoogvenster 'Patiëntgegevensinvoer'.
  - → Selecteer in het dialoogvenster "Apparaat selecteren" welk apparaat voor de gegevensoverdracht moet worden gebruikt. Bevestig de selectie.
  - → Bij infraroodverbinding: Als er meer dan 55 seconden verstrijken tussen het inschakelen van de recorder en het klikken op Start, is de gegevensoverdracht niet meer mogelijk omdat de recorder in de slaapstand staat. Om de recorder te activeren, drukt u op de functietoets 2.
  - → Wanneer het display van de recorder "PC" toont, staat het apparaat in de gegevensoverdrachtmodus. Wanneer er een Bluetooth-verbinding is, licht het display blauw op.
  - → Als de patiënt een kind is tussen 3 en 12 jaar oud, kunt u selecteren of het apparaat in de modus "pediatric" (3 tot 12 jaar oud) of in de modus "adult" (vanaf 10 jaar oud) gestart moet worden<sup>1)</sup>. Bevestig de selectie.
  - $\rightarrow$  De gegevens worden overgebracht naar het apparaat **3**.
  - → Hang de recorder om bij de patiënt, zie 2.8 Het apparaat aanbrengen op de patiënt, p. 32.
  - → Voer een testmeting uit (functietoets indrukken).
  - → Instrueer patiënten over het gebruik van de recorder, zie 2.10 Patiënteninstructies, omgang met het apparaat, p. 34.
  - → Patiënt en recorder zijn klaar voor registratie van metingen.

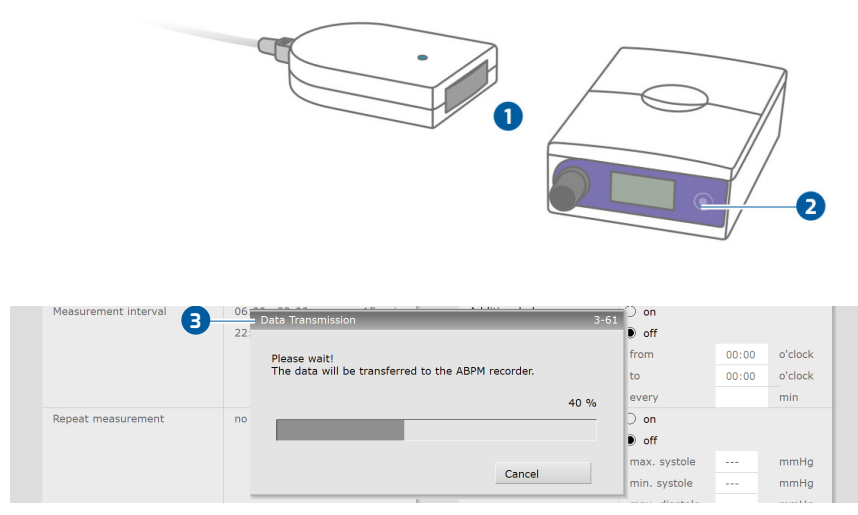

Afb. 15: Gegevensoverdracht bij start

# 3.4 Uitlezen van ABDM-recorder

## Haal de recorder van de patiënt af:

- → Manchetslang van de recorder afnemen.
- → Recorder uit de tas halen en uitschakelen.
- > Verwijder de draagriem, de manchet en de fixatiehulpmiddelen.

### Opname inlezen via infraroodverbinding

- → Verzeker u ervan dat de USB-kaartlezer op de PC is aangesloten en bedrijfsklaar is.
- → Start custo diagnostic en meld u aan.
- → Plaats de ingeschakelde recorder voor de custo com IR / multi com interface zodat de twee infrarood interfaces tegenover elkaar staan (ongeveer 10 - 20 cm afstand) 1.
- → Klik op Onderzoek, ABDM, Download data.
- Als er meer dan één interface geconfigureerd is voor de gegevensoverdracht: Selecteer in het dialoogvenster "Apparaat selecteren" welk apparaat voor de gegevensoverdracht moet worden gebruikt.
   Bevestig de selectie.
- → Het dialoogvenster voor gegevensoverdracht wordt weergegeven.
- → Als er meer dan 55 seconden verstrijken tussen het inschakelen van de recorder en het klikken op Start, dan is gegevensoverdracht niet meer mogelijk omdat de recorder in de slaapstand staat. Om de recorder te activeren, drukt u op de functietoets 2.
- → Wanneer het display van de recorder "PC" toont, staat het apparaat in de gegevensoverdrachtmodus.
- → De opname wordt uitgelezen en weergegeven als een evaluatie.

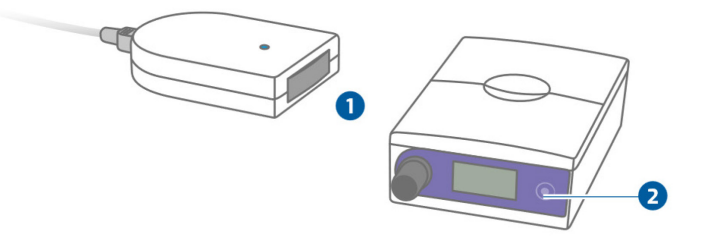

### Registratie via Bluetooth-verbinding inlezen

- → Start custo diagnostic en meld u aan.
- → Schakel custo screen 310 in.
- → Klik op Onderzoek, ABDM, Download data.
- Als er meer dan één interface geconfigureerd is voor de gegevensoverdracht: Selecteer in het dialoogvenster "Apparaat selecteren" welk apparaat voor de gegevensoverdracht moet worden gebruikt.
   Bevestig de selectie.
- → Het dialoogvenster voor gegevensoverdracht wordt weergegeven.
- → Wanneer het display van de recorder "PC" toont, staat het apparaat in de gegevensoverdrachtmodus. Wanneer er een Bluetooth-verbinding is, licht het display blauw op.
- → De opname wordt uitgelezen en weergegeven als een evaluatie.

### Evaluatieoverzicht, ingangscontrole en afdruk

- Na het inlezen wordt het evaluatieoverzicht weergegeven. Het overzicht bevat de hartslagtrend 1, de bloeddruktrend 2, een tabel met de belangrijkste meetwaarden 3 en een weergave van de brachiale pulsgolf 4.
- → Als er aanvullende software-opties worden gebruikt, zijn aanvullende evaluatieweergaves mogelijk: bijv. risicostratificatie of fenotypes.
- → De rode cursor 5 kan worden gebruikt om punten in de trends gericht te selecteren. De meetwaarden voor de cursorpositie worden weergegeven in de eerste tabelkolom 6.

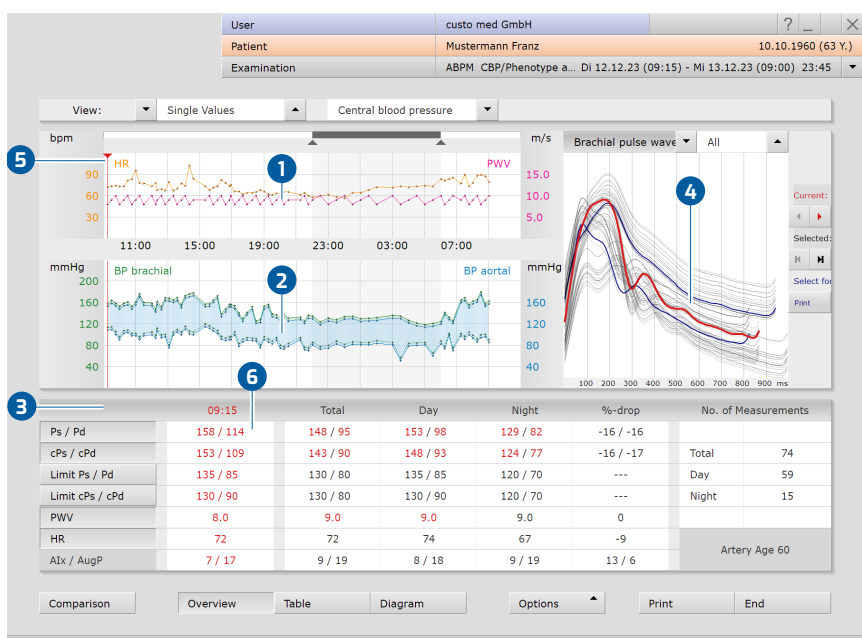

QI 0 QC 0 / PWV CI 0.00-0.00 / AA 60 AA CI 0.00-0.00 / AIx 7 AIx CI 0.00-0.00 / AugP 17 AugP CI 0.00

Afb. 16: Overzicht, Centrale bloeddruk

### Kwaliteit van de opname controleren

Open de uitvoerige meetwaardetabel door te klikken op Tabel ①. Daar wordt het percentage succesvol uitgevoerde en daarmee geldige metingen weergegeven ②. Om de oorzaken van onjuiste metingen te controleren, klikt u op Opties ③, Foutieve meting ④. De foutcodes voor de foutieve metingen worden op deze pagina weergegeven.

| Blood   | Pressure | 142 /   | / 92    |      |     | 147 / 95 |     |      |                 | 123 / 79 |     |      |     |
|---------|----------|---------|---------|------|-----|----------|-----|------|-----------------|----------|-----|------|-----|
| Heart   | Rate     | 7       | 0       |      |     | 72       |     |      |                 | 65       |     |      |     |
| Measu   | rements  | 8       | 1       |      |     | 65       |     |      | Printing        | 16       |     |      |     |
| Valid r | measur.  | 2 74 (9 | 91%)    |      |     | 59 (91%) |     |      | Exporting       | 15 (94%) |     |      |     |
|         |          | ø       | SD      | ø    | SD  | min      | max | %>LV | Reassign        | min      | max | %>LV | %-d |
| Ps      | mmHg     | 142     | 17      | 147  | 15  | 119      | 174 | 73   | Erroneous 4     | 113      | 130 | 73   | -16 |
| Pd      | mmHg     | 92      | 12      | 95   | 11  | 73       | 117 | 80   | Recorder Info   | 54       | 86  | 87   | -17 |
| MAP     | mmHg     | 111     | 13      | 115  | 11  | 91       | 134 |      | Trend           | 83       | 101 |      | -17 |
| PP      | mmHg     | 51      | 12      | 52   | 12  | 27       | 84  |      | Lineth Males a  | 30       | 75  |      | -13 |
| HR      | P/min    | 70      | 9       | 72   | 9   | 58       | 100 | 0    | Start Time Corr | 55       | 72  | 0    | -10 |
|         |          |         |         |      |     |          |     |      | Start Time Con. |          |     |      |     |
| Compa   | arison   | 0       | verview | Tabl | e , | Diagra   | m   |      | Options 🔻       | Print    |     | End  |     |

Afb. 17: Controle van valide en foute metingen

# Evaluatie afdrukken

Met een klik op Afdrukken kan de evaluatie worden afgedrukt volgens de systeeminstellingen. De afdrukinstellingen voor ABDM zijn te vinden op de pagina Onderzoek, ABDM, Instellingen, Afdrukken, pagina's. Als de geopende evaluatie niet volgens de systeeminstellingen moet worden afgedrukt, kan de inhoud van de af te drukken pagina's voor de actuele afdruk worden gewijzigd. Open daartoe het printmenu in de evaluatie via Opties, Afdrukken...... Wijzigingen in het afdrukmenu van de evaluatie worden niet overgenomen in de systeeminstellingen en gelden alleen voor de actuele afdruk.

# Evaluatie beëindigen

De evaluatie wordt afgesloten met de Einde-toets (rechtsonder). <mark>Beëindigen</mark> Druk op de toets Beëindigen om de evaluatie af te sluiten.

# Voorbereiding voor het volgende onderzoek

Reinig en ontsmet de recorder en toebehoren, *zie 4.2 Hygiënische voorbereiding, p.* 79. Verwijder de batterijen of oplaadbare batterijen uit de recorder. Laad de batterijen volledig op.

1) Het zoeken naar evaluaties kan worden geconfigureerd in

instellingen, zie Onderzoek,

de custo diagnostic-

Onderzoek zoeken.

Instellingen, Database,

# 3.5 Evaluatie openen

### 3.5.1 Open Evaluatie via de evaluatiezoekfunctie

- Het zoeken naar evaluaties<sup>1)</sup> wordt gestart door rechtsklikken op Patiënt 1 geopend.
- Met de fabrieksinstellingen wordt Zoeken 2 weergegeven. Hier kunnen eerder opgeslagen zoekcriteria, zogenaamde filtersets, worden gebruikt om naar evaluaties te zoeken. Filtersets kunnen op de pagina Uitgebreid zoeken 3 worden aangemaakt.
- Afhankelijk van de configuratie is er al een filterset actief. De zoekresultaten worden weergegeven als een lijst 4.
- $\rightarrow$  Als er nog geen filterset actief is, selecteert u een set **5**.
- → Een evaluatie wordt door dubbelklikken op de desbetreffende regel of via de toets Tonen 6 geopend.

### **Resultatenlijst configureren**

- Met de rechter muisknop op het scherm wordt het Contextmenu geopend.
   Selecteer daar Kolomselectie en stel de gewenste Kolommen samen. Met Bevestigen wordt de selectie overgenomen.
- → Door te klikken op een Kolomkop wordt gesorteerd op deze kolom en de sortering binnen de kolom kan worden omgekeerd.
- → De lijst kan worden afgedrukt en geëxporteerd 7.

### Filtersets hernoemen, filtersets verwijderen

- Met de rechter muisknop op het scherm wordt het Contextmenu geopend.
   Selecteer daar Filterset hernoemen of de Filterset verwijderen.
- → Volg de instructies op.

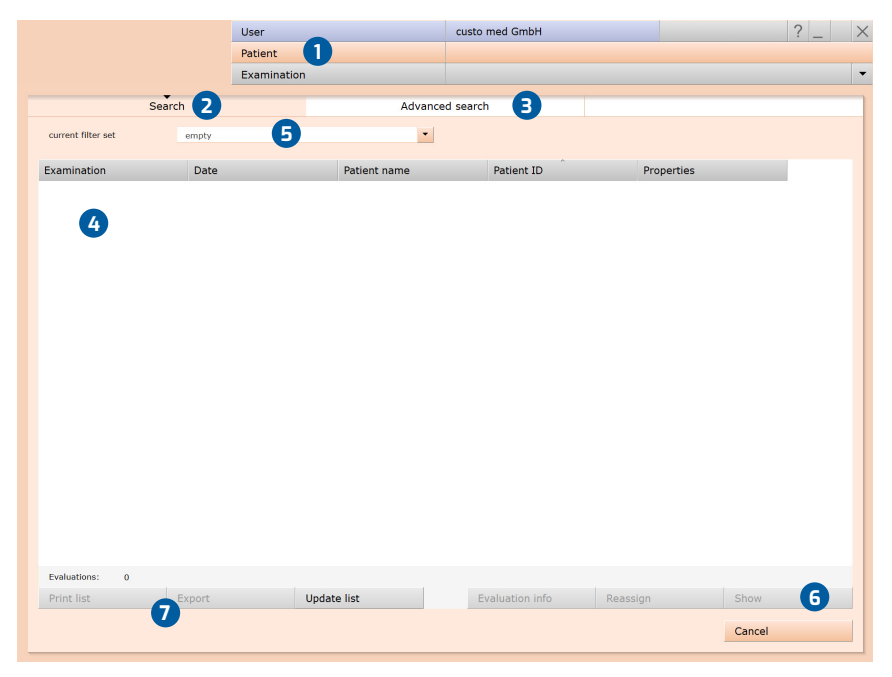

Afb. 18: Evaluatie zoeken, zoeken met filtersets

CMA 0031 · DK 2238 · Versie 001 · 2024/01/10 · www.customed.de

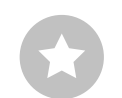

Tip: Relatie tussen afsluitingsdialoog en Evaluatie zoeken - Om de evaluatie zoeken correct te kunnen gebruiken, moet de status van de evaluatie correct worden ingesteld in de afsluitingsdialoog bij het afsluiten van een evaluatie. Voorbeeld: Een evaluatie kan alleen worden gevonden in "Evaluatie zoeken" met de eigenschap gevonden "Nee" als de status "Evaluatie beoordeeld" NIET is geselecteerd in het afsluitingsdialoogvenster.

## Geavanceerd zoeken, filtersets aanmaken

- De optie Uitgebreid zoeken <sup>(3)</sup> wordt gebruikt om filtersets aan te maken en snel zoekcriteria te selecteren (bijv. onderzoek, eigenschappen, periode)
   Door bepaalde zoekcriteria in te stellen, wordt het zoeken verfijnd.
- → De zoekresultaten worden weergegeven als een lijst 10.
- Een evaluatie wordt door dubbelklikken op de desbetreffende regel of via de toets Tonen 1 geopend.
- → De eerder geselecteerde zoekcriteria kunnen worden opgeslagen als een filterset met een bijbehorende naam. Voer de naam in het invoerveld in (2) en klik op Zoekopdracht opslaan als (3).

## **Filtersets bewerken**

- → Selecteer de filterset die moet worden bewerkt, zie "actuele filterset".
- → Pas de zoekparameters aan (bijv. onderzoek, periode).
- → Met Sla huidige zoekcriteria op als filterset <sup>1</sup> wordt de bestaande set overschreven.
- → Indien vooraf een nieuwe naam wordt gegeven, wordt een nieuwe set gecreëerd.

#### De lijst met zoekresultaten configureren

- Met de rechter muisknop op het scherm wordt het Contextmenu geopend.
   Selecteer daar Kolomselectie en stel de gewenste Kolommen samen. Met Bevestigen wordt de selectie overgenomen.
- Door te klikken op een Kolomkop 14 wordt gesorteerd op deze kolom en de sortering binnen de kolom kan worden omgekeerd.
- Met de Pijltoets (B) rechtsonder in de lijst kunt u de lijst vergroten of verkleinen.
- → De lijst kan worden afgedrukt en geëxporteerd 16.

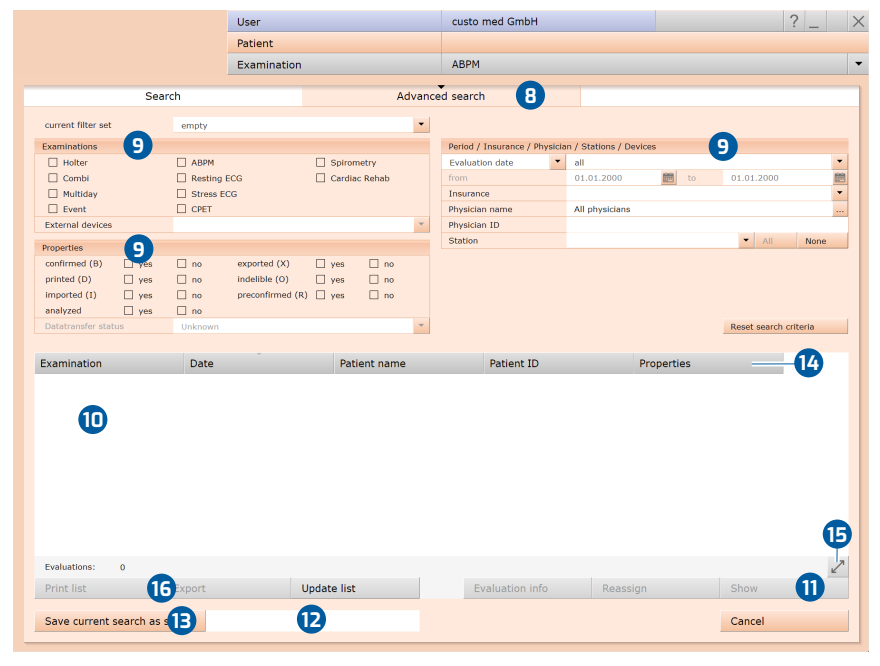

Afb. 19: Evaluatie zoeken, geavanceerd zoeken

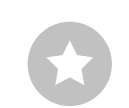

Tip voor invoer in het patiëntenmenu: Druk op de tab-toets om de cursor naar het volgende invoerveld te verplaatsen.

# 3.5.2 Evaluatie openen via het onderzoeksmenu

- → Open het hoofdmenu Onderzoek via Onderzoek, ABDM.
- → Klik daar op Onderzoek tonen 1.
- Het patiëntzoekvenster verschijnt. Kies daar de patiënt van wie u de evaluatie wilt openen. Voer de naam van de patiënt in de invoervelden van de zoekfunctie in 2.
- Selecteer de patiënt uit de lijst onder de invoervelden 3 en bevestig de selectie met de knop Selecteer patiënt 4 of door op de naam te dubbelklikken.
- → Er verschijnt een lijst met alle evaluaties van de patiënt. Selecteer de gewenste evaluatie uit de lijst en open deze met een dubbelklik of via de knop Onderzoek tonen.

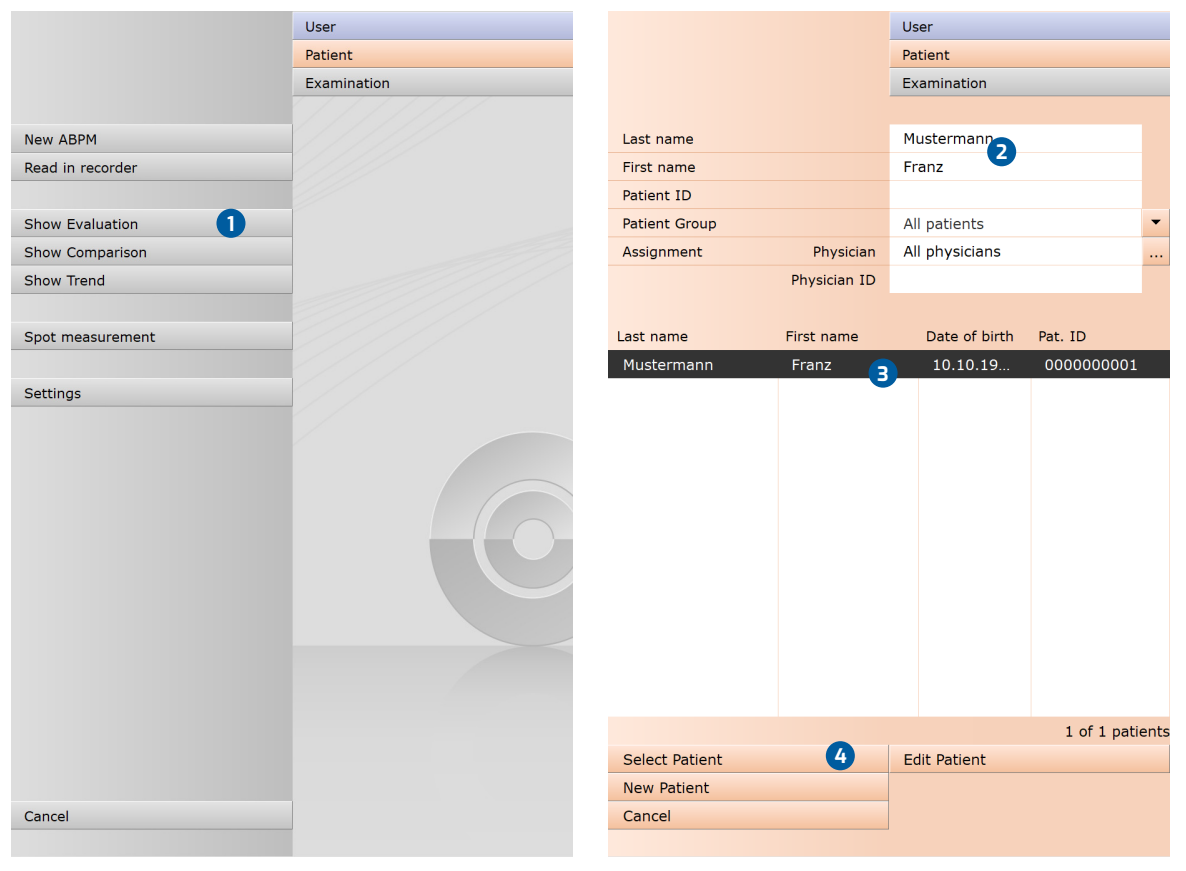

Afb. 20: Hoofdmenu ABDM

Afb. 21: Selecteer patiënt

# 3.6 Structuur van de evaluatie

De belangrijkste schermpagina's van een ABDM-beoordeling omvatten onder meer Overzicht, Meetwaardentabel en Diagram. Vanuit deze drie schermpagina's is het op elk moment mogelijk om Vergelijking te openen om de actuele evaluatie te vergelijken met een vorige. Het menu Opties kan worden gebruikt om verdere schermpagina's te openen, bijvoorbeeld de Trend of een lijst van de Foutieve meting.

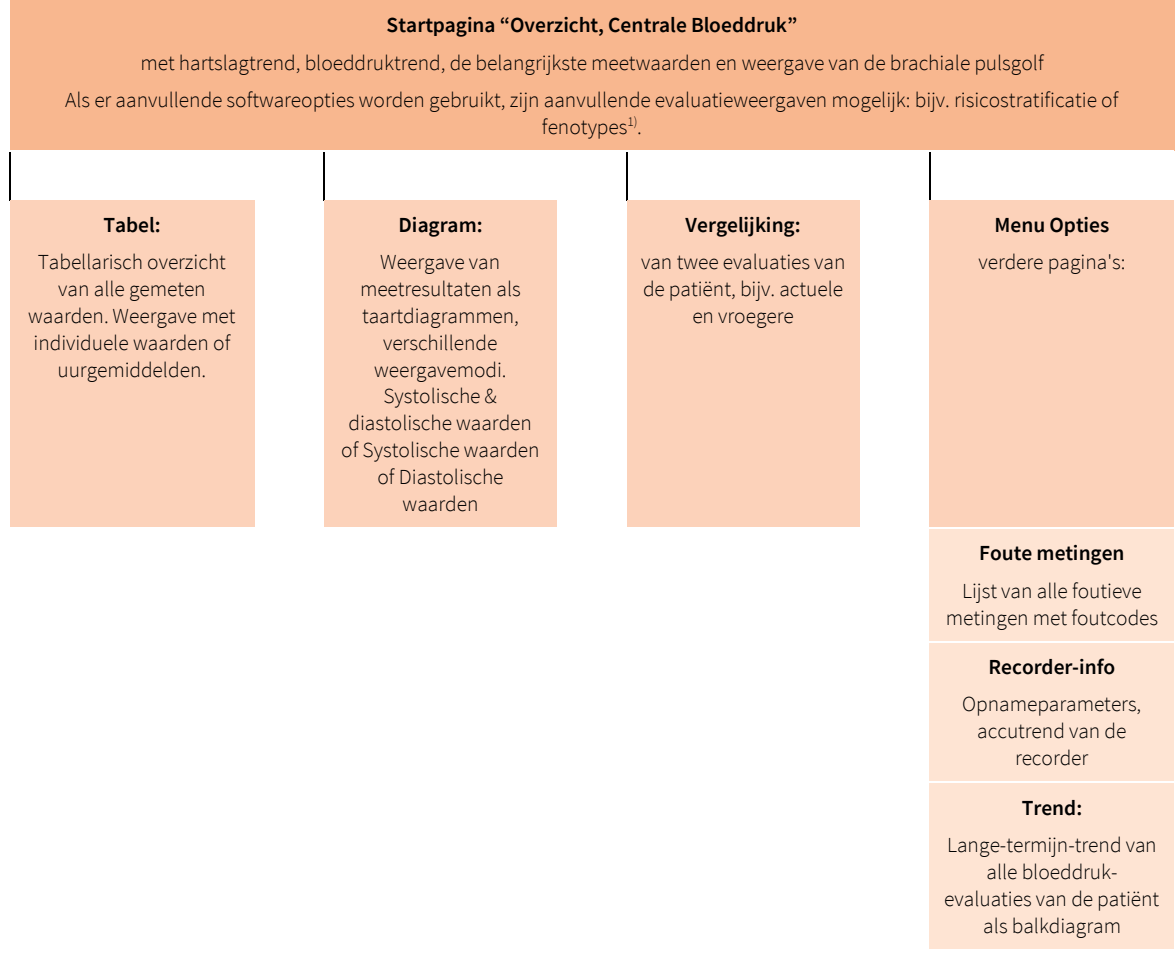

1) De softwareopties "Risicostratificatie" en "Fenotypes" maken deel uit van custo diagnostic professional en vallen daarom niet binnen de standaardomvang van de software.

# 3.7 Navigatie in de evaluatie

Onderaan het scherm staan de toetsen om de diverse evaluatiepagina's te openen. De toets van de actueel geopende pagina is ingedrukt. Zo kunt u altijd zien op welke pagina u bent **1**.

In het gebied Aanzicht 2 kan de weergave van de pagina-inhoud worden gewijzigd. Op de pagina Overzicht kan bijvoorbeeld tussen Waarden per uur en Individuele waarden 3 worden overgeschakeld. Individuele waarden 3 betekent dat de resultaten van alle metingen worden weergegeven in de bloeddruk- en hartslagtrend. Is de optie Waarden per uur geselecteerd, dan wordt voor elk uur alleen de gemiddelde waarde per uur weergegeven (voordeel: beter overzicht door vlakkere meetcurve).

In het tweede menu van het gedeelte Aanzicht 4 kan de inhoud van het scherm Overzicht gewijzigd worden. Afhankelijk van de softwareopties en configuratie van het systeem zijn verschillende weergaven van het Overzicht mogelijk:

- Standaard: basisoverzicht van langdurige bloeddrukevaluatie, beschikbaar voor alle custo screen-apparaten en bedrijfsmodi (ADU/PED).
- → Centrale bloeddruk: Langdurige bloeddrukevaluatie met centrale bloeddruk, vanaf 18 jaar, alleen met custo screen 310.
- → Risicostratificatie: optionele softwarefunctie, inbegrepen in custo diagnostic professional, voor gebruik vanaf 16 jaar om het 10-jaars risico op ernstige hart- en vaatziekten te bepalen.
- → Fenotypes: optionele softwarefunctie, inbegrepen in custo diagnostic professional, voor gebruik vanaf 18 jaar. Geeft informatie over de oorzaak van het pathologische bloeddrukgedrag van een patiënt.

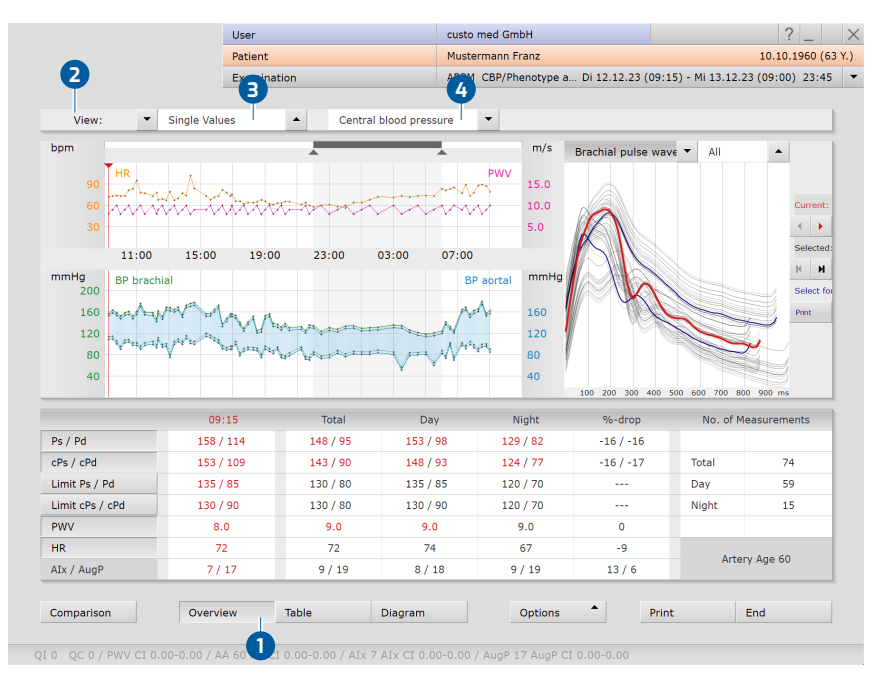

Afb. 22: Overzicht, Centrale bloeddruk

# 3.8 Schermen van de evaluatie

# 3.8.1 Overzicht "Standard"

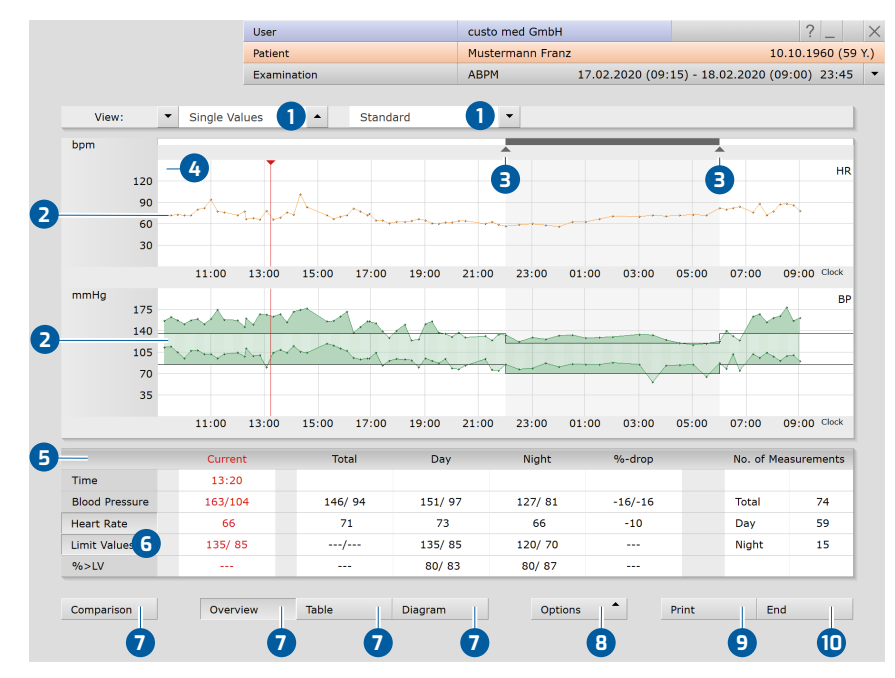

Afb. 23: Overzicht, Standaard

- Weergave: Individuele waarden/uurgemiddelden en pagina-inhoud, hier Standard (of Risicostratificatie, Centrale bloeddruk)
- Meetwaardecurven alle meetwaarden als verloop in de loop van de tijd: boven HF hartfrequentie (oranje), onder BD bloeddruk (groen)
- 3 Regelaar voor wijziging van de nachtfase (grijs gedeelte)
- Cursor voor selectie van punten in de meetwaardencurven, verplaatsen door "Drag & Drop", waarden zie kolom "Actueel".
- 6 Meetwaardetabel met "actuele" waarden (cursor), gemiddelde waarden (totaal, dag, nacht), dag/nacht daling en aantal metingen.
- 6 Weergeven of verbergen van de grenswaardelijnen in de curve
- Knoppen voor het openen van andere evaluatiepagina's
- 8 Menu Opties
- 9 Afdruk op basis van systeeminstellingen
- (D) Afsluiten van de evaluatie

| 70             |       | V     |       |       |         |       | ~   |               |       | ~~~   | ~~       |             |
|----------------|-------|-------|-------|-------|---------|-------|-----|---------------|-------|-------|----------|-------------|
| 35             | 11:00 | 13:00 | 15:00 | 17:00 | 19:00   | 21:00 | 23  | Printing      | )3:00 | 05:00 | 07:00    | 09:00 Cloc  |
|                | Curre | nt    | Тс    | otal  | Da      | у     | N   | Exporting     | ·drop |       | No. of N | Measurement |
| Time           | 09:1  | 5     |       |       |         |       |     | Reassign      | -     |       |          |             |
| Blood Pressure | 151/1 | 10    | 141   | / 91  | 146/    | 94    | 12: | Erroneous me  | / -17 |       | Total    | 74          |
| Heart Rate     | 69    |       |       | 69    | 7       | 1     |     | Recorder Info | ·10   |       | Day      | 59          |
| Limit Values   | 135/  | 85    | 130   | )/ 80 | 135/    | 85    | 12  | Trend         | ·     |       | Night    | 15          |
| %>LV           |       |       | -     |       | 69/     | 80    | 63  | Limit Values  |       |       | _        |             |
| Comparison     | Over  | view  | Table |       | Diagram |       |     | Options       |       | Print | E        | ind         |

Afb. 24: Menu Opties

# **Menu Opties**

- → Afdrukken...: De afdrukinstellingen voor de actuele afdruk wijzigen
- → Exporteren... van de evaluatie, bijvoorbeeld Excel, PDF, e-mail of in een map.
- → Wijs nieuwe toe: Wijs de evaluatie evt. toe aan een andere patiënt
- → Foutieve meting: Lijst van foutieve metingen met foutcodes (controleer of de registratie onvolledig is)
- > Recorder-info: Opnameparameters en accuspanning van de recorder
- > Trend om het bloeddrukgedrag over een langere periode te beoordelen
- → Grenswaarden: Dialoog voor het wijzigen van de grenswaarden voor de actuele evaluatie

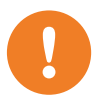

# 3.8.2 Overzicht "Centrale bloeddruk"

**BELANGRIJK:** Alleen met custo screen 310 en voor patiënten van 18 jaar en ouder!

#### Informatie over opnames met centrale bloeddruk

Evaluaties met centrale bloeddruk zijn alleen mogelijk met custo screen 310. Dit type recorder beschikt over pulsgolfanalyse. Met de analyse van de polsgolven kan de centrale bloeddruk worden berekend. De centrale en perifere bloeddruk kunnen sterk verschillen, afhankelijk van leeftijd, risicofactoren en de toestand van de bloedvaten. De centrale bloeddruk wordt onder meer gebruikt om verschillende vormen van hypertensie beter te karakteriseren, gemaskeerde aortahypertensie op te sporen (in aanwezigheid van een normale brachiale bloeddruk) en een onderscheid te maken tussen goedaardige versterking en schadelijke verhoging van de systolische bloeddruk.

Verschillende vormen van hypertensie in verschillende constellaties van brachiale en aortabloeddruk (zie "Middeke, M. Centrale aortabloeddruk: ... Dtsch Med Wochenschr 2017; 142: 1430-1436"):

| Brachiale bloeddruk<br>→ normaal → | Normotonie<br>Geen arteriële vaatstijfheid                               | Gemaskeerde aortahypertonie<br>Verhoogde arteriële<br>vaatstijfheid                         |
|------------------------------------|--------------------------------------------------------------------------|---------------------------------------------------------------------------------------------|
| → verhoogd →                       | Juvenile systolische hypertensie<br>Verhoogde vasculaire<br>elasticiteit | Verhoogde vasculaire stijfheid<br>Vaak voorkomend bij systolische<br>hypertonie bij ouderen |
|                                    | ↑ Normaal.<br>Aorta-bl                                                   | ↑ verhoogd ↑<br>oeddruk                                                                     |

### Meetwaarden en afkortingen op het scherm Overzicht

- → Ps = Brachiale systolische bloeddruk
- → Pd = Brachiale diastolische bloeddruk
- → cPs = centrale systolische bloeddruk
- → cPd = centrale diastolische bloeddruk
- → Grensw. = Grenswaarden
- → PWV = pulsgolfsnelheid
- $\rightarrow$  HF = hartfrequentie/hartslag
- $\rightarrow$  Alx = augmentatie-index
- → AugP = Augmentatiedruk

# PWV Impulsgolfsnelheid

De pulsgolfsnelheid geeft informatie over de elasticiteit van de vaten. Een hoge waarde wijst bijvoorbeeld op vaatstijfheid. Elastische vaten daarentegen verlagen de pulsgolfsnelheid. 1) Met custo screen 310 zijn opnames van meerdere dagen tot 72 uur mogelijk. Slechts maximaal 24 uur van een registratie wordt weergegeven in het coördinatensysteem. Bij registraties die meerdere dagen duren, verschijnt aan de linkerkant van de tijdbalk een klein keuzemenu in het coördinatensysteem voor navigatie binnen de huidige registratiedagen.

2) in het scherm Tabel wordt o.a. het aandeel geldige metingen binnen de opname weergegeven. Mislukte metingen worden in de bovenste tabel bij de respectieve individuele metingen aangegeven (EC ... in geval van storingen/fouten van de recorder tijdens een meting; R ... in geval van fouten bij de analyse van de pulsgolven of de berekening van de centrale bloeddruk). Een legenda voor de EC-foutmeldingen is te vinden in het hoofdstuk Hardware, de legenda voor de R-foutmeldingen kan worden afgedrukt via custo diagnostic (instelbaar onder Onderzoek, ABDM, Instellingen, Afdrukken, pagina's - Selectie van de opties Meetwaarden, Ongeldige metingen en Legenda.

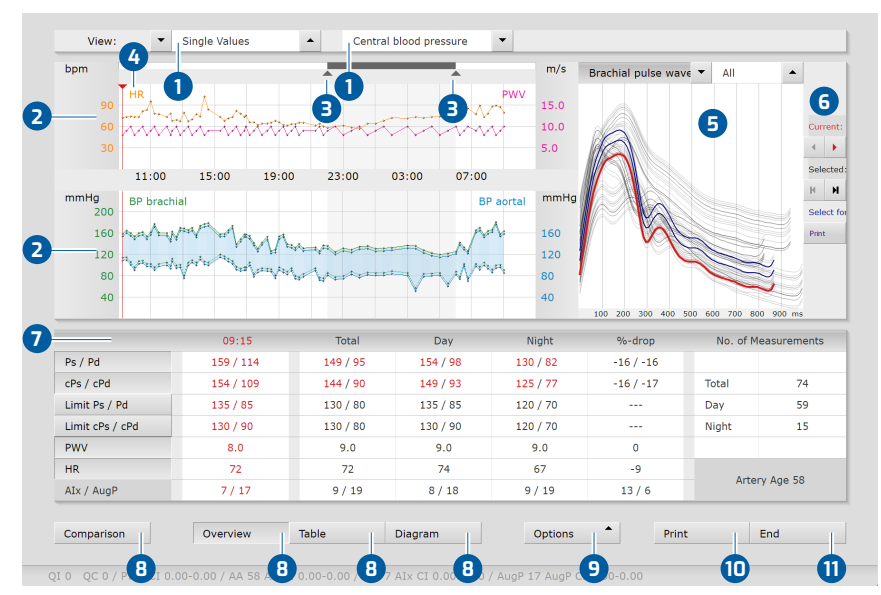

Afb. 25: Overzicht, centrale bloeddruk

- Weergave: Enkele waarden/uurgemiddelden en pagina-inhoud, hier centrale bloeddruk (of Standaard, Risicostratificatie)
- Meetwaardencurven alle meetwaarden als verloop in de tijd<sup>1</sup>, boven HF (hartslag) en PWV (polsgolfsnelheid), onder BD brachiaal (perifere bloeddruk) en BD aortaal (centrale bloeddruk).
- 3 Regelaar voor wijziging van de nachtfase (grijs gedeelte)
- Cursor voor selectie van punten in de meetwaardencurven, verplaatsen door "Drag & Drop", waarden zie kolom "Actueel".
- Brachiale pulsgolf (aan de bovenarm), twee weergavemogelijkheden;
   Alle = alle pulsgolven, markering van de actuele pulsgolf,
   cursorpositie 4

Actueel = een pulsgolf die overeenkomt met de cursorpositie 4.

6 Selectie van individuele pulsgolven voor de afdruk:

Pijltjestoetsen Actueel: Cursor 4 naar de volgende/vorige meting gaan Pijltoetsen Geselecteerd: vooruit/achteruit springen binnen de voor de afdruk geselecteerde pulsgolven

Schermtoets Afdrukken: door te klikken op de knop Afdrukken in gedeelte 
wordt de actuele pulsgolf (cursor 
yeselecteerd voor afdruk.

- Meetwaardetabel met waarden voor de cursorpositie 4 (Kolom "Actueel"), gemiddelde bloeddrukwaarden (totaal, dag, nacht), dag/nacht-daling, aantal metingen en arteriële leeftijd; door te klikken op de knoppen in de linker tabelkolom kunnen de overeenkomstige meetwaardecurven weergegeven/verborgen worden.
- 8 Knoppen voor het openen van verdere evaluatiepagina's<sup>2)</sup>
  - Menu Opties, omvang zoals in het "Standaard"-overzicht
- Afdruk op basis van systeeminstellingen
- 1) Afsluiten van de evaluatie

9

|               |    |           | Use  | r         |      |                | cu     | sto med Gr | nbH         |            |            |            |             | ? _     |
|---------------|----|-----------|------|-----------|------|----------------|--------|------------|-------------|------------|------------|------------|-------------|---------|
|               |    |           | Pati | ent       |      |                | Mu     | istermann  | Franz       |            |            |            | 10.1        | 0.1960  |
|               |    |           | Exa  | mination  |      |                | AB     | PM CBP/P   | henotype a. | . Di 12.12 | .23 (09:15 | ) - Mi 13. | 12.23 (09:0 | 00) 23: |
| View:         | •  | Single Va | lues | •         | Cer  | ntral blood pr | essure | -          |             |            |            |            |             |         |
|               | P  | s / Pd mn | nHg  | cPs / cPd | mmHg | PWV m/s        | HR     | bpm        | AIx %       | AugP m     | nmHg       | Co         | mments      |         |
| 12.12.23 09:  | 15 | 158 / 11  | 4    | 153 / 3   | 109  | 8.0            |        | 72         | 7           | 17         | ,          | А          |             |         |
| 09:           | 30 | 164 / 11  | 5    | 159 / 3   | 110  | 9.0            |        | 73         | 8           | 18         |            |            |             |         |
| 09:           | 45 | 159 / 10  | 6    | 154 / 3   | 101  | 10.0           |        | 74         | 9           | 19         |            |            |             |         |
| 10:           | 00 | 153 / 96  |      | 148 / 9   | 91   | 8.0            |        | 73         | 10          | 20         |            |            |             |         |
| 10:           | 15 | 159 / 10  | 8    | 154 /     | 103  | 9.0            |        | 73         | 7           | 17         |            |            |             |         |
| 10:           | 30 | 161 / 10  | 9    | 156 / 3   | 104  | 10.0           |        | 81         | 8           | 18         |            |            |             |         |
|               |    | Total     |      |           |      | Dav Phase      |        |            |             | N          | ight Phase |            |             |         |
| Period        | 0  | 9:15 - 09 | :00  |           | 0    | 5:00 - 22:00   |        |            |             | 22         | :00 - 06:0 | 0          |             |         |
| BP Aortal     |    | 143 / 90  |      |           |      | 148 / 93       |        |            |             |            | 124 / 77   |            |             |         |
| Heart Rate    |    | 72        |      |           |      | 74             |        |            |             |            | 67         |            |             |         |
| Measurements  |    | 81        |      |           |      | 65             |        |            |             |            | 16         |            |             |         |
| Valid measur. |    | 74 (91%   | )    |           |      | 59 (91%)       |        |            |             |            | 15 (94%)   |            |             |         |
|               |    | Ø         | SD   | Ø         | SD   | min            | max    | %>=LV      | Ø           | SD         | min        | max        | %>=LV       | %-dı    |
| Ps mmHg       | 1  | .48       | 17   | 153       | 15   | 125            | 180    | 83         | 129         | 5          | 119        | 136        | 93          | -16     |
| Pd mmHg       | 9  | 95        | 12   | 98        | 11   | 76             | 120    | 83         | 82          | 9          | 57         | 89         | 87          | -16     |
| cPs mmHg      | 1  | .43       | 17   | 148       | 15   | 120            | 175    | 83         | 124         | 5          | 114        | 131        | 73          | -16     |
| cPd mmHg      | 9  | 90        | 12   | 93        | 11   | 71             | 115    | 68         | 77          | 9          | 52         | 84         | 87          | -17     |
| HR P/min      |    | 72        | 9    | 74        | 9    | 60             | 102    | 2          | 67          | 6          | 57         | 74         | 0           | -9      |

# 3.8.3 Evaluatiepagina "Tabel"

Afb. 26: Meetwaardentabel Centrale bloeddruk

Lijst van alle individuele metingen (of uurgemiddelden), samenvatting totaal dag-nacht (de regel "geldige metingen" toont het aandeel geldige metingen), gemiddelde, minimum- en maximumwaarden voor de gehele registratie.

# Overdracht van patiëntendagboek naar de software

- → Klik op de gewenste rij in de kolom Opmerkingen.
- → Daar kunt u de tekst invoeren.

## Metingen verwijderen

- → Klik op de te verwijderen meting in de bovenste tabel.
- → Open het contextmenu met een rechter muisklik.
- → Selecteer daar Met. wissen.

### Afkortingen in de 3. Tabel:

- → Ps = Brachiale systolische bloeddruk
- → Pd = Brachiale diastolische bloeddruk
- → cPs = centrale systolische bloeddruk
- → cPd = centrale diastolische bloeddruk
- → Alx = augmentatie-index
- → AugP = Augmentatiedruk
- → HF = hartfrequentie/hartslag
- → EC = recorderfoutmeldingen
- → R = foutmelding analyse/berekening centrale bloeddruk
- $\rightarrow$  W = Herhaalde meting
- $\rightarrow$  Z = extra meting

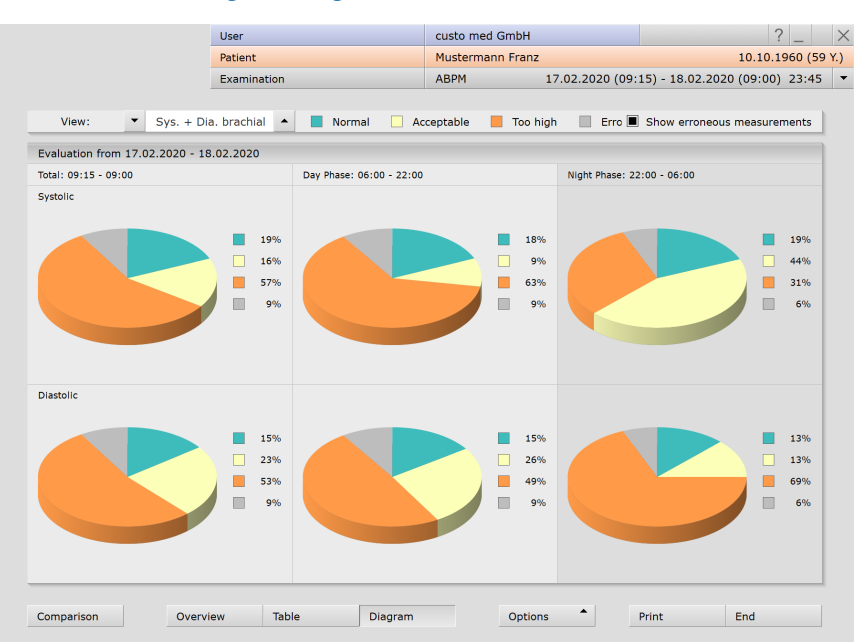

# 3.8.4 Evaluatiepagina "Diagram"

Hier ziet u in één oogopslag hoe groot het aandeel van de gemeten waarden binnen (groen) en buiten (oranje) de grenswaarden is. Optioneel kan het aandeel onjuiste metingen (grijs) worden weergegeven (alleen voor brachiale bloeddrukwaarden).

# Definitie van de grenswaarden (fabrieksinstelling)

- → Normaal (groen): Overdag 135/85 mmHg, 's nachts 120/70 mmHg
- → Aanvaardbaar (geel): tot 10 mmHg boven de normale waarden
- → Te hoog (oranje): meer dan 10 mmHg boven de normale waarden

# Grenswaarden wijzigen

- → Deze waarden kunnen worden ingesteld onder: Onderzoek, ABDM, Instellingen, Diagnostiek, Grenswaarden.
- → Klik op Opslaan om uw invoer op te slaan.

Afb. 27: Diagrammen

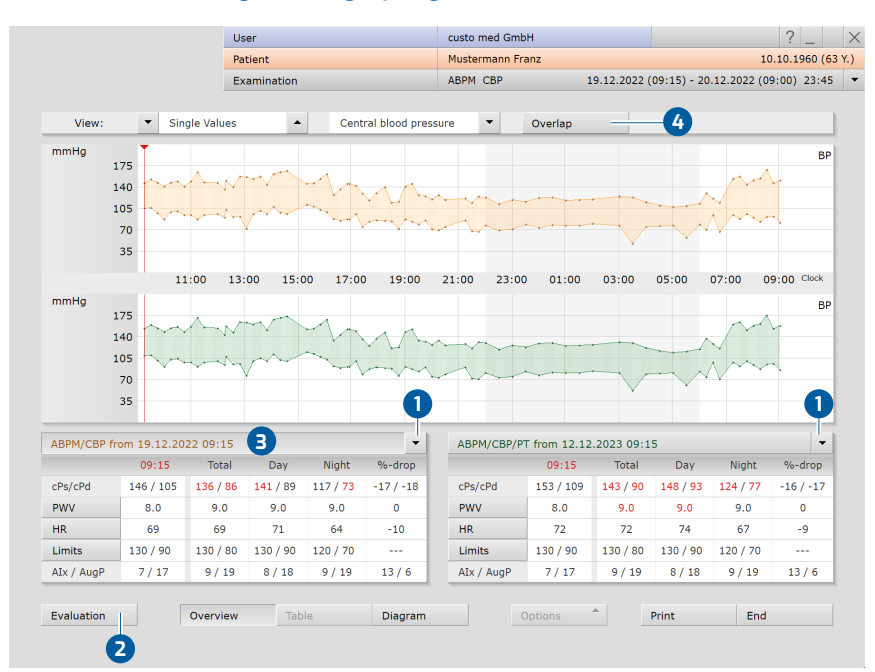

# 3.8.5 Evaluatiepagina "Vergelijking"

Vergelijking van twee evaluaties van één patiënt. Via de pijltoetsen 1 kunnen verdere evaluaties worden geselecteerd. Met de knop Onderzoek 2 gaat u naar de afzonderlijke weergave van de geselecteerde evaluatie 3. Met Bedekken 4 de meetwaardencurven kunnen over elkaar heen worden gelegd voor een directe vergelijking.

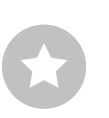

**TIP** om de vergelijkingsweergave af te drukken: Het scherm Vergelijking kan met de knop Afdrukken worden afgedrukt. De inhoud van de afdruk volgens de weergave op het scherm. Bijvoorbeeld, als de bloeddrukcurven over elkaar werden gelegd (knop Bedekken) worden de bloeddrukcurven ook op de afdruk gesuperponeerd.

Afb. 28: Vergelijking

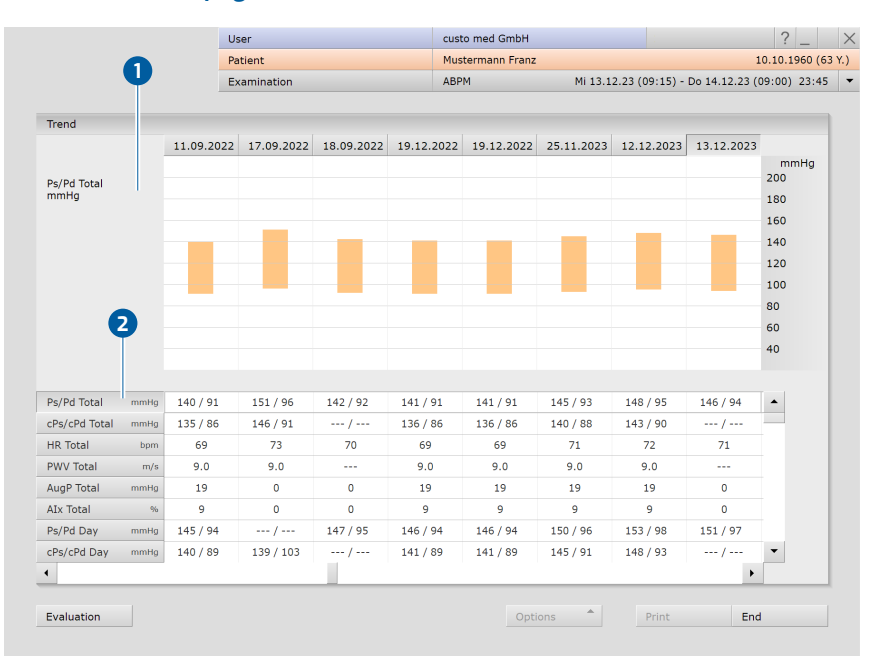

# 3.8.6 Evaluatiepagina "Trend"

Afb. 29: Trend

Te openen via Opties, Trend. Lange-termijn-trend met weergave van alle bloeddrukevaluaties van een patiënt. De geselecteerde waarde, bijv. Ps/Pd Totaal 1, wordt grafisch weergegeven voor alle evaluaties 2. Zo kan de ontwikkeling van de afzonderlijke waarden snel worden bepaald.

## Afkortingen in de tabel

- → Ps = Brachiale systolische bloeddruk
- → Pd = Brachiale diastolische bloeddruk
- → cPs = centrale systolische bloeddruk
- → cPd = centrale diastolische bloeddruk
- → HF = hartfrequentie/hartslag
- → PWV = pulsgolfsnelheid
- → AugP = Augmentatiedruk
- → Alx = augmentatie-index
- → … Daling = procentuele daling van het dag- naar het nachtgemiddelde; (daggemiddelde - nachtgemiddelde = 10 tot 15 %)

Bij het werken met de software-optie Fenotypes worden op deze pagina ook meetwaarden uit het bereik van de fenotypes weergegeven. Deze zijn gemarkeerd met het voorvoegsel "PT".

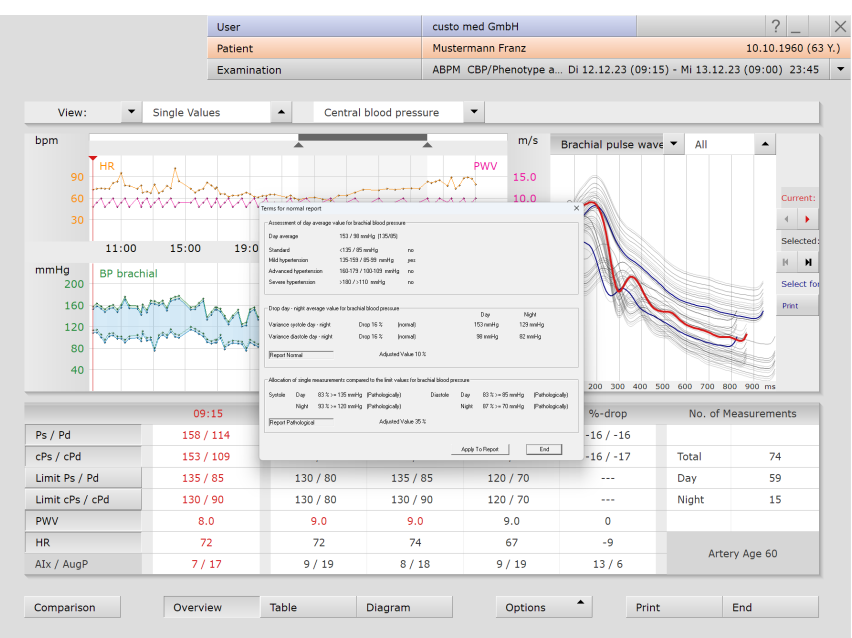

# 3.8.7 Dialoog "Automatische Beoordeling"

QI 0 QC 0 / PWV CI 0.00-0.00 / AA 60 AA CI 0.00-0.00 / AIx 7 AIx CI 0.00-0.00 / AugP 17 AugP CI 0.00

Afb. 30: Automatische rapportage

Te openen via Contextmenu, Autom Onderzoek. De automatische rapportage van bevindingen is gebaseerd op de daggemiddelden, de daling van de dagnacht-gemiddelden en het aandeel van de metingen die boven de grenswaarden liggen. Met Pas toe op onderzoek 1 worden de resultaten overgenomen in de rapportagebevindingen.

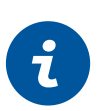

# INFORMATIE:

De optie Automatische bevindingen is niet beschikbaar als met risicostratificatie wordt gewerkt.

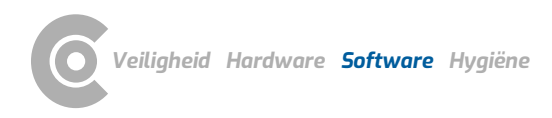

| Patient         Mustermann Frz<br>ABPM           Examination         ABPM           Print preview page 1 of 4         ABPM                                                                                                    | Pranz         10.10.1960 (59           17.02.2020 (09:15) - 18.02.2020 (09:00)         23:45           Page selection              • 1             •            Print everything              Print current page |
|----------------------------------------------------------------------------------------------------|----------------------------------------------------------------------------------------------------|
| Examination     Print preview page 1 of 4         Print preview page 1 of 4         Print preview page 1 of 4         Print preview page 1 of 4         Print preview page 1 of 4         Print preview page 1 of 4         Print preview page 1 of 4         Print preview page 1 of 4         Print preview page 1 of 4         Print preview page 1 of 4         Print preview page 1 of 4                                                                                                    | 17.02.2020 (09:15) - 18.02.2020 (09:00) 23:45 Page selection Print everything Print current page                                                                                                    |
| <section-header><section-header></section-header></section-header>                                                                                                    | Page selection   I  Print everything  Print current page                                                                                                    |
| Intervent page 4 of 5           Retrest 100           Data         0.00           Data         0.00< | Page selection   I  Print everything Print current page                                                                                                    |
|                                                                                                    |                                                                                                    |

# 3.9 Evaluatie afdrukken

Afb. 31: Afdrukvoorbeeld

Afdrukken is mogelijkvia de knop Afdrukken of via Opties, Afdrukken... (afdrukmenu van de evaluatie, om de inhoud voor de actuele afdruk te wijzigen). Via het afdrukmenu (Afdrukken...) kan het Afdrukvoorbeeld worden geopend.

# 3.10 Evaluatiebevindingen vaststellen

### Rapportagebevindingen en rapportage

De rapportageaanwijzing wordt geopend door met de rechtermuisknop te klikken op de evaluatie-interface. Selecteer Beoordeling in het contextmenu. Voer uw gegevens in het tekstveld ① in. Als in de systeeminstellingen de optie Rapportage-aanwijzing of interpretatie is geselecteerd, bevat het tekstveld al een automatische rapportage van de bevindingen van het systeem. Via de rapportagehistorie (uitvouwbare lijst boven het tekstinvoerveld) kunnen desgewenst oudere rapportages worden weergegeven. Met Bevestigen ② worden uw gegevens opgeslagen en wordt de rapportage van bevindingen een (pre)rapportage, afhankelijk van de rechten van de huidige gebruiker. Als de rappotage(aanwijzing) nog niet klaar is en moet worden opgeslagen zonder de status "Evaluatie (pre)gerapporteerd" te krijgen, reset dan de uitslagenstatus bij het Beëindigen van de evaluatie.

### Tekstbouwstenen - hulpmiddelen voor de rapportage

Op de pagina Onderzoek, ABDM, Instellingen, Diagnostiek, Beoordeling kunnen tekstbouwstenen voor de rapportage van een evaluatie worden voorbereid **3**. In totaal kunnen vier groepen **4** met maximaal acht tekstbouwstenen **5** worden aangemaakt. De tekstbouwstenen worden in de rapportagedialoog via het toetsenbord (F5 tot F12) **6**.

Een tekstbouwsteen kan uit normale tekst of uit variabelen bestaan. Wanneer in de rapportage van bevindingen een tekstbouwsteen wordt gebruikt, wordt in plaats van een variabele de werkelijke waarde van de evaluatie in de tekst van de bevindingen ingevoegd. De structuur van een variabele is {VARIABLE}. Via de knop Lijst Export-elementen 7 krijgt u een lijst met alle variabelen. Als de tekstbouwstenen in de rapportagedialoog moeten worden weergegeven, moet de optie Rapportage-oproep altijd weergeven 8 geactiveerd zijn. Als alternatief kunnen de tekstbouwstenen in de rapportagedialoog via Opties 9, Teksten aan worden weergegeven. Bovendien is het mogelijk een tekst te schrijven die automatisch wordt weergegeven in elke rapportage 10. De tekst kan later in de rapportageverwijzingsdialoog worden gewijzigd. Met Opslaan slaat u uw invoergegevens op.

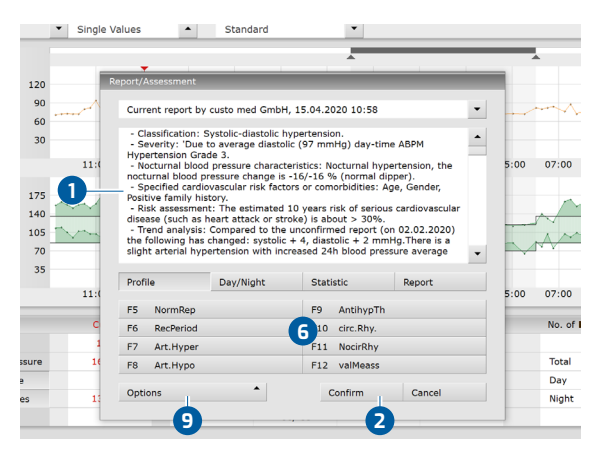

Afb. 32: Bevindingenrapportage

|                          |                                                                                                 |                                                                                                    |                                                                                    | Automatic report         |
|--------------------------|-------------------------------------------------------------------------------------------------|----------------------------------------------------------------------------------------------------|------------------------------------------------------------------------------------|--------------------------|
| Category                 | <b>v</b> 1 <b>A</b>                                                                             | Name                                                                                                  | Profile                                                                            | or interpretation        |
| Eunction I               | - EE -                                                                                          | Name                                                                                                  | NormDon                                                                            | report status 'sepfirmed |
|                          |                                                                                                 | Ivanie                                                                                                | Normkep                                                                            | report status comme      |
| Text module              | Recording period:<br>{PROZ_VALIDE_N<br>total: {PROZ_VAL<br>{PROZ_VALIDE_N<br>pressure profile w | {REC-TIME} [hh:r<br>MESS_G} valid mea<br>IDE_MESS_T} dur<br>MESS_N} at night.<br>rith circadian rhyth | nin] with<br>issurements: in<br>ing the day and<br>Normotone blood<br>m and normal |                          |
|                          | Predefined text m                                                                               | odules Short                                                                                          | cuts for export values                                                             |                          |
| Export elements          | include units                                                                                   |                                                                                                    | 0                                                                                  |                          |
| Content of report        | dialogue                                                                                        |                                                                                                    |                                                                                    | User-defined unconfirme  |
|                          |                                                                                                 |                                                                                                    |                                                                                    |                          |
| Text modules             | Hidden                                                                                          |                                                                                                    |                                                                                    |                          |
| Text modules             | O Hidden                                                                                        |                                                                                                    |                                                                                    | -                        |
| Text modules<br>Question | Hidden<br>Enabled<br>Hidden                                                                     |                                                                                                    |                                                                                    | -                        |
| Text modules<br>Question | <ul> <li>Hidden</li> <li>Enabled</li> <li>Hidden</li> <li>Enabled</li> </ul>                    |                                                                                                    |                                                                                    |                          |

Afb. 33: Tekstbouwstenen

# 3.11 Optioneel: Diagnosticering met waarmerking

Wordt in custo diagnostic met waarmerking gewerkt, dan kunnen geautoriseerde personen met de juiste gebruikersrechten pre-rapportages van andere personen als rapportage van bevindingen opslaan zonder de door de eerdere rapporteerder geopende evaluatie te moeten sluiten (verkorte procedure) of direct pre-rapportages/rapportages invoeren wanneer de evaluatie is aangemaakt door een persoon zonder diagnostische rapportagerechten.

De optie waarmerking wordt in de rapportagedialoog 1 van een evaluatie zichtbaar. Daar kunt u de gebruiker of de persoon die de bevindingen vaststelt, veranderen: Gebruikersnaam 2, Wachtwoord 3, Enter. Bij het aanmelding worden de gebruikersrechten van de gebruiker gecontroleerd en wordt de software dienovereenkomstig aangepast 4. De diagnostische bevindingen worden in de Evaluatie-info 5 gedocumenteerd (Contextmenu).

Waarmerking moet in de Instellingen en in het custo service center worden geactiveerd op gebruikers- en projectspecifieke basis. De gebruikersrechten moeten in overeenstemming met de procedure worden ingesteld. Raadpleeg hiervoor uw geautoriseerde custo med verkooppartner of custo med.

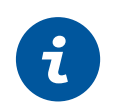

**INFORMATIE:** Personen die voorlopige bevindingen vaststellen, moeten het gebruikersrecht Voorlopige bevindingen van evaluaties hebben, diagnosestellers moeten de gebruikersrechten Evaluaties diagnosticeren en Bevindingen van andere gebruikers wijzigen hebben.

|          | User                                                           |                                            | custo med GmbH                 |                        | Euclassian in   | 11                   |                   |                    |  |  |
|----------|----------------------------------------------------------------|--------------------------------------------|--------------------------------|------------------------|-----------------|----------------------|-------------------|--------------------|--|--|
|          | Patient                                                        |                                            | Mustermann Fr                  | anz                    | Evaluation in   |                      |                   | B00000002_         |  |  |
|          | Examination                                                    |                                            | ABPM                           | 17.02.202              | Patient:        | Mustermann           | Franz             |                    |  |  |
|          |                                                                |                                            | -                              |                        |                 | Age: 59 yea          | rs                |                    |  |  |
| ngle Va  | alues                                                          | Standard                                   | •                              |                        |                 | Height: 185          | cm Weight: 85.0 k | g                  |  |  |
|          |                                                                |                                            |                                |                        |                 | Sex: male            |                   | L                  |  |  |
| Ur       | nconfirmed Repc                                                |                                            | _                              |                        | 1               |                      |                   |                    |  |  |
| $\wedge$ | Current automatic                                              | unconfirmed report                         | av susta mad Cmb               | H 15 04 2020 1         | Created by      | : custo med G        | imbH              |                    |  |  |
| _        | Current automatic unconfirmed report b                         |                                            | 7 custo med GmbH, 15.04.2020 1 |                        | Preconfirme     | ed by:               |                   |                    |  |  |
| _        | - Classification: Sy<br>- Severity: 'Due to                    | ystolic-diastolic hyper                    | rtension.<br>7 mmHa) day-tim   |                        | Confirmed       | by:                  |                   |                    |  |  |
| 1.4      | Hypertension Grad                                              | e 3.                                       |                                | Evaluation fla         |                 | flag: 🗌 Evaluation   | n pre-confirmed 🗌 | exported           |  |  |
| 1.       | nocturnal blood pre                                            | essure change is -16                       | /-16 % (normal di              | oper).                 |                 | Evaluation           | n confirmed       | Sent via data tran |  |  |
|          | <ul> <li>Specified cardiov<br/>Positive family hist</li> </ul> | vascular risk factors o<br>ory.            | or comorbidities: A            | ge, Gender,            | 1               | printed              |                   | Received via data  |  |  |
| 1        | - Risk assessment                                              | : The estimated 10 y                       | vears risk of seriou           | s cardiovascular       | 1               | indelible            |                   | imported           |  |  |
| -        | Profile                                                        | Day/Night                                  | Statistic                      | Report                 | 1<br>Assigned p | hysician of patient: |                   |                    |  |  |
|          | F5 NormRep                                                     |                                            | F9 AntihypTh                   |                        | Activity        | Date                 | User              | Workstation        |  |  |
| 1.(      | F6 RecPeriod                                                   |                                            | F10 circ.Rhv.                  |                        | Modified        | 11.01.2021 11:16:13  | custo med GmbH    |                    |  |  |
| -        | F7 Art.Hyper                                                   |                                            | F11 NocirRhy                   |                        | Modified        | 15.04.2020 11:24:31  | custo med GmbH    |                    |  |  |
| С        | F8 Art.Hypo                                                    |                                            | F12 valMeass                   |                        | Modified        | 15.04.2020 11:22:59  | custo med GmbH    |                    |  |  |
| C        |                                                                | I                                          |                                |                        | Created         | 15.04.2020 11:22:58  | custo med GmbH    |                    |  |  |
| 15       | Reporter cu                                                    | sto med GmbH<br>evaluation report Pre-conf | evaluations Change             | separts of other users | 51              |                      |                   |                    |  |  |
|          | 4                                                              |                                            | -                              | 3                      |                 |                      |                   |                    |  |  |
| 11       | Options                                                        |                                            | Confirm                        | Cancel                 | s               |                      |                   |                    |  |  |
|          |                                                                |                                            |                                |                        |                 |                      |                   |                    |  |  |
|          |                                                                |                                            |                                |                        |                 |                      |                   |                    |  |  |
| Overv    | view Table                                                     | Diagram                                    | 0                              | ptions                 | 1               |                      |                   |                    |  |  |
|          |                                                                |                                            |                                |                        |                 |                      |                   |                    |  |  |
|          |                                                                |                                            |                                |                        |                 |                      |                   |                    |  |  |

Afb. 34: Rapportagedialoog met waarmerking

Afb. 35: Evaluatie-informatie

# 3.12 Evaluatie beëindigen

Klik in de evaluatie op Einde (rechts beneden). De Beëindigen-dialoog wordt geopend.

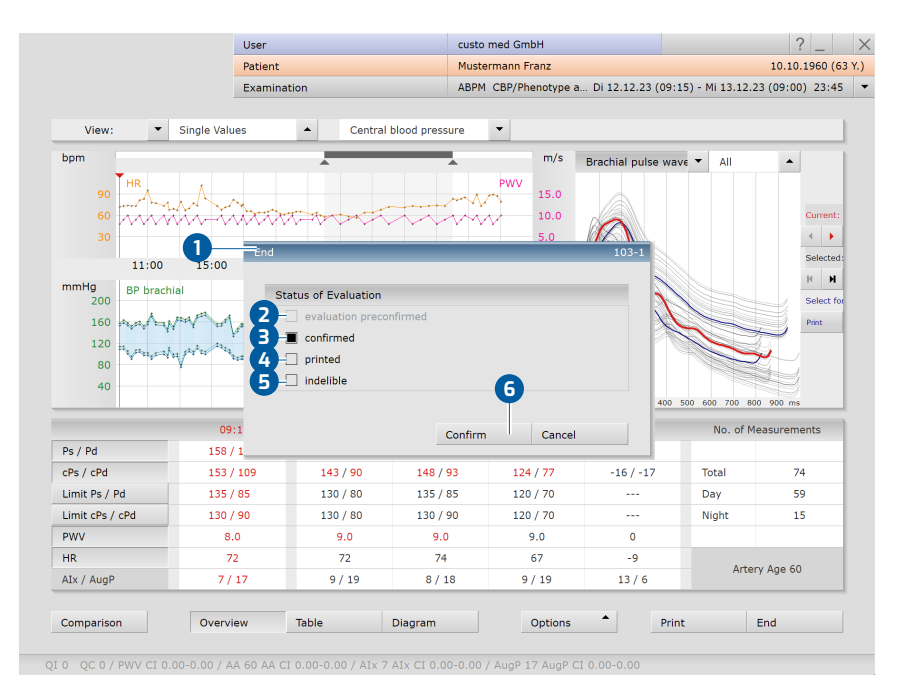

Afb. 36: Beëindigen-dialoog

- Hier wordt de status van een evaluatie vastgelegd. De toewijzing van eigenschappen (status van de evaluatie) in de Beëindigen-dialoog vergemakkelijkt het vinden van evaluaties in Evaluatie zoeken.
- Voorbevestigd: als een gebruiker met het recht "Voorlopige bevindingen van evaluaties" de rapportage bevestigd heeft.
- Onderzoek beoordeeld: als een gebruiker met het recht "Evaluaties gediagnosticeerd" de betreffende rapportage heeft bevestigd. De status "Evaluatie gediagnosticeerd" kan zo nodig worden gereset.
- Afgedrukt: geeft aan of de evaluatie is afgedrukt.
- Authentiek document: kan worden geselecteerd nadat de diagnostische bevindingen afgerond en voltooid zijn. De evaluatie kan alleen nog maar worden bekeken en niet meer gewijzigd worden.
- **6** Druk op Bevestigen om de evaluatie af te sluiten.

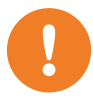

# 3.13 Spotmeting (Spot measurement)

**BELANGRIJK:** Alleen met custo screen 310! De functie "spotmeting" (Spot measurement) kan alleen worden gebruikt bij patiënten ouder dan 18 jaar.

Een spotmeting (Spot measurement) is een eenmalige bloeddrukmeting met weergave van de polsgolf en de centrale bloeddruk. De spotmeting (Spot measurement) wordt gebruikt om de cardiovasculaire risico's in te schatten op basis van de pulsgolfsnelheid (PWV). Als de PWV borderline of abnormaal is, kan een 24-uurs recording worden bevolen om het vermoeden van hypertonie te verifiëren.

### Afkortingen in de meetwaardetabel

- → Ps = Brachiale systolische bloeddruk
- → Pd = Brachiale diastolische bloeddruk
- → cPs = centrale systolische bloeddruk
- → cPd = centrale diastolische bloeddruk
- → Grensw. = Grenswaarden
- → PWV = pulsgolfsnelheid
- $\rightarrow$  HF = hartfrequentie/hartslag
- → Alx = augmentatie-index
- → AugP = Augmentatiedruk

### Spotmeting voorbereiden

 $\rightarrow$ 

- → Bevestig de bloeddrukmanchet aan de custo screen 310-recorder.
- → Breng de bloeddrukmanchet om de linkerbovenarm van de patiënt aan.

#### Spotmeting (Spot measurement) uitvoeren

- → Start custo diagnostic en meld u aan.
- → Klik op Onderzoek, ABDM, Spot measurement (Spotmeting).
- → Selecteer de patiënt voor de spotmeting (Spot measurement).
- → Het scherm voor het uitvoeren van een spotmeting verschijnt.
- → Bij infraroodverbinding: Controleer of de infrarood-interface klaar is voor gebruik. Leg de ingeschakelde recorder voor de infrarood-interface zodat de twee infrarood-interfaces tegenover elkaar liggen (ongeveer 10 - 20 cm).
- ightarrow Bij Bluetooth-verbinding: Schakel het custo screen 310 apparaat in.
- De spotmeting (Spot measurement) wordt met een klik op de knop Starten 1 geactiveerd.
- → Selecteer in het dialoogvenster "Apparaat selecteren" welk apparaat voor de gegevensoverdracht moet worden gebruikt. Bevestig de selectie.
- > Na de meting worden de pulsgolf **2** en de meetwaarden **3** weergegeven.
- Als er meerdere metingen aanwezig zijn, worden deze in het gedeelte "Alle spotmetingen" (Spot measurement)
   Weergegeven met de datum en tijd.
  - Via Aanklikken van de datum 互 wordt een meting geselecteerd.
    - → Voor de selectie kan een rapportagetekst worden ingevoerd (Contextmenu, Beoordeling).
    - Om een meting te verwijderen, selecteert u de gewenste meting door
       Aanklikken van de datum
       te selecteren en op Verwijderen
       klikken.
- $\rightarrow$  Afdrukken volgens systeeminstellingen via de knop Afdrukken  $\bigcirc$ .
- → Het venster wordt met de knop Einde 8 gesloten.
- Bij Afsluiten met export wordt de eerder geselecteerde meting geëxporteerd.

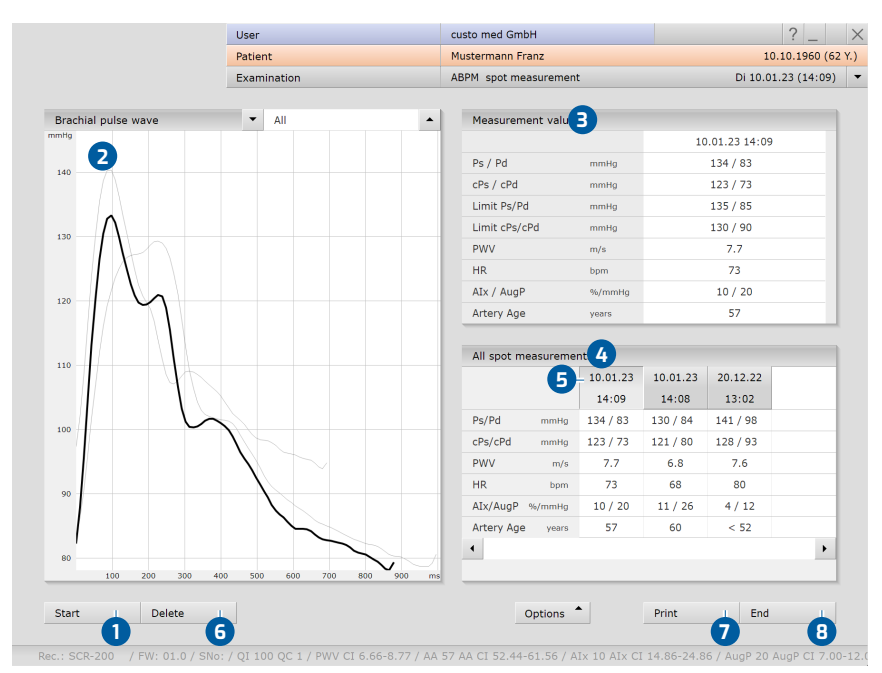

Afb. 37: Spotmeting (Spot measurement)

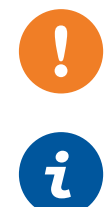

Informatie over de methodologie, betrouwbaarheid en het behandelingssucces van deze aanpak is te vinden in de volgende bronnen:

Álvarez-Montoya D, Madrid-Muñoz C, Escobar-Robledo L, Gallo-Villegas J, Aristizábal-Ocampo D. A novel method for the noninvasive estimation of cardiac output with brachial oscillometric blood pressure measurements through an assessment of arterial compliance. Blood Press Monit. 2021 Dec 1;26(6):426-434. doi: 10.1097/MBP.0000000000055 3. PMID: 34128491.

Aristizábal-Ocampo D, Álvarez-Montoya D, Madrid-Muñoz C, Fallon-Giraldo S, Gallo-Villegas J. Hemodynamic profiles of arterial hypertension with ambulatory blood pressure monitoring. Hypertens Res. 2023 Jun;46(6):1482-1492. doi: 10.1038/s41440-023-01196-z. Epub 2023 Mar 8. PMID: 36890272; PMCID: PMC10239728.

1) custo med biedt verschillende contingentmodellen aan voor fenotypeanalyse, bijv. 25 fenotypeanalyses per maand (niet gebruikte analyses vervallen

aan het einde van de maand).

# 3.14 Evaluatie met fenotypes

**BELANGRIJK:** De functie "Fenotypes" kan alleen worden gebruikt bij patiënten van 18 jaar en ouder.

**INFORMATIE:** De berekening van de fenotypes heeft betrekking op de eerste 24 uur van een registratie. Er moeten minimaal 20 geldige metingen zijn in de dagfase en 7 geldige metingen in de nachtfase.

De softwarefunctie "Phenotypes" is niet standaard bij de leveringsinhoud van de software inbegrepen en is als optie verkrijgbaar.

Beoordeling van langdurige bloeddrukregistratie op basis van hemodynamische fenotypes biedt inzicht in de oorzaak van het pathologische bloeddrukgedrag van een patiënt. custo diagnostic maakt onderscheid tussen vijf hemodynamische fenotypes met verschillende pathologische zwaartepunten<sup>1</sup>).

- → Cardiogeen fenotype: beïnvloedt het hart
- → Neurogeen fenotype: beïnvloedt de sympathische/parasympathische balans
- > Volumetrisch fenotype: beïnvloedt de nieren en de vochtbalans
- → Vasoconstrictie-fenotype: beïnvloedt de systemische vasculaire weerstand
- → Fenotype van arteriële stijfheid: invloed op de elasticiteit van de aorta

De hemodynamische en cardiovasculaire parameters voor het bepalen van de vijf fenotypes worden deels meegenomen in de langdurige bloeddrukregistratie of worden berekend op basis van de meetwaarden. De fenotypes resulteren uit het samenspel en de verschijningsvorm van de volgende hemodynamische en cardiovasculaire parameters:

- → MAD Gemiddelde arteriële druk
- → PD Polsdruck
- → CO hartminuutvolume (cardiac output)
- → HI Cardiale Index
- → SV Slagvolume
- → SVR Vasculaire weerstand
- → PWV Pulsgolfsnelheid
- → SAI Sympathische activiteit
- → ABA Afferente baroreflex-activiteit

### 3.14.1 Hemodynamische fenotypes op in custo diagnostic oproepen

Bij custo diagnostic wordt de fenotype-analyse via het scherm Overzicht opgeroepen. Selecteer in de regel "Weergave" (boven de trends) in het tweede menu het punt Fenotypes. Het dialoogvenster "Fenotype-analyse" verschijnt. In het dialoogvenster "Fenotype-analyse" wordt u attent gemaakt op het bestaande analysecontingent<sup>1)</sup>. In het dialoogvenster wordt weergegeven hoeveel analyses er nog beschikbaar zijn. Met Bevestigen wordt de fenotypeanalyse uitgevoerd (en afgetrokken van het contingent).

CMA 0031 · DK 2238 · Versie 001 · 2024/01/10 · www.customed.de

# **Overzicht "Fenotypes"**

Om toegang te krijgen tot de evaluatieweergave met berekening van het fenotype, opent u het menu boven in het scherm en selecteert u Fenotypes 1. De fenotypes resulteren uit het samenspel en de verschijningsvorm van verschillende hemodynamische parameters, zie tabel "Parameters" 2. De waardebereiken van de parameters worden weergegeven in de vorm van gekleurde balken 3 - groen toont het streefwaardenbereik, rood toont de bereik buiten de streefwaarden. De waarden van de patiënt worden door zwarte lijnen 4 weergegeven.

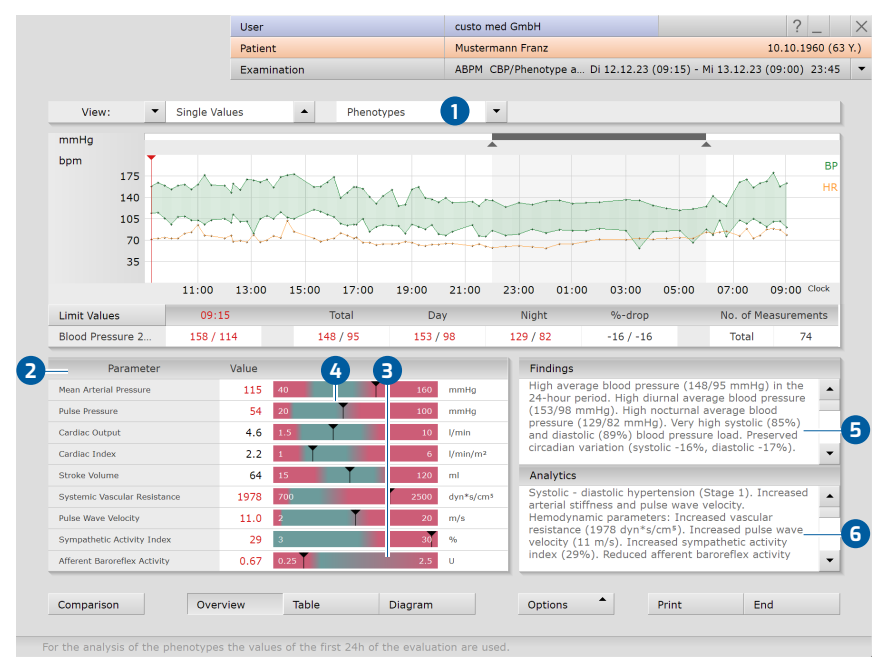

Afb. 38: Overzicht, Fenotypes

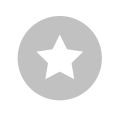

Tip voor het aanmaken van tekstmodules: Als u tekstmodules wilt aanmaken, opent u in custo diagnostic de pagina Onderzoek, ABDM, Instellingen, Diagnostiek, Beoordeling. Meer informatie hierover vindt u in het hoofdstuk Evaluatie. De resultaten worden in het tekstveld "Resultaat" (5) in woorden samengevat. In het tekstveld "Analyse" (6) wordt het fenotype afgeleid, dat op zijn beurt de oorzaak van de hypertonie aangeeft. Deze teksten kunnen worden opgenomen in de bevindingennotitie. Om dit te doen, voert u de variabele {PT\_FINDINGS} of {PT\_ANALYTICS} in de geopende bevindingennotitie in. Met Bevestigen wordt de informatie overgenomen. Om diagnostische teksten efficiënt te kunnen samenstellen, kunnen in custo diagnostic tekstmodules worden aangemaakt uit zelf opgestelde tekst en diverse voor het onderzoek relevante variabelen, zie tip.

Via de knop Vergelijking kan de actuele fenotypebepaling worden vergeleken met een eerdere.

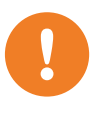

# 3.14.2 Verschijningsvorm van de hemodynamische parameters

**BELANGRIJK:** De parameters die in custo diagnostic worden weergegeven voor de bepaling van de hemodynamische fenotypes kunnen alleen worden bekeken in de context van de custo diagnostic-functie "Fenotypes". De parameters voor het bepalen van de hemodynamische fenotypes mogen niet afzonderlijk of voor andere doeleinden worden gebruikt.

Elk hemodynamisch fenotype wordt gekenmerkt door een specifieke verschijningsvorm van de hier weergegeven parameters, zie tabel:

|                         | cardiova |      |      |      |      |  |
|-------------------------|----------|------|------|------|------|--|
| Fenotype                | TPR      | HR   | PP   | ePWV | CI   |  |
| Vasoconstructie-PT      | >1300    | < 80 | ≤ 50 | -    | -    |  |
| Cardiogene PT           | ≤ 1300   | ≥80  | ≤ 50 | -    | > 30 |  |
| Neurogene PT            | > 1300   | ≥80  | -    | -    | -    |  |
| Volumetrische PT        | -        | -    | ≥ 50 | ≤ 10 | -    |  |
| Arteriële stijfheids-PT | _        | -    | ≥ 50 | > 10 | -    |  |

Legenda: PP = polsdruk; HF = hartslag; CI = hartindex; TPR = totale perifere weerstand; ePWV = geschatte pulsgolfsnelheid;

### 3.14.3 Beschrijving van de fenotypes

### **Cardiogeen fenotype**

- → Hoog slagvolume en hoge cardiale index
- → Frequente verhoogde hartslag
- → Normale tot verlaagde vasculaire weerstand en baroreflex-activiteit

### Neurogeen fenotype

- → Hoge sympathische activiteitsindex
- → Lichte verhoging slagvolume, cardiale index en vasculaire weerstand
- → Normale polsdruk (PP) en pulsgolfsnelheid (PWV)
- → Geringe afferente baroreflex-activiteit

### Vasoconstrictie-fenotype

- → Hoge systemische vasculaire weerstand
- → Normaal slagvolume en cardiale index
- → Normale PWV
- Normale polsdruk en sympathische activiteitsindex

### Volumetrisch fenotype

- → Aanzienlijke verhoging slagvolume en polsdruk
- → Frequent verhoogde systemische vaatweerstand
- → PWV binnen het normale bereik

### Fenotype arteriële stijfheid

- → Hoge PWV en hoge polsdruk
- → Frequent verhoogde vasculaire weerstand
- → Normaal slagvolume en normale cardiale index
- → Licht verhoogde sympathische activiteitsindex en verminderde afferente baroreflex-activiteit

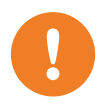

# 3.15 Risicostratificatie

**BELANGRIJK:** Risicoclassificatie kan slechts worden toegepast bij patiënten die ouder dan 16 jaar zijn.

De softwaremodule "risicoclassificatie" maakt deel uit van de softwareversie "professional" en behoort niet tot de standaard leveringsinhoud.

De custo diagnostic softwarefunctie "risicostratificatie" dient ervoor om het 10jaars risico van een ernstige hart-/bloedsomloopaandoening van de patiënt vast te stellen. Het resultaat wordt afgegeven in de vorm van een grafiek in de evaluatie.

Het risico wordt berekend op basis van de ernst van de hoge bloeddruk en de cardiovasculaire risicofactoren van de patiënt. De ernst van de hoge bloeddruk wordt vastgesteld aan de hand van de ABDM-registratie. De risicofactoren moeten handmatig worden ingevoerd in custo diagnostic.

|                    |                                          | Risk stratification                                               |  |  |  |
|--------------------|------------------------------------------|-------------------------------------------------------------------|--|--|--|
| Diagram            | Systolic view Diastolic view             | Risk stratification enabled                                       |  |  |  |
|                    |                                          | 2 - Request to review the risk factors when device is started     |  |  |  |
| Always check       | at device start                          |                                                                   |  |  |  |
| patient data       | at device read                           | stratification.                                                   |  |  |  |
| Print              | Pre-set pages                            | Indicate if the stored risk factors are older than:               |  |  |  |
|                    | <ul> <li>Current page</li> </ul>         | 1 Veer(c)                                                         |  |  |  |
|                    | <ul> <li>Extended print menu</li> </ul>  | 1 real(s)                                                         |  |  |  |
| Auto patient entry | with dialogue 'Wrong patient information | Start the presentation of the evaluation with risk stratification |  |  |  |

## 3.15.1 Werkprocessen configureren

Afb. 39: Instellingen voor de risicostratificatie

- → Start custo diagnostic en open de pagina Onderzoek, ABDM, Instellingen, Menu/Functions, Menu.
- → ① Risicoclassificatie in- en uitschakelen. Als de optie niet is geselecteerd, vindt er geen risicoclassificatie plaats in custo diagnostic.
- → 2 Als deze optie is geselecteerd, wordt het dialoogvenster voor het invoeren van de risicofactoren automatisch geopend wanneer de recorder wordt gestart. Als de optie niet is geselecteerd, kan de invoerdialoog worden geopend via Risicofactoren instellen.
- Als deze optie is geselecteerd, verschijnt in de evaluatie een vraag om de eerder ingestelde risicofactoren te controleren, voordat de risicoclassificatie plaatsvindt. Als de optie niet is geselecteerd, vindt de risicoclassificatie automatisch plaats, zonder verder verzoek om de risicofactoren te controleren.
- Als deze optie is geselecteerd, verschijnt een vraag om de bestaande risicofactoren te controleren als deze ouder zijn dan de ingestelde periode (bijv. 1 jaar). Dit gebeurt om ervoor te zorgen dat de aanwezige risicofactoren ook overeenkomen met de actuele toestand van de patiënt bij vervolgonderzoeken. Als bij de start van de recorder geen controle wordt uitgevoerd, verschijnt de vraag opnieuw in de evaluatie voordat de risicobeoordeling wordt aangemaakt.
- Is deze optie is geselecteerd, wordt de risicoclassificatie automatisch weergegeven in het overzicht, wanneer een evaluatie wordt geopend. Als de optie gedeactiveerd is, wordt de standaardweergave zonder risicoclassificatie weergegeven. De risicoclassificatie kan handmatig worden geopend.
- → Met Opslaan (linksonder) worden uw instellingen overgenomen.

## 3.15.2 Richtlijnen voor de beoordeling opstellen

Bij de custo diagnostic standaardconfiguratie wordt de risicoclassificatie uitgevoerd op basis van de DHL-richtsnoeren (Duitse hypertensievereniging). De risicostratificatie volgens internationale richtlijnen is eveneens mogelijk.

- → Openen in custo diagnostic de pagina Onderzoek, ABDM, Instellingen, Diagnostiek, Grenswaarden.
- → Selecteer in het veld Bloeddrukcategorieën de optie Internationaal.
- → Klik op Opslaan (linksonder) om uw invoer op te slaan.

De Duitse en de internationale risicoclassificatie verschillen wat betreft de definities van de ernst van de bloeddruk en de uitsplitsing van de risicofactoren. Voor een risicoclassificatie volgens internationale criteria zijn 14 geldige dagelijkse metingen nodig.

| Blood Pressure                          | 156/113 | 13 146/ 94       | 151/9/                  | 12// 81          | -16/-16           | Iotai /4          |  |  |  |
|-----------------------------------------|---------|------------------|-------------------------|------------------|-------------------|-------------------|--|--|--|
| Limit Values                            |         | /                | 135/ 85                 | 120/70           | -10/-10           |                   |  |  |  |
| Risk assessment                         |         | ABPM c           | lassification           |                  | Set R             | isk Factors       |  |  |  |
|                                         |         |                  | Blood pressure severity |                  |                   |                   |  |  |  |
|                                         |         | normal           | high-normal             | Grade 1          | Grade 2           | Grade 3           |  |  |  |
| No risk factors                         |         | Average<br>Risk  | Average<br>Risk         | Low<br>Risk      | Moderate<br>Risk  | High<br>Risk      |  |  |  |
| 1 - 2 risk factors                      |         | Low<br>Risk      | Low<br>Risk             | Moderate<br>Risk | Moderate<br>Risk  | Very high<br>Risk |  |  |  |
| >= 3 risk factors<br>diabetes/end-organ | damage  | Moderate<br>Risk | High<br>Risk            | High<br>Risk     | High<br>Risk      | Very high<br>Risk |  |  |  |
| cardiovascular or                       |         | Very high        | Very high               | Very high        | Very high<br>Risk | Very high<br>Risk |  |  |  |

#### Afb. 40: Risicoclassificatie volgens DHL

| Blood Pressure                           | 15//113  | 14// 94                | 152/ 9/                                             | 128/ 81              | -16/-16                    | iotai /4                  |  |
|------------------------------------------|----------|------------------------|-----------------------------------------------------|----------------------|----------------------------|---------------------------|--|
| Limit Values                             |          | /                      | 135/ 85                                             | 120/70               | -10/-10                    |                           |  |
| Risk assessment                          |          | ABPM o                 | ABPM classification                                 |                      | Set Risk Factors           |                           |  |
|                                          |          | n                      | ormal                                               | Grade 1              | Grade 2                    | Grade 3                   |  |
| No risk factors                          |          | Recom                  | Recommendation:                                     |                      | Moderate<br>Risk           | High<br>Risk              |  |
| 1 - 2 risk factors                       |          | Repeat ABPM            | whithin 1-2 years.                                  | Moderate<br>Risk     | e Moderate to<br>high Risk | o High<br>Risk            |  |
| >= 3 risk factors                        |          |                        |                                                     | Moderate<br>high Ris | to High<br>Risk            | High<br>Risk              |  |
| diabetes/end-organ damage                |          | Recom<br>Repeat ABPM w | Recommendation:<br>Repeat ABPM whithin 6-12 months. |                      | High<br>Risk               | High to<br>very high Risk |  |
| cardiovascular or<br>renal comorbidities |          |                        |                                                     | Very higl<br>Risk    | n Very high<br>Risk        | Very high<br>Risk         |  |
| Comparison                               | Overview | Table Di               | adram                                               | Ontions              | Print                      | End                       |  |

Afb. 41: Risicoclassificatie volgens internationale criteria

# 3.15.3 Drukinstellingen voor risicostratificatie

De inhoud van de afdrukpagina's met langdurige bloeddrukwaarden wordt in custo diagnostic op de pagina Onderzoek, ABDM, Instellingen, Afdrukken, pagina's vastgelegd. Om de resultaten van de risicoclassificatie af te drukken, selecteert u de optie Samenvatting met Risicoclassificatie (= Afdruk door de arts) 2. Bovendien kan de Standaard samenvatting 1 worden afgedrukt zonder risicostratificatie. Met de optie Patiënteninfo 3 worden de resultaten in vereenvoudigde vorm voor de patiënt op één A4-tje samengevat. Met Opslaan (linksonder) worden uw instellingen overgenomen.

| Printed p                    | ages                  |                                |                                | additional information on the report |  |  |
|------------------------------|-----------------------|--------------------------------|--------------------------------|--------------------------------------|--|--|
| Summ                         | ary                   | Summary standard               | 0                              | Medication                           |  |  |
|                              |                       | Summary risk stratific         | ation —2                       | Clinical question                    |  |  |
|                              | Graphics              | Landscape                      | Day 2 and 3                    |                                      |  |  |
|                              |                       | Summary central blood pressure |                                | Other pages                          |  |  |
|                              | Graphics              | Landscape cBP                  | Day 2 and 3 cBP                |                                      |  |  |
|                              |                       | Single Values                  | Hourly Values                  | PDF attachments                      |  |  |
|                              |                       | Limit Values                   | Highlight                      |                                      |  |  |
|                              |                       | Min/max BP in graph            | Min/max HR in graph            | -                                    |  |  |
| Pulse wave central blood pre |                       | blood pre 🔳 Patier             | t printout risk stratification | -3                                   |  |  |
| Puise V Phenot               | wave central<br>types | Record                         | der Information                | •                                    |  |  |
| Phenot                       | types                 |                                | der Information                |                                      |  |  |

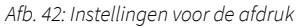

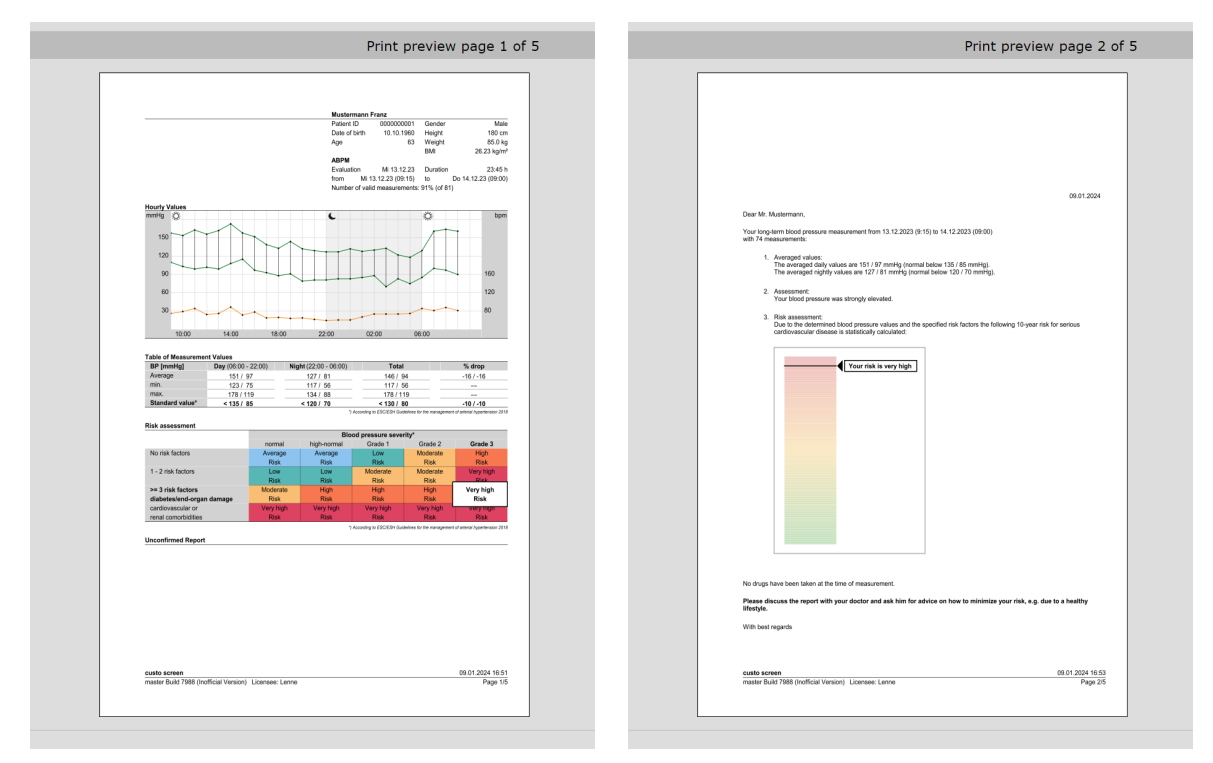

Afb. 43: Preview artsafdruk met risicostratificatie

Afb. 44: Preview patiëntafdruk met risicostratificatie

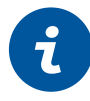

# 3.15.4 Recordstart met risicostratificatie

**INFORMATIE:** Indien de risicofactoren nu niet worden ingevoerd of gecontroleerd, moet deze stap later alsnog worden uitgevoerd.

De opstartprocedure voor een opname met risicoclassificatie is dezelfde als het standaardproces, *zie 3.3 Langdurige bloeddrukregistratie uitvoeren, p. 39.* Bovendien moeten de cardiovasculaire risicofactoren van de patiënt worden ingevoerd.

- → Voor de invoer klikt u op de pagina Onderzoek, ABDM, Recorder starten op Risicofactoren instellen 1.
- → Het dialoogvenster voor het invoeren van de risicofactoren verschijnt. Selecteer de toepasselijke risico's 2.
- → Als de patiënt geen van de risico's vertoont, moet Geen verdere risico's worden geselecteerd.
- → Mie Bevestigen ③ wordt de invoer opgeslagen en de dialoog gesloten.
- → Daarna kan de recorder via de knop Starten worden gestart
- → Indien de risicofactoren nu niet worden ingevoerd of gecontroleerd, moet deze stap later worden uitgevoerd.

TIP: Informatie over de risicofactoren

Plaats de muiscursor op een item in het dialoogvenster "Risicofactoren voor risicoclassificatie selecteren" om een korte beschrijving van het betreffende risico te krijgen. Bij mouse-over verschijnt de zogenaamde "tooltip" met de gewenste informatie.

| Recorder                                | ▼ custo screen 300                                    | 0/310/400 🔺          |                                                                                                    |       |
|-----------------------------------------|-------------------------------------------------------|----------------------|----------------------------------------------------------------------------------------------------|-------|
| Protocol                                | <ul> <li>Standard</li> </ul>                          | •                    | Select risk factors for risk assessment                                                                                                    |       |
| Risk assessment<br>Measurement interval | Set Risk Fa<br>06:00- 22:00 even<br>22:00- 06:00 even | v 15 min<br>v 30 min | <ul> <li>Age, Gender</li> <li>No further risks</li> <li>Smoking</li> <li>Dyslipidaemia</li> <li>Abdominal girth m &gt; 102 cm, f &gt; 88 cm</li> <li>Abdominal adiposity</li> <li>Impaired glucose tolerance</li> </ul>                                                |       |
| Repeat measurement                      | no                                                    |                      | <ul> <li>Left ventricular hypertrophy</li> <li>Atherosclerotic plaques</li> <li>Increase of serum-creatinine</li> <li>Microalbuminuria</li> <li>Decreased creatinine clearance</li> <li>Increased pulse wave velocity</li> <li>Reduced Ankle-Brachial-Index</li> </ul> |       |
| Options                                 | Beep<br>Display results<br>Print diary                | on<br>on<br>off      | Print diary off                                                                                                    | Confi |
| Start Edit                              | Er                                                    | d                    | Edit                                                                                                    |       |

Afb. 45: Startparameters, risicofactoren instellen

Afb. 46: Risicofactoren selecteren
## 3.15.5 Evaluatie met risicoclassificatie inlezen

Het inleesproces komt overeen met de standaardprocedure, *zie 3.4 Uitlezen van ABDM-recorder, p. 42.* Na het inlezen verschijnt het evaluatieoverzicht. Dit bevat, naast de standaardinhoud, de risicoclassificatie met aanduiding van het 10-jaarsrisico op ernstige hart- en vaatziekten. De risicoclassificatie wordt alleen weergegeven als de risicofactoren bij start van de recorder zijn ingesteld. Anders wordt u gevraagd om in te voeren.

| Risk assessment           | ABPM c    | assification |                      | Set Ris   | k Factors |
|---------------------------|-----------|--------------|----------------------|-----------|-----------|
|                           |           | I            | Blood pressure sever | ity       |           |
|                           | normal    | high-normal  | Grade 1              | Grade 2   | Grade 3   |
| No risk factors           | Average   | Average      | Low                  | Moderate  | High      |
|                           | Risk      | Risk         | Risk                 | Risk      | Risk      |
| 1 - 2 risk factors        | Low       | Low          | Moderate             | Moderate  | Very high |
|                           | Risk      | Risk         | Risk                 | Risk      | Risk      |
| >= 3 risk factors         | Moderate  | High         | High                 | High      | Very high |
| diabetes/end-organ damage | Risk      | Risk         | Risk                 | Risk      | Risk      |
| cardiovascular or         | Very high | Very high    | Very high            | Very high | Very high |
| renal comorbidities       | Risk      | Risk         | Risk                 | Risk      | Risk      |
|                           | Table     |              | Outline 🔺            | Delut     | Co.d.     |

Afb. 47: Evaluatie met risicostratificatie

1) Het risico wordt berekend op basis van de ernst van de hoge bloeddruk en de cardiovasculaire risicofactoren van de patiënt. De ernst van de hoge bloeddruk wordt vastgesteld aan de hand van de ABDM-registratie. De risicofactoren moeten handmatig worden ingevoerd in custo diagnostic. Dit gebeurt via de knop Risicofactoren instellen. Via de toets Bloeddruk categorieën kan een tabellarisch overzicht met definitie en classificatie van de

zwaartes van de

bloeddrukwaarden worden

ernstniveau is gemarkeerd.

geopend. Het betreffende

#### 3.15.6 Overzicht met risicostratificatie

Het openen van een evaluatie van de ABDM met risicoclassificatie werkt als bij het openen van een standaardevaluatie. Het evaluatieoverzicht bevat de volgende weergave- en bedieningselementen:

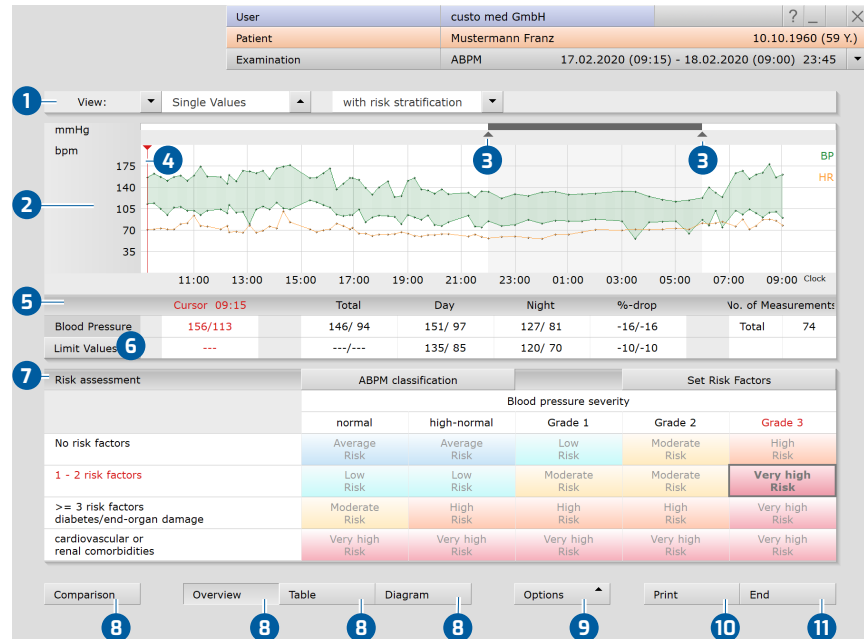

Afb. 48: Evaluatie met risicostratificatie

- Weergave: Individuele waarden/uurgemiddelden, met/zonder risicoclassificatie (optioneel centrale bloeddruk)
- 2 Bloeddrukcurve (groen) en hartfrequentiecurve (oranje)
- 3 Regelaar voor wijziging van de nachtfase (grijs gedeelte)
- Cursor voor gerichte selectie van punten in de bloeddrukcurve, uitvoer van de waarden in het gedeelte "Cursor" in de tabel
- 5 Tabel met gemiddelde bloeddrukwaarden en aantal metingen
- Tonen en verbergen van de grenswaardenlijnen in het coördinatenstelsel
- Risicoclassificatie met indicatie van het 10-jaarsrisico van de patiënt op ernstige hart- en vaatziekten<sup>1)</sup>. Het veld met het toepasselijke risico wordt vergroot en heeft een sterkere kleur. Het actuele aantal risicofactoren (linkerkolom van de tabel) en de ernst van de bloeddrukwaarde van de patiënt (tweede rij van de tabel) worden in rood weergegeven.
- 8 Knoppen voor het openen van andere evaluatiepagina's
  - Menu Opties met verdere evaluatiepagina's
- D Afdruk op basis van systeeminstellingen
  - Afsluiten van de evaluatie

9

### 3.15.7 Als de risicoclassificatie niet wordt weergegeven...

#### Als de evaluatie nog geen risicoclassificatie bevat, kan de reden zijn

- dat er niet genoeg geldige bloeddrukmetingen beschikbaar zijn.
   Risicoclassificatie is in dit geval niet mogelijk (voor risicoclassificatie zijn 14 geldige dagmetingen nodig).
- dat de cardiovasculaire risicofactoren van de patiënt niet waren ingevoerd op het moment dat de recorder werd gestart. U wordt om invoer gevraagd, zie 1.
- → dat custo diagnostic zo is geconfigureerd dat de opgeslagen risicofactoren altijd moeten worden gecontroleerd voordat de risicoclassificatie wordt aangemaakt. U wordt gevraagd om te controleren, zie 2.
- → dat custo diagnostic zo is geconfigureerd dat risicofactoren die meer dan een jaar geleden zijn ingevoerd, op juistheid moeten worden gecontroleerd. U wordt gevraagd om een controller te verrichten.

#### De risicofactoren invoeren of controleren

- → Om de risicofactoren in te voeren of te controleren, klikt u op Risicofactoren instellen 3.
- → Het dialoogvenster voor het invoeren van de risicofactoren verschijnt.
- → Selecteer de risico's die van toepassing zijn.
- → Als de patiënt geen van de risico's vertoont, moet Geen verdere risico's worden geselecteerd.
- → Mie Bevestigen 4 wordt de invoer opgeslagen en de dialoog gesloten.
- → De risicoclassificatie wordt weergegeven.

| There is no information on the risk factors.<br>For risk assessment, please set the risk factors for the patient. | Risk factors have already been set.<br>Please check the selection of the risk factors. |
|----------------------------------------------------------------------------------------------------|----------------------------------------------------------------------------------------|
| 3 Set Risk Factors                                                                                                | Set Risk Factors                                                                       |
| Afb. 49: Geen informatie over risicofactoren                                                                      | Afb. 50: Bestaande risicofactoren controleren                                          |

| 70                 | Abdominal adiposity            |                |                   |
|--------------------|--------------------------------|----------------|-------------------|
| 35                 | Dyslipidaemia                  |                |                   |
|                    | Positive family history        |                |                   |
|                    | Impaired glucose tolerance     |                | 00 09:00 Clock    |
|                    | Left ventricular hypertrophy   |                | o. of Measurement |
| Blood Pressure     | Atherosclerotic plaques        |                | Total 74          |
| Limit Values       | Increase of serum-creatinine   |                |                   |
| Risk assessment    | Microalbuminuria               |                |                   |
|                    | Decreased creatinine clearance |                | Grade 3           |
| No risk factors    | Increased pulse wave velocity  |                |                   |
|                    | Reduced Ankle-Brachial-Index   |                |                   |
| 1 - 2 risk factors | Diabetes mellitus              |                | -                 |
| >= 3 risk factors  |                                | 4              |                   |
| diabetes/end-orga  |                                | Confirm Cancel |                   |

Afb. 51: Risicofactoren bevestigen

## 3.15.8 Bevindingsaanwijzingen met risicostratificatie

De rapportage van de bevindingen wordt geopend door met de rechtermuisknop te klikken op de evaluatie-interface. Selecteer Beoordeling in het contextmenu.

De rapportage van de bevindingen bevat een samenvatting van het bloeddrukgedrag, de resultaten van de risicoclassificatie en een trendanalyse waarin de actuele resultaten worden vergeleken met de eerdere resultaten (indien beschikbaar). De tekst kan worden aangevuld en gewijzigd. Met Bevestigen worden de wijzigingen aanvaard en wordt de dialoog afgesloten.

De workflows met betrekking tot de rapportage van de bevindingen komen overeen met die van de standaardversie.

| Examination     ABPM     10.04.2       View:     Single Values     with risk stratification     Image: Constraint of the constraint of the const                                                                                     | 020 (09:15) - 11.0                       | 44,2020 (09:00) 23:4<br>B<br>H<br>H<br>07:00 09:00 Clock<br>Vo. of Measuremen |
|----------------------------------------------------------------------------------------------------|------------------------------------------|-------------------------------------------------------------------------------|
| View: Single Values with risk stratification mmHg bpm 175 140 105 73 35 1174 Blood Pressure 1t Linit Values Risk assessment Risk assessment Risk Assessment Risk Assessment Risk Assessment Risk Assessment Risk Assessment Ri | 0 11 • • • • • • • • • • • • • • • • • • | 07:00 09:00 Clock<br>Vo. of Measuremen                                        |
| mmHg<br>bpm<br>175<br>140<br>105<br>70<br>35<br>1111<br>Current automatic unconfirmed report by custo med GmbH, 15.04.2020<br>1 - Classification: Systolic-diastolic (9 mmHg) day-time ABPM<br>Hypertension Grade 3.<br>1111<br>- Classification: Systolic-diastolic (9 mmHg) day-time ABPM<br>Hypertension Grade 3.<br>- Nocturnal blood pressure characteristics: Nocturnal Hypertension, the<br>nocturnal blood pressure characteristics: Nocturnal dipper).<br>- Specified cardiovascular fisk factors or comorbidities: Age, Gender,<br>Smoking, Abdominal adiposity.<br>- Trend analysis: Compared to the unconfirmed report (on 05.04.2020<br>the following has changed: systolic + 5, diastolic + 3 mmHg.<br>Biolog the following has changed: systolic + 5, diastolic + 3 mmHg.                                                                                                    | 0 12 •                                   | B<br>HI<br>07:00 09:00 Clock<br>Vo. of Measurement                            |
| bpm       Unconfirmed Report         140       Current automatic unconfirmed report by custo med GmbH, 15.04.2020         105       -         70       -         35       -         111       -         Curson       -         111       -         Curson       -         Blood Pressure       16         Limit Values       -         Risk assessment       -         Risk assessment       -         Brefile       Dav/Micht         Statistic       -         Brefile       Dav/Micht         Statistic       -         Trend analysis       -         Biod Pressure       -         Trend analysis       -         Trend analysis       -         Trend analysis       -         Trend analysis       -         Trend analysis       -         Trend analysis       -         Trend analysis       -         Trend analysis       -         Trend analysis       -         Trend analysis       -         Trend analysis       -         Trend analysis       -                                                                                                    | 0 11 -                                   | 07:00 09:00 Clock<br>Vo. of Measuremen                                        |
| Risk assessment                                                                                                    |                                          | iotai 74                                                                      |
| Brofilo Day/Night Statistic Boport                                                                                                    | ▼<br>Set                                 | Risk Factors                                                                  |
| Frome Day/Night Statistic Report                                                                                                    |                                          |                                                                               |
| F5 NormRep F9 AntihypTh                                                                                                    | ade 2                                    | Grade 3                                                                       |
| No risk factors F6 RecPeriod F10 circ.Rhy.                                                                                                    | derate                                   | High<br>Risk                                                                  |
| 1 - 2 risk factors F7 Art.Hyper F11 NocirRhy                                                                                                    | derate                                   | Very high                                                                     |
| >= 3 risk factors<br>diabetes/end-organ damag<br>Options Confirm Cancel                                                                                                    | High                                     | KISK                                                                          |
|                                                                                                    | Risk                                     | Very high<br>Risk                                                             |

Afb. 52: Bevindingsaanwijzingen met risicostratificatie

## 3.15.9 Definitie van de bloeddrukzwaarten

Risicoclassificatie is gebaseerd op de risicofactoren van de patiënt en de ernst van de bloeddrukwaarden die uit de registratie resulteert. Een tabel met de waarden voor de niveaus van de bloeddruk is toegankelijk via de knop ABDMclassificatie worden geopend.

|                                       | 6                      |                         |                        |                         |  |  |
|---------------------------------------|------------------------|-------------------------|------------------------|-------------------------|--|--|
|                                       | Systolisc              | Diastolisc              | :h [mmHg]              |                         |  |  |
|                                       | Praktijk-<br>bloeddruk | Gemiddelde<br>dagwaarde | Praktijk-<br>bloeddruk | Gemiddelde<br>dagwaarde |  |  |
| Optimaal                              | < 120                  | < 115                   | < 80                   | < 75                    |  |  |
| Normaal                               | 120 - 129              | 115 - 124               | 90 - 94                | 75 - 79                 |  |  |
| Hoog-normaal                          | 130 - 139              | 125 - 134               | 85 - 89                | 80 - 84                 |  |  |
| Graad 1                               | 140 - 159              | 135 - 146               | 90 - 99                | 85 - 89                 |  |  |
| Graad 2                               | 160 - 179              | 147 - 156               | 100 - 109              | 90 – 95                 |  |  |
| Graad 3                               | ≥ 180                  | ≥ 157                   | ≥110                   | ≥96                     |  |  |
| Geïsoleerde systemische<br>hypertonie | ≥ 140                  | ≥ 135                   | < 90                   | < 85                    |  |  |

## Classificatie van bloeddrukbereiken volgens DHL

De bereiken "Optimaal" en "Geïsoleerde systolische hypertonie" zijn aanvullende informatie die niet in deze vorm in de risicobeoordelingstabel staat. Voorbeeld: Indien een patiënt dagelijkse gemiddelde waarden in het optimale bereik heeft (< 115/75 mmHg), wordt de ernst van de bloeddruk in de risicobeoordelingstabel geclassificeerd als "Normaal" (betere beoordeling niet mogelijk). In de definitie- en classificatietabel (knop ABDM-classificatie) zijn in dit geval zowel de regel "Optimaal" als de lijn "Normaal" gemarkeerd.

| Classificatie van bloeddrukbereiken volgens internationale richtlijn | en |
|----------------------------------------------------------------------|----|
|----------------------------------------------------------------------|----|

|                                       | Systolisch [mmHg] |            | Diastolisch [mmHg] |            |
|---------------------------------------|-------------------|------------|--------------------|------------|
|                                       | Praktijk-         | Gemiddelde | Praktijk-          | Gemiddelde |
|                                       | bloeddruk         | dagwaarde  | bloeddruk          | dagwaarde  |
| Normaal                               | < 140             | < 135      | < 90               | < 85       |
| Graad 1                               | 140 - 159         | 135 - 149  | 90 - 99            | 85 - 94    |
| Graad 2                               | 160 - 179         | 150 - 169  | 100 - 109          | 95 - 104   |
| Graad 3                               | ≥ 180             | ≥ 170      | ≥110               | ≥ 105      |
| Geïsoleerde systemische<br>hypertonie | ≥ 140             | ≥ 135      | < 90               | < 85       |

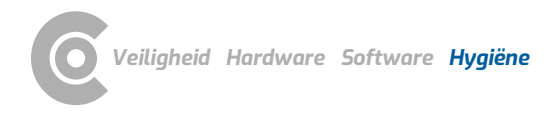

# 4 Hygiëne

## 4.1 Belangrijke aanwijzingen

Gebruik uitsluitend door custo med aanbevolen reinigings- en desinfectiemiddelen. Ongeschikte middelen kunnen het toestel beschadigen.

In geen geval mogen de apparaten in vloeistof worden ondergedompeld of te nat worden gereinigd. Reinigings- en desinfectiemiddelen mogen niet rechtstreeks op of in het toestel worden gesproeid. Er mag geen vocht in het toestel binnendringen (bijv. via interface-contacten).

Contacten mogen niet vervuild of beschadigd raken.

Reinig en desinfecteer de toestellen voor elke nieuwe patiënt. Zorg ervoor dat de apparaten van buiten altijd esthetisch en schoon zijn.

Het toestel mag tijdens het reinigen en desinfecteren niet op een spanningsbron zijn aangesloten.

## 4.2 Hygiënische voorbereiding

#### custo screen 310

→ Bewerking voor hergebruik: desinfectie door wissen

#### Draagtas en riem

→ Behandelingsmethode voor hergebruik: desinfecterend wassen in een wasnet.

## Bloeddrukmanchet

() () () BELANGRIJK: Nooit in de autoclaaf reinigen.

De manchetslang, met name de BNC-connector, mag nooit in vloeistoffen worden ondergedompeld.

**INFORMATIE:** Neem de informatie op de bijsluiter van de bloeddrukmanchet in acht.

→ Bewerking voor hergebruik: desinfectie door wissen

#### Reiniging en ontsmetting van de bloeddrukmanchet:

- → Wis de manchet af met een vochtige doek.
- → Verwijder zo nodig de blaas en was de hoes van de manchet met zeep of een desinfecterende oplossing.
- → Spoel de manchet na het desinfecteren af onder helder water en laat hem aan de lucht drogen.

## 4.3 Aanbevolen reinigings- en ontsmettingsmiddelen

## Desinfectie door vegen:

- → Meliseptol<sup>®</sup> Wipes sensitive (B.Braun)
- → Meliseptol<sup>®</sup> Foam pure (B.Braun), gebruik een zachte, pluisvrije doek.
- → Neem de specificaties van de fabrikant in acht!

## Desinfecterend wassen:

- → Eltra 40® Extra (ECOLAB)
- > Neem de specificaties van de fabrikant in acht!

#### Extra middelen om de bloeddrukmanchet te desinfecteren:

- → Cidex, Sporicidine, Microzide, 70% isopropylalcohol, ethanol 70%, Buraton vloeistof.
- Neem de specificaties van de fabrikant in acht!

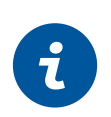

## **INFORMATIE:**

De aanbevolen ontsmettingsmiddelen kunnen worden vervangen door producten van andere fabrikanten, mits zij qua ontsmetting en materiaalcompatibiliteit gelijkwaardig zijn. Overleg hierover met uw partner voor hygiëne en desinfectie.

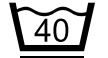

Machinewas 40°C in wasnet (niet centrifugeren)

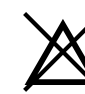

Niet met agressieve chemicaliën resp. bleek behandelen

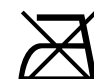

Niet strijken

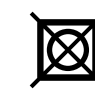

Niet in de droger drogen

## 4.4 Verwijdering van besmette verbruiksmaterialen

Vervuilde verbruiksmaterialen, bijv. hechtelektroden (wegwerpartikel) zijn afval waaraan voor de inzameling en het afvoeren speciale eisen worden gesteld vanuit het oogpunt van de voorkoming van infecties. Ze moeten dan ook veilig en vakkundig worden afgevoerd. Neem daarbij de wetgeving aangaande infectiepreventie en de wettelijke voorschriften voor het afvoeren van vervuilde verbruiksmaterialen in acht.

# 5 Bijlage

## 5.1 Grenswaarden voor volwassenen

|          | Grenswaarden b   | orachiaal (Ps/Pd) |          |
|----------|------------------|-------------------|----------|
| Dag      | fase             | Nach              | tfase    |
| Systole  | Systole Diastole |                   | Diastole |
| 135 mmHg | 85 mmHg          | 120 mmHg          | 70 mmHg  |

|          | Grenswaarden centraal (cPs/zPd) |          |          |  |  |  |
|----------|---------------------------------|----------|----------|--|--|--|
| Dag      | fase                            | Nacl     | ntfase   |  |  |  |
| Systole  | Diastole                        | Systole  | Diastole |  |  |  |
| 130 mmHg | 90 mmHg                         | 120 mmHg | 70 mmHg  |  |  |  |

| Grenswaarden vo | oor de spotmeting |
|-----------------|-------------------|
| Systole         | Diastole          |
| 140 mmHg        | 90 mmHg           |

Metingen waarbij deze waarden werden overschreden worden in de evaluatie in rood weergegeven ①. De grenswaarden kunnen via Opties, Grenswaarden voor de actuele evaluatie worden gewijzigd. Om de grenswaarden permanent te wijzigen, opent u de pagina Onderzoek, ABDM, Instellingen, Diagnostiek, Grenswaarden.

In de langetermijn-bloeddrukgrafiek kunt u de knop Grenswaarden 2 gebruiken om hulplijnen weer te laten geven op het niveau van de vastgelegde grenswaarden 3. Waarden buiten de vastgelegde grenzen zijn dus onmiddellijk zichtbaar.

|                | Use           | er             |                  | custo med ( | GmbH        |                 | ?                          | -        |
|----------------|---------------|----------------|------------------|-------------|-------------|-----------------|----------------------------|----------|
|                | Pat           | ient           |                  | Musterman   | n Franz     |                 | 10.10.                     | 1960 (6: |
|                | 1 Exa         | mination       |                  | ABPM CBP/   | Phenotype a | Di 12.12.23 (09 | :15) - Mi 13.12.23 (09:00) | 23:45    |
| View: 💌        | Single Values | ▲ Cer          | ntral blood pres | sure 🔻      |             |                 |                            |          |
| 1              | s / Pd mmHg   | cPs / cPd mmHg | PWV m/s          | HR bpm      | AIx %       | AugP mmHg       | Comments                   | -        |
| 12.12.23 09:15 | 158 / 114     | 153 / 109      | 8.0              | 72          | 7           | 17              | A                          |          |
| 09:30          | 164 / 115     | 159 / 110      | 9.0              | 73          | 8           | 18              |                            | _        |
| 09:45          | 159 / 106     | 154 / 101      | 10.0             | 74          | 9           | 19              |                            |          |
| 10:00          | 153 / 96      | 148 / 91       | 8.0              | 73          | 10          | 20              |                            |          |
| 10:15          | 159 / 108     | 154 / 103      | 9.0              | 73          | 7           | 17              |                            |          |
| 10:30          | 161 / 109     | 156 / 104      | 10.0             | 81          | 8           | 18              |                            | -        |

Afb. 53: Overschreden grenswaarden in de tabel

| mmHg 200<br>160<br>120<br>80<br>40 | B B       |          | B        | Paortal mmHg<br>160<br>120<br>80<br>40 | 100 200 300 400 | 500 600 700 80 | N<br>Sel<br>Prin<br>0 900 ms |
|------------------------------------|-----------|----------|----------|----------------------------------------|-----------------|----------------|------------------------------|
| 2                                  | 09:15     | Total    | Day      | Night                                  | %-drop          | No. of M       | easurement                   |
| Ps / Pd                            | 158 / 114 | 148 / 95 | 153 / 98 | 129 / 82                               | -16 / -16       |                |                              |
| cPs / cPd                          | 153 / 109 | 143 / 90 | 148 / 93 | 124 / 77                               | -16 / -17       | Total          | 74                           |
| Limit Ps / Pd                      | 135 / 85  | 130 / 80 | 135 / 85 | 120 / 70                               |                 | Day            | 59                           |
| Limit cPs / cPd                    | 130 / 90  | 130 / 80 | 130 / 90 | 120 / 70                               |                 | Night          | 15                           |
|                                    |           |          |          |                                        |                 |                |                              |

Afb. 54: ,Knop Grenswaarden in het overzicht

1) S2k Richtlijn Pediatrische Nefrologie en Kindergeneeskunde: Arteriële hypertonie (2013)

## 5.2 Grenswaarden voor kinderen en adolescenten

Om te werken met grenswaarden voor kinderen en jongeren tot 16 jaar<sup>1)</sup> moeten deze worden ingevoerd op de pagina Onderzoek, ABDM, Instellingen, Diagnostiek, Grenswaarden worden geselecteerd.

- → Selecteer de optie Grenswaarden voor kinderen tot 16 jaar.
- → Er wordt een onderscheid gemaakt tussen:
  - $\rightarrow$  Grenswaarden voor geslacht en lengte<sup>1)</sup> (tabel 1) en
  - $\rightarrow$  Grenswaarden voor geslacht en leeftijd<sup>1)</sup> (tabel 2).
- → Klik op Opslaan om uw invoer op te slaan.

|                  |                | Patient        |                |           |         |                     |               |              |
|------------------|----------------|----------------|----------------|-----------|---------|---------------------|---------------|--------------|
|                  |                | Examination    |                | ABPM      |         |                     |               |              |
| ABPM             | -              | Print          | Menu/Functions | Export    |         | Device              | Diagnostic    |              |
|                  |                | Reports        | Limit Values   | Error mea | s. crit | Auto Report         |               |              |
| Limit values for | measureme      | nt (brachial)  |                |           | Limit v | values for measurer | nent (aortal) |              |
| Dav              | Systole        | 135            | mmHa           |           | Dav     | Syste               | ue 130        | mmHa         |
| ,                | Diastole       | 85             | mmHg           |           | ,       | Diast               | ole 90        | mmHg         |
| Night            | Systole        | 120            | mmHg           |           | Night   | Syste               | ole 120       | mmHg         |
|                  | Diastole       | 70             | mmHg           |           |         | Diast               | ole 70        | mmHg         |
| Deviation 🔍      | Acceptable     | at 10          | mmHg           |           | Pulse   | wave speed          | 10            | m/s          |
| C                | Acceptable     | at 10          | %              |           |         |                     |               |              |
| Use limit val    | ues for childr | en to 16 years |                |           | Limit v | values for spot mea | surement      |              |
| ۲                | limit values   | for gender and | height         |           |         | Custo               | 140           | mmHa         |
| C                | limit values   | for gender and | age            |           |         | Diast               | ole 90        | mmHg         |
| Categories of B  | lood Pressure  | • • C          | DHL 🔺          |           |         |                     | Note on the   | limit values |
|                  |                |                |                |           |         |                     | Note on the   | inite values |
|                  |                |                |                |           |         |                     |               |              |

Afb. 55: Grenswaarden voor kinderen en adolescenten

1) S2k Richtlijn Pediatrische Nefrologie en Kindergeneeskunde: Arteriële hypertonie (2013) 2) 2016 European Society of

Hypertension guidelines for the management of high blood pressure in children and adolescent.

## Definitie van hypertonie in de automatische rapportage

Op basis van de op de volgende pagina's beschreven grenswaarden wordt de volgende classificatie<sup>1), 2)</sup> gebruikt bij de automatische rapportage van bevindingen in custo diagnostic:

- → Normaal/Hoog normaal: < 95. percentiel
- → Hypertonie 1. graad: 5. tot (99. percentiel + 5 mmHg)
- $\rightarrow$  Hypertonie 2. graad: > (99. percentiel + 5 mmHg)

De classificaties kunnen in custo diagnostic op de pagina Onderzoek, ABDM, Instellingen, Diagnostiek, Auto Onderzoek worden bekeken. Klik op Opmerking voor beoordeling bij kinderen.

|                                                                                                    |                                                            | Patient                                                                                                    |                                                                                                    |                                                  |                                        |                                         |   |
|----------------------------------------------------------------------------------------------------|------------------------------------------------------------|----------------------------------------------------------------------------------------------------|----------------------------------------------------------------------------------------------------|--------------------------------------------------|----------------------------------------|-----------------------------------------|---|
|                                                                                                    |                                                            | Examinat                                                                                                    | tion                                                                                                  | ABPM                                             |                                        |                                         |   |
| ABPM                                                                                                    | •                                                          | Print                                                                                                    | Menu/Functions                                                                                        | Export                                           | Device                                 | Diagnostic                              |   |
|                                                                                                    |                                                            | Reports                                                                                                    | Limit Values                                                                                          | Error meas. crit                                 | Auto Report                            | 1                                       |   |
| Criteria for the                                                                                                  | automati                                                   | c report                                                                                                    |                                                                                                    |                                                  |                                        | 1                                       |   |
| Threshold valu                                                                                                    | Tip for t                                                  | he assessment                                                                                                    | of children (up to 16 year                                                                            | ars)                                             |                                        | 3-7                                     | 3 |
| Stage 1 hyper                                                                                                    | mild h<br>advan                                            | ivpertension (fi<br>iced hypertension                                                                                                    | rst-degree of hypertension<br>on (second-degree of hy                                                 | percentile -<br>pertension) > (99. pe            | (99. percentile +<br>ercentile + 5 mmH | 5 mmHg)<br>Ig)                          |   |
| Stage 2 hyper<br>Tip for the ass<br>Delta in day/n<br>Pathological if C                                           | 1. S2l<br>Hyper<br>2. 20:<br>childro                       | <ul> <li>Leitlinie Päd<br/>tonie (2013)</li> <li>L6 European So<br/>en and adolesce</li> </ul>                                                                                                    | ng to:<br>iatrische Kardiologie, Päc<br>sciety of Hypertension gu<br>ents                             | liatrische Nephrologie<br>Iidelines for the mana | und Pädiatrie: Ar<br>gement of high bl | terielle<br>lood pressure in<br>Confirm |   |
| Stage 2 hyper<br>Tip for the ass<br>Delta in day/n<br>Pathological if c<br>Distribution of r                      | 1. S2I<br>Hyper<br>2. 20:<br>childro<br>measured           | <ul> <li>- Leitlinie Päd</li> <li>tonie (2013)</li> <li>L6 European So</li> <li>and adolesce</li> </ul>                                                                                                    | ng to:<br>latrische Kardiologie, Päc<br>kolety of Hypertension gu<br>ents                             | ilatrische Nephrologie<br>Iidelines for the mana | und Pädiatrie: Ar                      | terielle<br>lood pressure in<br>Confirm |   |
| Stage 2 hyper<br>Tip for the ass<br>Delta in day/n<br>Pathological if of<br>Pathological if v                     | n. S21<br>Hyper<br>2. 20<br>childro<br>measured<br>value > | <ul> <li>- Leitlinie Päd</li> <li>tonie (2013)</li> <li>G European So</li> <li>and adolesce</li> </ul>                                                                                                    | ng to:<br>Latrische Kardiologie, Päc<br>cleity of Hypertension gu<br>ants<br>20 /v<br>timits<br>35 %  | diatrische Nephrologie<br>idelines for the mana  | und Pädiatrie: Ar                      | terielle<br>lood pressure in<br>Confirm |   |
| Stage 2 hyper<br>Tip for the ass<br>Delta in day/n<br>Pathological if c<br>Distribution of a<br>Pathological if v | measured<br>value >                                        | <ul> <li>- Leitline Pad</li> <li>- Leitline Pad</li> <li>- Leitline Pad<td>ng to:<br/>Latrische Kardiologie, Päc<br/>clety of Hypertension gu<br/>ants<br/>10 /v<br/>t limits<br/>35 %</td><td>ilatrische Nephrologie<br/>ildelines for the mana</td><td>und Pädiatrie: Ar</td><td>terielle<br/>lood pressure in<br/>Confirm</td><td></td></li></ul> | ng to:<br>Latrische Kardiologie, Päc<br>clety of Hypertension gu<br>ants<br>10 /v<br>t limits<br>35 % | ilatrische Nephrologie<br>ildelines for the mana | und Pädiatrie: Ar                      | terielle<br>lood pressure in<br>Confirm |   |

Afb. 56: Opmerking over de beoordeling van kinderen tot 16 jaar

## Tabel 1:

Normwaarden voor oscillometrische ABDM bij kinderen naar geslacht en lichaamslengte

|                |     |        |        |         |        |         |       |       |     |     |        | J      | longer | S     |         |      |       |     |     |        |        |         |         |        |        |       |     |
|----------------|-----|--------|--------|---------|--------|---------|-------|-------|-----|-----|--------|--------|--------|-------|---------|------|-------|-----|-----|--------|--------|---------|---------|--------|--------|-------|-----|
|                |     |        | Systol | lischel | bloedc | lruk (n | nmHg] |       |     |     | 1      | Diasto | lische | bloed | druk (r | nmHg | ]     |     |     | Gem    | iddeld | e Artei | iële Dr | uk (M/ | 4D) [m | mHg]  |     |
| Lengte<br>[cm] |     | 24 uur |        |         | Dag    |         |       | Nacht | :   |     | 24 uur |        |        | Dag   |         |      | Nacht | :   |     | 24 uur |        |         | Dag     |        |        | Nacht |     |
|                | P90 | P95    | P99    | P90     | P95    | P99     | P90   | P95   | P99 | P90 | P95    | P99    | P90    | P95   | P99     | P90  | P95   | P99 | P90 | P95    | P99    | P90     | P95     | P99    | P90    | P95   | P99 |
| 120            | 114 | 117    | 123    | 122     | 125    | 133     | 103   | 106   | 112 | 74  | 77     | 83     | 80     | 82    | 87      | 61   | 63    | 66  | 86  | 89     | 96     | 93      | 96      | 101    | 76     | 79    | 88  |
| 125            | 115 | 118    | 124    | 122     | 125    | 132     | 105   | 108   | 114 | 74  | 77     | 82     | 80     | 82    | 86      | 61   | 63    | 67  | 87  | 90     | 96     | 93      | 96      | 101    | 77     | 80    | 88  |
| 130            | 116 | 119    | 125    | 122     | 126    | 132     | 106   | 110   | 116 | 74  | 77     | 82     | 80     | 82    | 86      | 62   | 64    | 68  | 87  | 90     | 95     | 93      | 96      | 100    | 77     | 81    | 88  |
| 135            | 117 | 120    | 126    | 122     | 126    | 132     | 108   | 111   | 119 | 74  | 77     | 82     | 80     | 82    | 86      | 63   | 65    | 69  | 88  | 90     | 95     | 93      | 96      | 100    | 78     | 81    | 88  |
| 140            | 118 | 121    | 127    | 123     | 126    | 132     | 109   | 113   | 121 | 75  | 77     | 82     | 80     | 82    | 85      | 64   | 65    | 70  | 88  | 91     | 95     | 93      | 95      | 100    | 78     | 81    | 87  |
| 145            | 119 | 123    | 129    | 124     | 127    | 133     | 111   | 114   | 123 | 75  | 77     | 82     | 79     | 81    | 85      | 64   | 66    | 70  | 89  | 91     | 96     | 93      | 95      | 100    | 79     | 81    | 87  |
| 150            | 121 | 124    | 130    | 125     | 128    | 134     | 112   | 116   | 124 | 75  | 77     | 82     | 79     | 81    | 85      | 64   | 66    | 70  | 89  | 91     | 96     | 93      | 96      | 100    | 79     | 81    | 86  |
| 155            | 123 | 126    | 132    | 127     | 130    | 136     | 112   | 117   | 125 | 75  | 77     | 82     | 79     | 81    | 85      | 64   | 66    | 70  | 90  | 92     | 96     | 94      | 96      | 100    | 79     | 82    | 86  |
| 160            | 124 | 127    | 133    | 129     | 133    | 139     | 114   | 118   | 126 | 75  | 77     | 82     | 79     | 81    | 85      | 64   | 66    | 70  | 90  | 93     | 97     | 95      | 91      | 101    | 80     | 82    | 86  |
| 165            | 126 | 129    | 135    | 132     | 135    | 142     | 116   | 119   | 127 | 75  | 77     | 82     | 80     | 82    | 85      | 64   | 66    | 70  | 91  | 93     | 97     | 95      | 89      | 102    | 80     | 82    | 86  |
| 170            | 128 | 131    | 137    | 134     | 138    | 145     | 117   | 121   | 128 | 75  | 78     | 82     | 80     | 82    | 86      | 64   | 66    | 70  | 92  | 94     | 98     | 97      | 99      | 103    | 81     | 83    | 86  |
| 175            | 130 | 133    | 138    | 136     | 140    | 147     | 119   | 122   | 130 | 75  | 78     | 83     | 80     | 83    | 87      | 64   | 66    | 70  | 93  | 95     | 99     | 98      | 100     | 104    | 81     | 83    | 87  |
| 180            | 131 | 134    | 139    | 138     | 142    | 149     | 120   | 124   | 131 | 76  | 78     | 83     | 81     | 83    | 87      | 64   | 66    | 70  | 94  | 96     | 99     | 99      | 101     | 106    | 82     | 84    | 87  |
| 185            | 133 | 135    | 141    | 140     | 143    | 151     | 122   | 125   | 132 | 76  | 78     | 83     | 81     | 84    | 88      | 64   | 66    | 70  | 94  | 96     | 100    | 100     | 103     | 107    | 83     | 84    | 87  |

|                |     |        |        |       |        |         |       |       |     |     |        | l      | Meisje | S     |         |      |       |     |     |        |        |         |          |       |        |       |     |
|----------------|-----|--------|--------|-------|--------|---------|-------|-------|-----|-----|--------|--------|--------|-------|---------|------|-------|-----|-----|--------|--------|---------|----------|-------|--------|-------|-----|
|                |     |        | Systol | ische | bloedd | druk (n | nmHg] |       |     |     |        | Diasto | lische | bloed | druk (r | nmHg |       |     |     | Gemi   | iddeld | e Arter | riële Dr | uk (M | AD) [m | mHg]  |     |
| Lengte<br>[cm] |     | 24 uur |        |       | Dag    |         |       | Nacht | :   |     | 24 uur |        |        | Dag   |         |      | Nacht |     |     | 24 uur |        |         | Dag      |       |        | Nacht |     |
|                | P90 | P95    | P99    | P90   | P95    | P99     | P90   | P95   | P99 | P90 | P95    | P99    | P90    | P95   | P99     | P90  | P95   | P99 | P90 | P95    | P99    | P90     | P95      | P99   | P90    | P95   | P99 |
| 120            | 112 | 114    | 119    | 118   | 120    | 125     | 103   | 106   | 110 | 71  | 72     | 75     | 80     | 82    | 85      | 63   | 65    | 69  | 84  | 85     | 88     | 91      | 93       | 97    | 77     | 79    | 85  |
| 125            | 113 | 116    | 120    | 119   | 121    | 125     | 104   | 107   | 111 | 71  | 73     | 75     | 80     | 82    | 85      | 63   | 65    | 70  | 84  | 86     | 89     | 91      | 94       | 97    | 77     | 79    | 84  |
| 130            | 114 | 117    | 121    | 120   | 122    | 126     | 106   | 108   | 113 | 72  | 73     | 76     | 80     | 82    | 85      | 63   | 66    | 70  | 85  | 87     | 90     | 92      | 94       | 98    | 77     | 80    | 84  |
| 135            | 115 | 118    | 122    | 120   | 123    | 127     | 107   | 109   | 115 | 72  | 74     | 77     | 80     | 82    | 86      | 63   | 66    | 70  | 86  | 87     | 91     | 92      | 94       | 98    | 77     | 80    | 85  |
| 140            | 116 | 119    | 123    | 121   | 124    | 129     | 107   | 110   | 116 | 73  | 75     | 78     | 80     | 82    | 86      | 63   | 66    | 71  | 86  | 88     | 91     | 92      | 95       | 99    | 77     | 80    | 85  |
| 145            | 117 | 120    | 125    | 122   | 125    | 130     | 108   | 112   | 118 | 73  | 75     | 79     | 80     | 82    | 86      | 63   | 66    | 71  | 87  | 89     | 92     | 93      | 95       | 99    | 78     | 80    | 85  |
| 150            | 119 | 121    | 126    | 124   | 127    | 132     | 110   | 113   | 119 | 74  | 76     | 79     | 80     | 82    | 86      | 63   | 66    | 71  | 87  | 89     | 93     | 93      | 95       | 99    | 78     | 80    | 85  |
| 155            | 120 | 122    | 127    | 125   | 128    | 133     | 110   | 114   | 120 | 74  | 76     | 80     | 80     | 82    | 86      | 63   | 66    | 71  | 88  | 90     | 93     | 93      | 95       | 99    | 78     | 81    | 85  |
| 160            | 121 | 123    | 128    | 126   | 129    | 134     | 111   | 114   | 120 | 74  | 76     | 80     | 80     | 82    | 86      | 63   | 65    | 71  | 88  | 90     | 93     | 94      | 96       | 99    | 79     | 81    | 85  |
| 165            | 122 | 124    | 128    | 127   | 130    | 135     | 112   | 114   | 119 | 74  | 76     | 80     | 80     | 82    | 85      | 63   | 65    | 71  | 89  | 91     | 94     | 94      | 96       | 99    | 79     | 81    | 85  |
| 170            | 123 | 125    | 129    | 128   | 130    | 135     | 112   | 115   | 119 | 74  | 76     | 80     | 80     | 82    | 85      | 67   | 71    | 79  | 90  | 91     | 94     | 94      | 96       | 99    | 80     | 82    | 85  |
| 175            | 124 | 126    | 129    | 129   | 131    | 135     | 113   | 115   | 119 | 74  | 76     | 80     | 80     | 82    | 85      | 63   | 65    | 70  | 90  | 92     | 94     | 95      | 96       | 99    | 80     | 82    | 86  |

## Tabel 2:

Normwaarden voor oscillometrische ABDM bij kinderen naar geslacht en leeftijd

|          |     |        |        |         |        |         |       |       |     |     |        | J      | onger  | IS    |         |       |       |     |     |        |       |         |         |        |        |       |     |
|----------|-----|--------|--------|---------|--------|---------|-------|-------|-----|-----|--------|--------|--------|-------|---------|-------|-------|-----|-----|--------|-------|---------|---------|--------|--------|-------|-----|
|          |     |        | Systol | ische l | oloeda | druk (n | nmHg] |       |     |     | I      | Diasto | lische | bloed | druk (r | nmHg] |       |     |     | Gemi   | ddeld | e Arter | iële Dr | uk (M/ | 4D) [m | mHg]  |     |
| Leeftijd |     | 24 uur |        |         | Dag    |         |       | Nacht |     |     | 24 uur |        |        | Dag   |         |       | Nacht |     |     | 24 uur |       |         | Dag     |        |        | Nacht |     |
| (Juan)   | P90 | P95    | P99    | P90     | P95    | P99     | P90   | P95   | P99 | P90 | P95    | P99    | P90    | P95   | P99     | P90   | P95   | P99 | P90 | P95    | P99   | P90     | P95     | P99    | P90    | P95   | P99 |
| 5,0      | 113 | 116    | 123    | 120     | 123    | 129     | 103   | 106   | 112 | 72  | 74     | 79     | 79     | 81    | 85      | 62    | 65    | 72  | 86  | 88     | 94    | 91      | 94      | 98     | 75     | 78    | 84  |
| 5,5      | 114 | 117    | 123    | 121     | 123    | 129     | 104   | 107   | 113 | 72  | 75     | 79     | 79     | 81    | 85      | 63    | 66    | 72  | 86  | 88     | 94    | 92      | 94      | 99     | 75     | 78    | 85  |
| 6,0      | 115 | 118    | 124    | 121     | 124    | 130     | 105   | 108   | 115 | 73  | 75     | 79     | 79     | 81    | 85      | 63    | 66    | 73  | 86  | 89     | 95    | 92      | 95      | 99     | 76     | 79    | 86  |
| 6,5      | 115 | 118    | 125    | 121     | 124    | 130     | 106   | 109   | 116 | 73  | 75     | 79     | 80     | 81    | 85      | 64    | 66    | 73  | 86  | 89     | 95    | 92      | 95      | 100    | 77     | 80    | 86  |
| 7,0      | 116 | 119    | 125    | 122     | 125    | 131     | 106   | 110   | 117 | 73  | 75     | 79     | 80     | 82    | 85      | 64    | 67    | 73  | 87  | 89     | 95    | 93      | 95      | 100    | 77     | 80    | 87  |
| 7,5      | 116 | 119    | 126    | 122     | 125    | 131     | 107   | 110   | 118 | 73  | 75     | 79     | 80     | 82    | 85      | 64    | 67    | 73  | 87  | 90     | 95    | 93      | 96      | 100    | 78     | 81    | 87  |
| 8,0      | 117 | 120    | 127    | 122     | 125    | 132     | 107   | 111   | 118 | 73  | 75     | 79     | 80     | 82    | 85      | 64    | 67    | 74  | 87  | 90     | 95    | 93      | 96      | 101    | 78     | 81    | 88  |
| 8,5      | 117 | 121    | 127    | 123     | 126    | 132     | 108   | 112   | 119 | 73  | 75     | 79     | 80     | 82    | 85      | 64    | 67    | 73  | 88  | 90     | 95    | 93      | 96      | 101    | 78     | 81    | 88  |
| 9,0      | 118 | 121    | 128    | 123     | 126    | 132     | 109   | 112   | 120 | 73  | 75     | 79     | 80     | 82    | 85      | 64    | 67    | 73  | 88  | 90     | 96    | 94      | 96      | 101    | 79     | 82    | 88  |
| 9,5      | 118 | 122    | 128    | 123     | 127    | 133     | 109   | 113   | 120 | 73  | 75     | 79     | 80     | 82    | 85      | 64    | 67    | 73  | 88  | 91     | 96    | 94      | 96      | 101    | 79     | 82    | 88  |
| 10,0     | 119 | 123    | 129    | 124     | 127    | 134     | 110   | 113   | 121 | 73  | 75     | 79     | 80     | 82    | 85      | 64    | 67    | 73  | 88  | 91     | 96    | 94      | 96      | 101    | 79     | 82    | 88  |
| 10,5     | 120 | 123    | 130    | 125     | 128    | 135     | 110   | 114   | 121 | 74  | 76     | 79     | 79     | 82    | 85      | 64    | 67    | 72  | 89  | 91     | 96    | 94      | 96      | 101    | 79     | 82    | 88  |
| 11,0     | 121 | 125    | 131    | 126     | 129    | 136     | 111   | 115   | 122 | 74  | 76     | 79     | 79     | 82    | 85      | 64    | 67    | 72  | 89  | 91     | 96    | 94      | 97      | 101    | 79     | 82    | 87  |
| 11,5     | 122 | 126    | 133    | 127     | 130    | 137     | 112   | 115   | 123 | 74  | 76     | 79     | 79     | 82    | 85      | 64    | 67    | 72  | 89  | 92     | 96    | 94      | 97      | 101    | 79     | 82    | 87  |
| 12,0     | 124 | 127    | 134    | 128     | 132    | 139     | 113   | 116   | 124 | 74  | 76     | 80     | 80     | 82    | 85      | 64    | 66    | 71  | 90  | 92     | 96    | 95      | 97      | 102    | 80     | 82    | 87  |
| 12,5     | 125 | 129    | 135    | 130     | 133    | 140     | 114   | 117   | 125 | 74  | 76     | 80     | 80     | 82    | 85      | 64    | 66    | 71  | 90  | 92     | 96    | 95      | 98      | 102    | 80     | 82    | 87  |
| 13,0     | 126 | 130    | 137    | 131     | 135    | 141     | 115   | 119   | 127 | 74  | 76     | 80     | 80     | 82    | 86      | 64    | 66    | 71  | 91  | 93     | 97    | 96      | 98      | 102    | 80     | 83    | 87  |
| 13,5     | 128 | 131    | 138    | 133     | 136    | 143     | 116   | 120   | 128 | 74  | 76     | 80     | 80     | 82    | 86      | 64    | 66    | 71  | 91  | 93     | 97    | 96      | 99      | 103    | 81     | 83    | 87  |
| 14,0     | 120 | 133    | 140    | 134     | 138    | 144     | 118   | 121   | 129 | 75  | 77     | 80     | 80     | 82    | 86      | 64    | 66    | 71  | 92  | 94     | 97    | 97      | 99      | 103    | 81     | 83    | 87  |
| 14,5     | 131 | 134    | 141    | 136     | 139    | 146     | 119   | 122   | 130 | 75  | 77     | 80     | 80     | 82    | 86      | 64    | 66    | 71  | 92  | 94     | 98    | 98      | 100     | 104    | 81     | 83    | 87  |
| 15,0     | 132 | 135    | 142    | 137     | 141    | 147     | 120   | 123   | 130 | 75  | 77     | 81     | 81     | 83    | 87      | 64    | 66    | 71  | 93  | 95     | 98    | 98      | 101     | 105    | 81     | 83    | 87  |
| 15,5     | 133 | 137    | 143    | 139     | 142    | 149     | 121   | 125   | 131 | 75  | 77     | 81     | 81     | 83    | 87      | 64    | 66    | 70  | 93  | 95     | 99    | 99      | 101     | 105    | 81     | 83    | 86  |
| 16,0     | 135 | 138    | 145    | 140     | 144    | 150     | 122   | 126   | 132 | 76  | 78     | 81     | 81     | 83    | 88      | 64    | 66    | 70  | 94  | 96     | 99    | 100     | 102     | 106    | 82     | 83    | 86  |

|                     |     |        |        |         |        |         |       |       |     |     |        |        | Meisje | s     |         |       |       |     |     |        |       |         |         |        |        |       |     |
|---------------------|-----|--------|--------|---------|--------|---------|-------|-------|-----|-----|--------|--------|--------|-------|---------|-------|-------|-----|-----|--------|-------|---------|---------|--------|--------|-------|-----|
|                     |     |        | Systol | ische l | oloedc | lruk (n | nmHg] |       |     |     |        | Diasto | lische | bloed | druk (r | nmHg] |       |     |     | Gemi   | ddeld | e Artei | iële Dr | uk (M/ | 4D) [m | mHg]  |     |
| Leeftijd<br>[jaren] |     | 24 uur |        |         | Dag    |         |       | Nacht |     |     | 24 uur |        |        | Dag   |         |       | Nacht |     |     | 24 uur |       |         | Dag     |        |        | Nacht |     |
|                     | P90 | P95    | P99    | P90     | P95    | P99     | P90   | P95   | P90 | P90 | P95    | P99    | P90    | P95   | P99     | P90   | P95   | P99 | P90 | P95    | P99   | P90     | P95     | P99    | P90    | P95   | P99 |
| 5,0                 | 112 | 115    | 120    | 118     | 121    | 126     | 105   | 108   | 115 | 72  | 74     | 78     | 80     | 82    | 86      | 66    | 69    | 74  | 85  | 87     | 91    | 92      | 95      | 99     | 77     | 79    | 84  |
| 5,5                 | 113 | 116    | 121    | 119     | 122    | 126     | 106   | 109   | 115 | 72  | 74     | 78     | 80     | 82    | 86      | 65    | 68    | 74  | 85  | 87     | 91    | 92      | 95      | 99     | 77     | 79    | 84  |
| 6,0                 | 114 | 116    | 122    | 120     | 122    | 127     | 106   | 110   | 116 | 72  | 74     | 78     | 80     | 82    | 86      | 65    | 68    | 74  | 85  | 87     | 91    | 92      | 94      | 99     | 77     | 79    | 84  |
| 6,5                 | 114 | 117    | 122    | 120     | 123    | 128     | 107   | 110   | 117 | 72  | 74     | 78     | 80     | 82    | 86      | 65    | 68    | 73  | 85  | 87     | 91    | 92      | 94      | 99     | 77     | 80    | 84  |
| 7,0                 | 115 | 118    | 123    | 121     | 123    | 128     | 107   | 111   | 117 | 72  | 74     | 78     | 80     | 82    | 86      | 65    | 67    | 73  | 85  | 87     | 91    | 92      | 94      | 98     | 77     | 80    | 84  |
| 7,5                 | 116 | 118    | 124    | 121     | 124    | 129     | 108   | 111   | 118 | 72  | 74     | 78     | 80     | 82    | 86      | 64    | 67    | 73  | 86  | 87     | 91    | 92      | 94      | 98     | 77     | 80    | 84  |
| 8,0                 | 116 | 119    | 124    | 122     | 124    | 130     | 108   | 111   | 118 | 72  | 74     | 78     | 80     | 82    | 85      | 64    | 67    | 72  | 86  | 88     | 91    | 92      | 94      | 98     | 77     | 80    | 84  |
| 8,5                 | 117 | 119    | 125    | 122     | 125    | 130     | 108   | 112   | 119 | 72  | 74     | 78     | 80     | 82    | 85      | 64    | 67    | 72  | 86  | 88     | 91    | 92      | 94      | 98     | 77     | 80    | 84  |
| 9,0                 | 117 | 120    | 125    | 122     | 125    | 131     | 109   | 112   | 119 | 73  | 74     | 78     | 80     | 82    | 85      | 64    | 67    | 72  | 86  | 88     | 91    | 92      | 94      | 98     | 77     | 80    | 84  |
| 9,5                 | 118 | 121    | 126    | 123     | 126    | 131     | 109   | 113   | 120 | 73  | 75     | 78     | 79     | 81    | 85      | 64    | 67    | 72  | 86  | 88     | 91    | 92      | 94      | 98     | 78     | 80    | 85  |
| 10,0                | 118 | 121    | 127    | 123     | 126    | 132     | 109   | 113   | 120 | 73  | 75     | 78     | 79     | 81    | 85      | 64    | 66    | 72  | 86  | 88     | 92    | 92      | 94      | 98     | 78     | 80    | 85  |
| 10,5                | 119 | 122    | 127    | 124     | 127    | 132     | 110   | 113   | 120 | 73  | 75     | 78     | 79     | 81    | 85      | 64    | 66    | 72  | 87  | 89     | 92    | 92      | 94      | 98     | 78     | 80    | 85  |
| 11,0                | 119 | 122    | 128    | 124     | 127    | 133     | 110   | 113   | 120 | 73  | 75     | 78     | 79     | 81    | 85      | 63    | 66    | 72  | 87  | 89     | 92    | 92      | 94      | 98     | 78     | 80    | 85  |
| 11,5                | 120 | 123    | 128    | 125     | 128    | 133     | 110   | 114   | 120 | 73  | 75     | 79     | 79     | 81    | 85      | 63    | 66    | 72  | 88  | 89     | 93    | 93      | 95      | 98     | 78     | 80    | 85  |
| 12,0                | 120 | 123    | 128    | 125     | 128    | 134     | 110   | 114   | 120 | 74  | 76     | 79     | 80     | 82    | 85      | 63    | 66    | 71  | 88  | 90     | 93    | 93      | 95      | 99     | 78     | 80    | 85  |
| 12,5                | 121 | 123    | 129    | 126     | 129    | 134     | 111   | 114   | 120 | 74  | 76     | 79     | 80     | 82    | 85      | 63    | 66    | 71  | 88  | 90     | 93    | 93      | 95      | 99     | 78     | 80    | 85  |
| 13,0                | 121 | 124    | 129    | 126     | 129    | 135     | 111   | 114   | 119 | 74  | 76     | 80     | 80     | 82    | 86      | 63    | 66    | 71  | 89  | 90     | 94    | 94      | 96      | 99     | 78     | 81    | 85  |
| 13,5                | 122 | 124    | 129    | 127     | 130    | 135     | 111   | 114   | 119 | 74  | 76     | 80     | 80     | 82    | 86      | 63    | 66    | 71  | 89  | 91     | 94    | 94      | 96      | 99     | 78     | 81    | 85  |
| 14,0                | 122 | 125    | 129    | 127     | 130    | 135     | 111   | 114   | 119 | 74  | 76     | 80     | 80     | 82    | 86      | 63    | 65    | 71  | 89  | 91     | 94    | 94      | 96      | 100    | 79     | 81    | 85  |
| 14,5                | 122 | 125    | 130    | 128     | 130    | 135     | 111   | 114   | 118 | 75  | 77     | 80     | 80     | 82    | 86      | 63    | 65    | 71  | 89  | 91     | 94    | 95      | 97      | 100    | 79     | 81    | 85  |
| 15,0                | 123 | 125    | 130    | 128     | 130    | 135     | 111   | 114   | 118 | 75  | 77     | 80     | 80     | 82    | 86      | 63    | 65    | 70  | 90  | 91     | 95    | 95      | 97      | 100    | 79     | 81    | 85  |
| 15,5                | 123 | 125    | 130    | 128     | 131    | 135     | 111   | 114   | 118 | 75  | 77     | 80     | 80     | 82    | 86      | 63    | 65    | 70  | 90  | 92     | 95    | 95      | 97      | 100    | 79     | 81    | 85  |
| 16,0                | 123 | 126    | 130    | 128     | 131    | 135     | 111   | 114   | 118 | 75  | 77     | 81     | 80     | 82    | 85      | 63    | 65    | 70  | 90  | 92     | 95    | 95      | 97      | 101    | 79     | 81    | 85  |

# 5.3 Afkortingen in de evaluatie

| Ps     | Brachiale systolische bloeddruk                                                                                                    |
|--------|----------------------------------------------------------------------------------------------------|
| Pd     | Brachiale diastolische bloeddruk                                                                                                    |
| сР     | Centrale systolische bloeddruk                                                                                                    |
| cPd    | Centrale diastolische bloeddruk                                                                                                    |
| PWV    | Pulsgolfsnelheid                                                                                                    |
| AugP   | Augmentatiedruk                                                                                                    |
|        | Verhoging van de arteriële bloeddruk door de gereflecteerde pulsgolf.                                                                                                    |
| Alx    | Augmentatie-index                                                                                                    |
|        | Augmentatie-index (Alx) = Augmentatiedruk (AD) / Pulsdruk (PD) x 100                                                                                                    |
| MAD    | Middelhoge arteriële druk: MAD = Dias + (Syst - dias) * 0,38                                                                                                    |
| PD     | Pulsdruk: PD = Ps - Pd                                                                                                    |
| HF     | Hartslag                                                                                                    |
| medium | Gemiddelde waarde van de meetwaarden over de gehele meetperiode, berekend<br>als rekenkundig gemiddelde:                                                                                                    |
|        | Rekenkundig gemiddelde = ( $\Sigma$ individuele waarden) : Aantal metingen                                                                                                    |
| SD     | Standaarddeviatie:                                                                                                    |
|        | SD = $\sqrt{\frac{\sum (\text{Single Value - Average Value})^2}{\text{Number of Measured Values}}}}$                                                                                                    |
| Min    | Minimum, laagste gemeten waarde                                                                                                    |
| Max    | Maximum, hoogste gemeten waarde                                                                                                    |
| % > GW | Percentage van de metingen met overschrijding van de grenswaarde                                                                                                    |
| %-Ab.  | Afwijking, procentuele daling van het dag- naar het nachtgemiddelde;                                                                                                    |
|        | (daggemiddelde - nachtgemiddelde = 10 tot 15 %)                                                                                                    |
| Z      | Extra meting, geeft metingen aan die handmatig werden geactiveerd met de functietoets.                                                                                                    |
| W      | Herhalingsmeting, geeft metingen aan die werden geactiveerd wanneer de<br>ingestelde waarden voor herhalingsmetingen in de vorige meting werden<br>overschreden of de vorige meting een onjuiste meting was. |

## Waarden en afkortingen van de fenotype-analyse

| MAD | Gemiddelde arteriële druk                      |
|-----|------------------------------------------------|
| PD  | Polsdruk                                       |
| СО  | Cardiale output, hartminuutvolume              |
| HI  | Cardiale index                                 |
| SV  | Slagvolume                                     |
| SVR | Vaatweerstand (Systematic Vascular Resistance) |
| PWV | Pulsgolfsnelheid                               |
| SAI | Sympathische activiteitsindex                  |
| ABA | Afferente baroreflex-activiteit                |

## 5.4 Toetsenbordbediening en sneltoetsen

Gebruik de shortcuts in de hoofdnavigatie, de toetsenbordbediening en de sneltoetsen om snel en comfortabel te werken.

#### Shortcuts in de hoofdnavigatie

| User        | custo med GmbH 🚺 | ? _ | $\times$ |
|-------------|------------------|-----|----------|
| Patient 4   | 25               |     |          |
| Examination | 3                |     | •        |

## Links klikken

- → ① Gebruikerswachtwoord wijzigen
- → 2 Laatste patiënt openen
- → ③ Onderzoek-hoofdmenu

### **Rechts klikken**

- → ④ Evaluatie zoeken
- → 5 Laatste patiënt openen
- → 6 Laatst geopende evaluatie

| User        | custo med GmbH 7             |    | ? _            | $\times$ |
|-------------|------------------------------|----|----------------|----------|
| Patient     | Mustermann Franz 🛛 🛽 🛛 🛛 🛛 🛛 | 10 | 10.10.1960 (60 | Y.)      |
| Examination | Holter 9                     | 1  |                | •        |

#### Links klikken

- → 7 Gebruikerswachtwoord wijzigen
- → B Stamgegevens van patiënten
- → 9 Menu van het actuele onderzoek

### **Rechts klikken**

- → ① Alle evaluaties van de patiënt
- → ① De meest recent geopende evaluaties van dit onderzoek

## Toetsenbordbediening

Door indrukken van de Alt-toets wordt bij alle knoppen van een schermpagina de beginletter onderstreept. Door bovendien op een beginletter te drukken, wordt de bijbehorende toets geactiveerd.

|                                  | <u>U</u> ser | custo med GmbH | ? _ × |
|----------------------------------|--------------|----------------|-------|
|                                  | Patient      |                |       |
|                                  | Examination  |                | -     |
|                                  |              |                |       |
| Holter                           |              |                |       |
| ABPM                             |              |                |       |
| Resting ECG                      |              |                |       |
| Stress ECG                       |              |                |       |
| Cardiopulmonary Exercise Testing |              |                |       |

## **Toetsenblok-shortcuts**

| Algemeen gel | ldende shortcuts                                            |  |
|--------------|-------------------------------------------------------------|--|
| Enter        | Bevestigen                                                  |  |
| Tabulator    | Cursor springt naar het volgende invoerveld (patiëntenmenu) |  |
| Ctrl H       | Gebruikers-hoofdmenu                                        |  |
| Ctrl P       | Patiënten-hoofdmenu                                         |  |
| Ctrl U       | Onderzoek-hoofdmenu                                         |  |
| Ctrl A       | Alle onderzoeken van de geselecteerde patiënt               |  |
| Ctrl G       | Lijst met laatst geopende evaluaties                        |  |
|              | (komt overeen met het klikken op de pijlknop rechtsboven)   |  |
| Ctrl L       | Evaluatie zoeken                                            |  |
| Ctrl W       | Werklijst                                                   |  |
| Ctrl Q       | Apparatenlijst                                              |  |
| Ctrl M       | Omschakelen naar Metasoft                                   |  |

## Algemeen geldende shortcuts bij geopende evaluatie

| Ctrl N | Invoerdialoog rapportage van bevindingen |
|--------|------------------------------------------|
| Ctrl K | Invoerdialoog Medicatie                  |
| Ctrl T | Oproepen Trend                           |
| Ctrl D | Afdrukken openen                         |
| Ctrl O | Optiemenu openen                         |

## 5.5 Verklaring van de fabrikant over EMC

Elektromagnetische compatibiliteit (EMC) volgens DIN EN 60601-1-2:2016-05

## Fabrikantverklaring – Elektromagnetische uitzending

| Uitzendingsmetingen               | EMC-basisnorm / testmethode | Overeenstemming     |
|-----------------------------------|-----------------------------|---------------------|
| HF-emissies                       | CISPR11                     | Groep 1             |
| HF-emissies                       | CISPR11                     | Klasse B            |
| Harmonischen                      | IEC 61000-3-2               | niet van toepassing |
| Spanningsschommelingen/flikkering | IEC 61000-3-3               | niet van toepassing |

## Fabrikantverklaring - Elektromagnetische storingsvastheid

custo screen 310 komt overeen met de hier aangegeven testniveaus.

| Fenomeen                                                                                                    | EMC-basisnorm / testmethode | NIVEAU IMMUNITEITSTEST                                                 |
|----------------------------------------------------------------------------------------------------|-----------------------------|------------------------------------------------------------------------|
| Ontlading van statische elektriciteit                                                                            | IEC 61000-4-2               | ±8 kV contact                                                          |
|                                                                                                    |                             | ± 2 kV, ±4 kV, ±8 kV, ±15 kV Lucht                                     |
| Hoogfrequente elektromagnetische velden                                                                          | IEC 61000-4-3               | 10 V/m                                                                 |
|                                                                                                    |                             | 80 MHz tot 2,7 GHz                                                     |
|                                                                                                    |                             | 80 % AM bij 1 kHz                                                      |
| Hoogfrequente elektromagnetische velden in de<br>onmiddellijke nabijheid van draadloze<br>communicatieapparatuur | IEC 61000-4-3               | Voldoet aan de norm,<br>immuniteitstestniveau zie volgende<br>tabellen |
| Snelle voorbijgaande elektrische<br>storingen/uitbarstingen                                                      | IEC 61000-4-4               | niet van toepassing                                                    |
| Overspanningen lijn tegen lijn                                                                                   | IEC 61000-4-5               | niet van toepassing                                                    |
| Overspanningen lijn naar aarde                                                                                   | IEC 61000-4-5               | niet van toepassing                                                    |
| Leidinggeleide interferenties/storingen                                                                          | IEC 61000-4-6               | niet van toepassing                                                    |
| Magnetische velden met nominale                                                                                  | IEC 61000-4-8               | 30 A/m                                                                 |
| energietechnische frequenties                                                                                    |                             | 50 Hz                                                                  |
| Spanningsdips                                                                                                    | IEC 61000-4-11              | niet van toepassing                                                    |
| Spanningsonderbrekingen                                                                                          | IEC 61000-4-11              | niet van toepassing                                                    |

## Aanbevolen beschermingsafstanden tussen draagbare en mobiele HFtelecommunicatieapparatuur en custo screen 310

custo screen 310 is bedoeld voor gebruik in een elektromagnetische omgeving waarin de Hf-interferenties worden beheerst. De gebruiker kan zelf bijdragen aan het vermijden van elektromagnetische storingen, door de minimumafstand tussen draagbare en mobiele HF- telecommunicatieapparatuur (zenders) en het toestel – afhankelijk van het uitgangsvermogen van de communicatieapparatuur, zoals onderstaand aangegeven – na te leven.

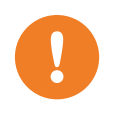

Draagbare HF-communicatieapparatuur (radio's) (inclusief hun accessoires zoals antennekabels en externe antennes) mogen niet binnen 12 inches (30 cm) van de door de fabrikant aangewezen onderdelen en kabels van het custo screen 310 apparaat worden gebruikt. Niet-naleving kan leiden tot een vermindering van de prestatiekenmerken van het toestel

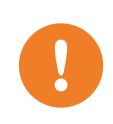

Gebruik van dit apparaat direct naast andere apparaten of met andere apparaten in gestapelde vorm moet worden vermeden, aangezien dit kan leiden tot een onjuiste werking. Indien gebruik op de voorgeschreven wijze desondanks noodzakelijk is, moeten dit apparaat en de andere apparaten worden geobserveerd de goede werking ervan te verifiëren.

| Frequentieband <sup>a)</sup> | MHz radioservice <sup>a)</sup>                                        | Maximaal vermogen W | Afstand m | Immuniteitstestniveau V/m |
|------------------------------|-----------------------------------------------------------------------|---------------------|-----------|---------------------------|
| 380 tot 390                  | TETRA 400                                                             | 1,8                 | 0,3       | 27                        |
| 430 tot 470                  | GMRS 460, FRS 460                                                     | 2                   | 0,3       | 28                        |
| 704 tot 787                  | LTE-band 13, 17                                                       | 0,2                 | 0,3       | 9                         |
| 800 tot 960                  | GSM 800/900, TETRA 800,<br>iDEN 820, CDMA 850, LTE<br>band 5.         | 2                   | 0,3       | 28                        |
| 1700 tot 1990                | GSM 1800, CDMA 1900,<br>GSM 1900, DECT, LTE<br>band 1, 3, 4, 25, UMTS | 2                   | 0,3       | 28                        |
| 2400 tot 2570                | Bluetooth, WLAN 802.11<br>b/g/n, RFID 2450, LTE<br>band 7             | 2                   | 0,3       | 17                        |
| 5100 tot 5800                | WLAN 802.11 a/n                                                       | 0.2                 | 0.3       | 9                         |

a) Voor sommige radioservices zijn alleen de frequenties voor de radioverbinding van het mobiele communicatieapparaat naar het basisstation (NL: uplink) in de tabel opgenomen.

OPMERKING veiligheidsafstanden: De minimumafstanden voor hogere niveaus van immuniteitstests worden berekend aan de hand van de volgende vergelijking:

$$E = \frac{6}{d} * \sqrt{P}$$

Hierin is P het maximale vermogen in watt (W), d de minimale afstand in meter (m) en E het niveau van de immuniteitstest in volt per meter (V/m).

OPMERKINGEN algemeen: Het is mogelijk dat deze richtlijnen niet in alle gevallen van toepassing zijn. De verspreiding van elektromagnetische grootheden wordt door absorpties en reflecties van gebouwen, voorwerpen en mensen beïnvloed.

## 5.6 EG-conformiteitsverklaring

#### Vereenvoudigde verklaring van overeenstemming

custo screen 310 voldoet aan de vereisten van de Verordening (EU) 2017/745 betreffende medische hulpmiddelen en van Richtlijn 2011/65/EU.

Hierbij verklaart custo med dat de radioapparaten van het/de type(s) custo cardio 300 BT; custo cardio 400 BT; custo cardio 400 accu; custo screen 400; custo watch; custo guard 1/3/LR; custo guard holter; custo com RF; custo com RF LR voldoen aan Richtlijn 2014/53/EU.

De volledige tekst van de EU-conformiteitsverklaring is beschikbaar op het volgende internetadres:

https://www.customed.de/information/zertifizierung/konformitaetserklae rungen

Verklaringen van overeenstemming voor accessoires en aanvullende onderdelen, indien van toepassing, zijn daar ook te vinden.

| Beschrijving                 | Productaanduiding         | Artikel-nr. | Hoeveelheid/st. |
|------------------------------|---------------------------|-------------|-----------------|
|                              | custo screen 310 recorder | 58023       | 1               |
|                              |                           |             |                 |
| Beschrijving                 | Accessoires               | Artikel-nr. | Hoeveelheid/st. |
| Wikkel manchet pediatric     | Cuff wrap pediatric       | 23078       | 1               |
| Wikkelmanchet klein, kind    | Cuff wrap small, child    | 23071       | 1               |
| Manchet met beugel standaard | Cuff D-Ring standard      | 23070       | 1               |
| Manchet met beugel x-large   | Cuff D-Ring x-large       | 23072       | 1               |
| Manchet met beugel xx-large  | Cuff D-Ring xx-large      | 23073       | 1               |
|                              |                           |             |                 |

## 5.7 Productcomponenten en accessoires

| Beschrijving | Aanvullende items                                                                                                    | Artikel-nr.         | Hoeveelheid/st. |
|--------------|----------------------------------------------------------------------------------------------------|---------------------|-----------------|
|              | Draagriem, lengte 127 cm                                                                                                    | 20011               | 1               |
|              | Draagriem, lengte 155 cm                                                                                                    | 20012               | 1               |
|              | Kinderriem, lengte 96 cm                                                                                                    | 20015               | 1               |
|              | Draagtas custo screen                                                                                                    | 23060               | 1               |
|              | Batterijen AA LR6 Mignon 1,5 Volt                                                                                                    | 20032 <sup>1)</sup> | 3               |
|              | USB-aansluitkabel                                                                                                    | 16020               | 1               |
|              | custo com IR infraroodinterface                                                                                                    | 25058               | 1               |
|              | custo multi com infraroodinterface met SD-kaartlezer                                                                                  | 12171               | 1               |
|              | LM506 Bluetooth 4.0 USB-adapter                                                                                                    | 55050               | 1               |
|              | custo screen protect hygiëneset: zes vliespads voor custo<br>med bloeddrukmanchetten in de maten standaard, XL, XXL<br>en een waszak. | 23077               | 1               |
|              | custo clean SC, hygiënetas voor custo screen                                                                                          | 40015               | 50 stuks        |

1) Dit zijn IT-accessoires of verbruiksgoederen met wisselende artikelnummers.

Veiligheid Hardware Software Hygiëne

## 5.8 Lijst van afbeeldingen

| Afb. 1: Veiligheidsafstanden in de onmiddeliijke omgeving van de patiënt | 10 |
|--------------------------------------------------------------------------|----|
| Afb. 2: custo screen 310 onderdeelaanduiding                             | 25 |
| Afb. 3: custo screen protect                                             | 26 |
| Afb. 4: custo screen 310 Batterijvak openen                              | 21 |
| Afb. 5: custo screen 310Indicatie- en bedieningselementen                | 27 |
| Afb. 6: custo diagnostic-hoofdmenu                                       | 36 |
| Afb. 7: Apparaatverbinding selecteren                                    | 37 |
| Afb. 8: Bluetooth-apparaten zoeken                                       | 38 |
| Afb. 9: Bluetooth-verbinding configureren                                | 38 |
| Afb. 10: Bluetooth-apparaat selecteren                                   | 38 |
| Afb. 11: Hoofdmenu Onderzoeken                                           | 39 |
| Afb. 12: Hoofdmenu ABDM                                                  | 39 |
| Afb. 13: Recorder en startparameters                                     | 40 |
| Afb. 14: Startparameters wijzigen                                        | 40 |
| Afb. 15: Gegevensoverdracht bij start                                    | 41 |
| Afb. 16: Overzicht, Centrale bloeddruk                                   | 43 |
| Afb. 17: Controle van valide en foute metingen                           | 43 |
| Afb. 18: Evaluatie zoeken, zoeken met filtersets                         | 45 |
| Afb. 19: Evaluatie zoeken, geavanceerd zoeken                            | 46 |
| Afb. 20: Hoofdmenu ABDM                                                  | 47 |
| Afb. 21: Selecteer patiënt                                               | 47 |
| Afb. 22: Overzicht, Centrale bloeddruk                                   | 49 |
| Afb. 23: Overzicht, Standaard                                            | 50 |
| Afb. 24: Menu Opties                                                     | 51 |
| Afb. 25: Overzicht, centrale bloeddruk                                   | 53 |
| Afb. 26: Meetwaardentabel Centrale bloeddruk                             | 54 |
| Afb. 27: Diagrammen                                                      | 55 |
| Afb. 28: Vergelijking                                                    | 56 |
| Afb. 29: Trend                                                           | 57 |
| Afb. 30: Automatische rapportage                                         | 58 |
| Afb. 31: Afdrukvoorbeeld                                                 | 59 |
| Afb. 32: Bevindingenrapportage                                           | 60 |
| Afb. 33: Tekstbouwstenen                                                 | 60 |
| Afb. 34: Rapportagedialoog met waarmerking                               | 61 |
| Afb. 35: Evaluatie-informatie                                            | 61 |
| Afb. 36: Beëindigen-dialoog                                              | 62 |
| Afb. 37: Spotmeting (Spot measurement)                                   | 64 |
| Afb. 38: Overzicht, Fenotypes                                            | 66 |
| Afb. 39: Instellingen voor de risicostratificatie                        | 69 |
| Afb. 40: Risicoclassificatie volgens DHL                                 | 70 |
| Afb. 41: Risicoclassificatie volgens internationale criteria             | 70 |
| Afb. 42: Instellingen voor de afdruk                                     | 71 |
| Afb. 43: Preview artsafdruk met risicostratificatie                      | 71 |
| Afb. 44: Preview patiëntafdruk met risicostratificatie                   | 71 |
| Afb. 45: Startparameters, risicofactoren instellen                       | 72 |
| Afb. 46: Risicofactoren selecteren                                       | 72 |
| Afb. 47: Evaluatie met risicostratificatie                               | 73 |
| Afb. 48: Evaluatie met risicostratificatie                               | 74 |
| Afb. 49: Geen informatie over risicofactoren                             | 75 |
| Afb. 50: Bestaande risicofactoren controleren                            | 75 |
|                                                                          | .5 |

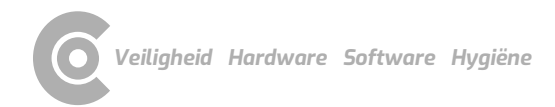

| Afb. 51: Risicofactoren bevestigen                              | 75 |
|-----------------------------------------------------------------|----|
| Afb. 52: Bevindingsaanwijzingen met risicostratificatie         | 76 |
| Afb. 53: Overschreden grenswaarden in de tabel                  | 82 |
| Afb. 54: ,Knop Grenswaarden in het overzicht                    | 82 |
| Afb. 55: Grenswaarden voor kinderen en adolescenten             | 83 |
| Afb. 56: Opmerking over de beoordeling van kinderen tot 16 jaar | 84 |

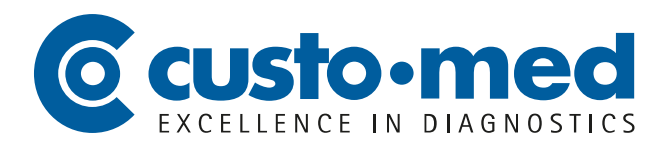

**custo med GmbH** Maria-Merian-Straße 6 85521 Ottobrunn, Deutschland

Tel: +49 (0) 89 710 98-00 Fax: +49 (0) 89 710 98-10

info@customed.de www.customed.de